# EM<sup>®</sup> PRO rack – Revision 3 – Device Reference Manual – P –

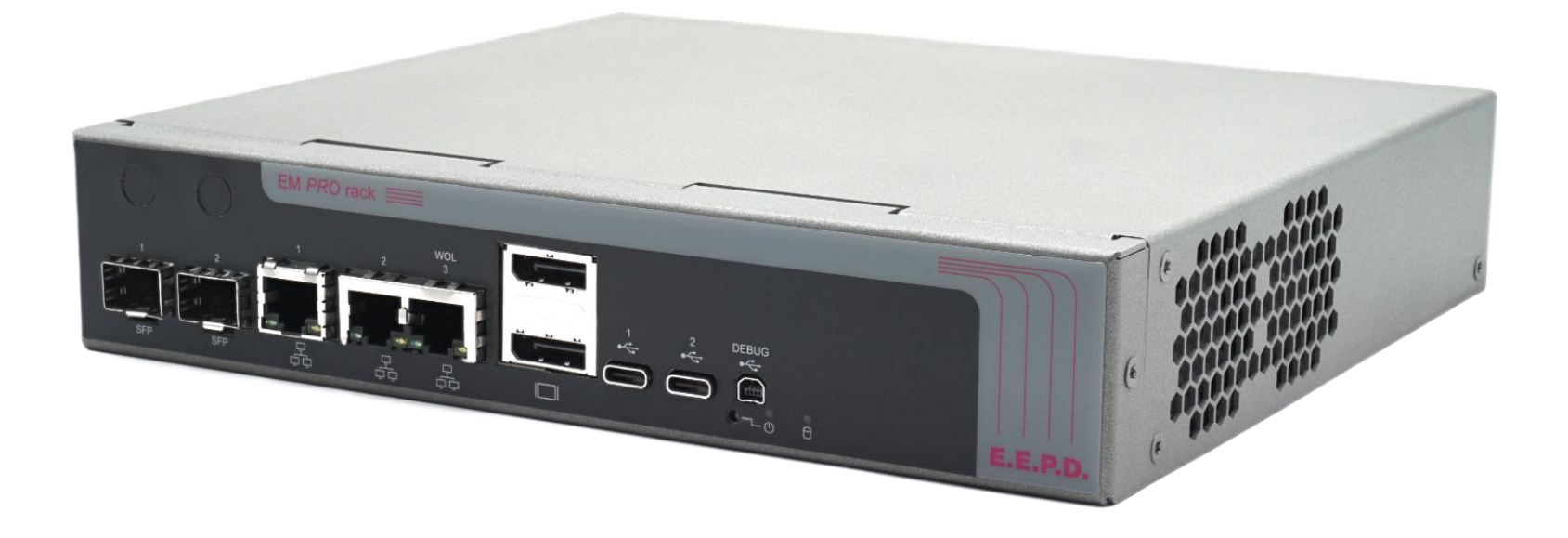

Please note that some systems may differ from the picture shown above

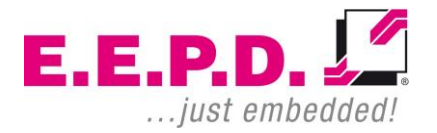

Copyright © 2024 E.E.P.D. GmbH. All rights reserved.

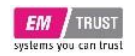

### Manufacturer

E.E.P.D. Electronic Equipment Produktion & Distribution GmbH Gewerbering 3 85258 Weichs

Phone: +49 8136 2282 – 0 Web: https://www.eepd.de E-Mail: sales@eepd.de

# **Device Reference Manual – P – Revision 3**

### **General Notes**

This user manual is for your information.

The information contained herein has been checked carefully and is believed to be reliable. However, E.E.P.D. GmbH gives no guarantee or warranty concerning the accuracy of spoken information and shall not be responsible for any loss or damage of any nature resulting from the usage of or from reliance upon it.

We are thankful for all suggestions or improvements at any time.

E.E.P.D. GmbH reserves the right to make changes in the products or specifications, or both, at any time without notice.

# **Copyright Notice**

#### Copyright<sup>©</sup> 2024 E.E.P.D. GmbH. ALL RIGHTS RESERVED!

E.E.P.D. GmbH copyrights this document. You may not reproduce, transmit, transcribe, store in a retrieval system, or translate into any language, in any form or by any means, or otherwise, any part of this publication without the express written permission of E.E.P.D. GmbH.

# **Trademark Acknowledgement**

E.E.P.D.® and EMTRUST® are registered trademarks of E.E.P.D. GmbH. All rights reserved. All other mentioned trademarks are registered trademarks of their owners.

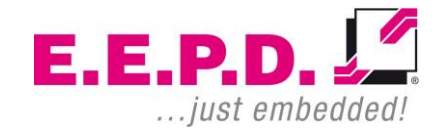

11/2024 Version 3.0

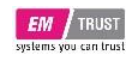

### Disclaimer

This document is provided for the general information of the customer. It describes the general functionality of the board and is not considered as assured characteristics. The written declarations in this manual are not constituent part of any contract.

E.E.P.D. GmbH reserves the right to modify the information contained in this manual as necessary and the customer should ensure that he has the most recent revision of this document.

E.E.P.D. GmbH makes no warranty for the use of its products and bears no responsibility for any errors, which may appear in this document. The customer should be on notice that the field of personal computers is the subject of many patents held by different parties. Customer must ensure that they take appropriate action so that their use of the products does not infringe upon any patents. It is the policy of E.E.P.D. GmbH to respect the valid patent rights of third parties and not to infringe upon or assist others to infringe upon such rights.

E.E.P.D. GmbH assumes no responsibility for circuits, descriptions and tables within this document as far as patents or other rights of third parties are concerned.

## **Life Support Applications**

E.E.P.D. GmbH products are not intended for being used as critical components in life support appliances, devices or systems in which the failing of an E.E.P.D. GmbH product could be expected to result in personal injury.

# FCC and CE Disclaimer

E.E.P.D. GmbH gives no warranty at all that their products will meet the FCC and CE standards when used in combination with other third-party products or when used in any other way than specified.

### Warranty

The warranty and/or guarantee conditions according to the current terms and conditions of E.E.P.D. GmbH apply.

# Reshipment

If you return the EM<sup>®</sup> PRO system to E.E.P.D. GmbH please remove all connections and peripheral equipment.

Protect the unit with a suitable packaging, preferably use the original packaging.

# Packaging

The  $\mathsf{EM}^{\texttt{®}}$  PRO system is in a protective package to avoid damage during transport.

This protective package should be recycled in an environmentally friendly way after use.

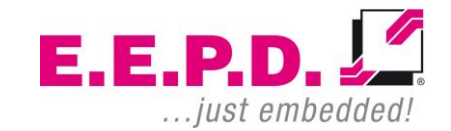

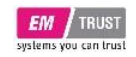

# **Disposal of Device**

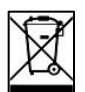

At the end of the lifetime please dispose and/or recycle the components of the device accordingly.

# **Technical Support**

For technical information about hardware and software please contact: <a href="mailto:support@eepd.de">support@eepd.de</a>

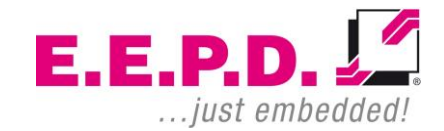

# EM TRUST

# Table of Contents

| General Notes1 |                                      |  |  |
|----------------|--------------------------------------|--|--|
| Revis          | ion History6                         |  |  |
| Symb           | ols7                                 |  |  |
| Safety         | / Instructions8                      |  |  |
| 1              | Quick-start guide9                   |  |  |
| 1.1            | Switching on the device / Operation9 |  |  |
| 2              | System Information9                  |  |  |
| 2.1            | Intended Use9                        |  |  |
| 2.2            | Required Tools9                      |  |  |
| 2.3            | Software9                            |  |  |
| 2.4            | Options10                            |  |  |
| 2.5            | Accessories10                        |  |  |
| 2.6            | Scope of Delivery11                  |  |  |
| 2.7            | System Dimensions11                  |  |  |
| 3              | Technical Data13                     |  |  |
| 4              | Interfaces14                         |  |  |
| 4.1            | Connection Overview14                |  |  |
| 4.2            | Power Button15                       |  |  |
| 4.3            | SFP+ Modules15                       |  |  |
| 4.4            | 2.5 Gigabit Ethernet Ports15         |  |  |
| 4.5            | Dual DisplayPort16                   |  |  |
| 4.6            | USB-C ports16                        |  |  |

### E.E.P.D. GmbH | Gewerbering 3 | 85258 Weichs

# **Device Reference Manual – P – Revision 3**

| 4.7 | Service Interface                     | 16 |
|-----|---------------------------------------|----|
| 4.8 | Auxiliary Power Button   HDD/SSD-LEDs | 16 |
| 5   | Opening the system                    | 17 |
| 5.1 | Inside the system                     | 18 |
| 5.2 | Installing M.2 modules                | 18 |
| 5.3 | Installing SSD                        | 19 |
| 6   | AMI BIOS – V1000/R1000 variants       | 20 |
| 6.1 | Entering Setup                        | 20 |
| 6.2 | Most Common Settings                  | 20 |
| 6.3 | Main Menu                             | 21 |
| 6.4 | Advanced Menu                         | 22 |
| 6.5 | Security Menu                         | 38 |
| 6.6 | Boot Menu                             | 42 |
| 6.7 | Save & Exit Menu                      | 43 |
| 7   | Insyde BIOS – R2000 variants          | 44 |
| 7.1 | Entering Setup                        | 44 |
| 7.2 | Most Common Settings                  | 44 |
| 7.4 | Main Menu                             | 45 |
| 7.5 | Advanced Menu                         | 46 |
| 7.6 | AMD CBS                               | 52 |
| 7.7 | AMD PBS Option                        | 58 |
| 7.8 | Boot Menu                             | 59 |
| 7.9 | Power Menu                            | 60 |

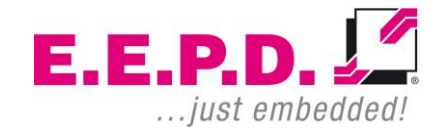

# EM TRUST

### **EM<sup>®</sup> PRO rack**

| 7.10                    | Exit Menu     | 61 |
|-------------------------|---------------|----|
| 7.11                    | Security Menu | 62 |
| Index of Figures64      |               |    |
| Index of Tables         |               |    |
| List of Abbreviations67 |               |    |

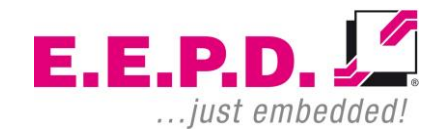

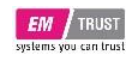

# **Revision History**

| Date       | Version | Changes       |
|------------|---------|---------------|
| 22.11.2024 | 3.0     | First release |
|            |         |               |

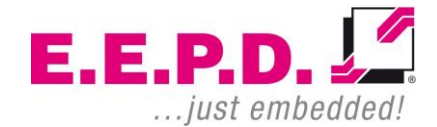

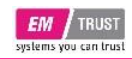

# Symbols

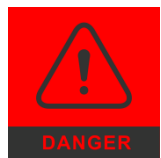

The red danger sign warns you when a wrong or missing action dramatically endangers your life or health. The used components as well as the peripheral components could be destroyed.

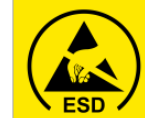

The yellow ESD sign draws your attention that static sensitive parts of the component could be destroyed. Unpack shielded components only with ESD protections like an ESD wrist strap.

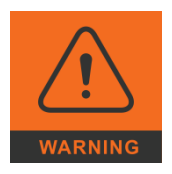

The orange warning sign warns you when a wrong or missing action could seriously harm your health or destroy the used components.

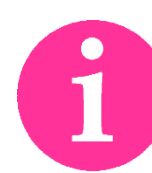

The information sign gives you more information and advice for optimal use of this product. For example, it helps you to purchase necessary or optional accessories.

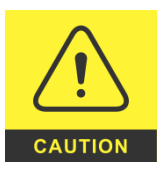

The yellow caution sign warns you when a wrong or missing action could damage the component.

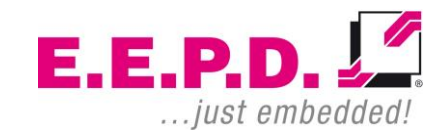

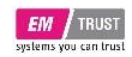

### **Safety Instructions**

### Safety of People

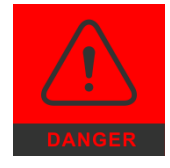

The product generates considerable heat. The housing transports this heat to the environment and thus becomes hot. Take care if you touch the housing as this may cause burns!

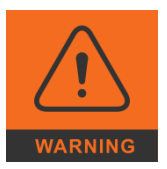

Please follow all safety instructions at the installation site. Make sure that no or only necessary cables are connected to the EM<sup>®</sup> PRO system during installation.

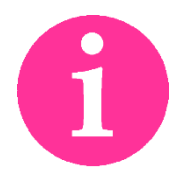

If access to the EM<sup>®</sup> PRO system interfaces is not available after installation, all necessary connections must be made before.

### **Device Safety**

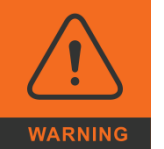

The EM<sup>®</sup> PRO system operates exclusively within the specified AC (optional DC) voltage range. Repair work should only be made by an authorized and certified specialty retailer or by the manufacturer's customer service. Do not open the device to avoid damage.

Modifications that have not been approved by the manufacturer void the warranty. Dust, dirt, moisture, and extreme temperatures may significantly impair proper operation.

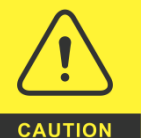

The device may only be opened by a qualified person.

### Cooling System

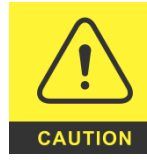

The EM<sup>®</sup> PRO system consists of a compact, robust metal housing with ventilation holes. It is equipped with an automated fan. To ensure sufficient heat dissipation, never cover the ventilation holes of the case. Do not place any objects onto the device.

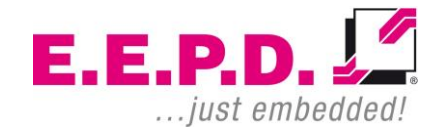

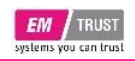

# **Device Reference Manual – P – Revision 3**

# 1 Quick-start guide

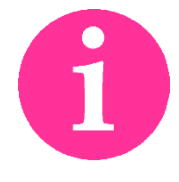

If connections are no longer accessible after system installation, connect all cables before final mounting.

Before switching on for the first time, we recommend connecting or inserting:

- Monitor + power cable
- USB keyboard and mouse
- Network cable (optional)

Other plug & play devices can be connected after power-up.

If you don't use a monitor or keyboard, you can access the console via a service interface (Mini USB-B, see chapter *4.7*).

### 1.1 Switching on the device / Operation

After all preparations have been made, the system is ready to be connected to the power supply.

Press the power button (*Fig. 16/Fig. 10*) to switch on the system. When the system is powered, the Power-LED will be on.

If an operating system is installed, it will load now. An operating system installation can be performed with all common installation media such as USB stick, USB DVD drive or remote network start. The BIOS boot order has to be adjusted accordingly. To enter the BIOS setup, press the [DEL] (AMI BIOS) or [ESC] (Insyde BIOS) key immediately after switching on.

Please refer to the operating system manual for switching off / shutting down.

# 2 System Information

### 2.1 Intended Use

The EM<sup>®</sup> PRO Rack is a personal computer to be used with Windows 11, Windows 10, Windows 10 IoT Enterprise or Ubuntu Linux 24.04 LTS. It has been designed for office, workshop and rack mounting environments.

### 2.2 Required Tools

For the installation of the EM<sup>®</sup> PRO rack the following standard tool is recommended:

Torx screwdriver T10

Other required tools are depending on the installation place and method.

### 2.3 Software

Supported operating systems are:

- AMD V1000/R1000 processors: Microsoft® Windows® 10 Microsoft® Windows® 10 IoT Enterprise Linux Ubuntu 24.04 LTS
- AMD R2000 processors series: Microsoft® Windows® 11 Microsoft® Windows® 10 Microsoft® Windows® 10 IoT Enterprise Linux Ubuntu 24.04 LTS

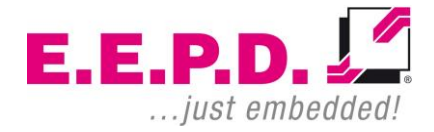

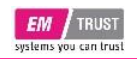

# **Device Reference Manual – P – Revision 3**

### 2.4 Options

| Options                                                          | Description                                                                |  |
|------------------------------------------------------------------|----------------------------------------------------------------------------|--|
|                                                                  | V1000/R1000: up to 2x 16 GB dual channel<br>up to DDR4-2400 SO-DIMM memory |  |
|                                                                  | R2000: up to 2 x 32 GB (R2000) dual                                        |  |
| Memory*                                                          | DDR4-2667 (R2314 R2514) /                                                  |  |
|                                                                  | DDR4-3200 (R2544) SO-DIMM memory                                           |  |
|                                                                  | depending on CPU variant                                                   |  |
|                                                                  |                                                                            |  |
|                                                                  | ECC support                                                                |  |
| SSD*                                                             | 64 GB – 2 TB                                                               |  |
|                                                                  | Windows® 11* <sup>2</sup> , Windows® 10, Windows®                          |  |
| Operating System*                                                | 10 IoT Enterprise* <sup>2</sup> , Linux Ubuntu 24.04                       |  |
|                                                                  | LTS                                                                        |  |
| *factory-assembled on request                                    |                                                                            |  |
| *2only available with AMD Ryzen™ Embedded R2000 processor series |                                                                            |  |
| Tab. 1: Options                                                  |                                                                            |  |

#### 2.5 Accessories

For accessories, please contact our sales department.

| Accessories              | Description                                  |                               |  |
|--------------------------|----------------------------------------------|-------------------------------|--|
| Mounting brackets        | Rack mounting for 19-inch cabinets           |                               |  |
| Rubber foots             | For standalone purposes                      |                               |  |
|                          | MGPI                                         | GPIO Adapter                  |  |
|                          | MREL                                         | Relay USB module              |  |
| Lin to 2 expansion slate | MADC                                         | Analogue to digital converter |  |
| Op to 3 expansion slots  | M232/M485                                    | RS-232/RS-485 Adapter         |  |
| Ior interface modules    | METH                                         | Gbit Ethernet Adapter         |  |
|                          | MCAN                                         | CAN Adapter                   |  |
|                          | MMC                                          | Mini PCIe Adapter             |  |
| Display cable            | Cable DP to DP, 2 m                          |                               |  |
| Display cable            | Cable DP to HDMI, 2 m                        |                               |  |
| USB-C adapter cable      | USB-C to USB-A adapter cable for HID-devices |                               |  |
| Power button             | Power button with LED                        |                               |  |
| Tab. 2: Accessories      |                                              |                               |  |

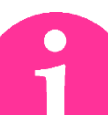

\*For further information about the interface modules, please visit our website <u>USB I/O modules for industrial use</u> or contact our sales department.

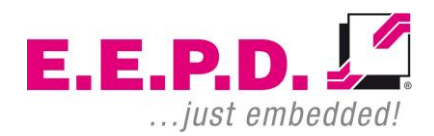

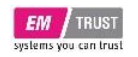

### 2.6 Scope of Delivery

Before you begin installation, please check that your shipment is complete and contains the items listed on the delivery note.

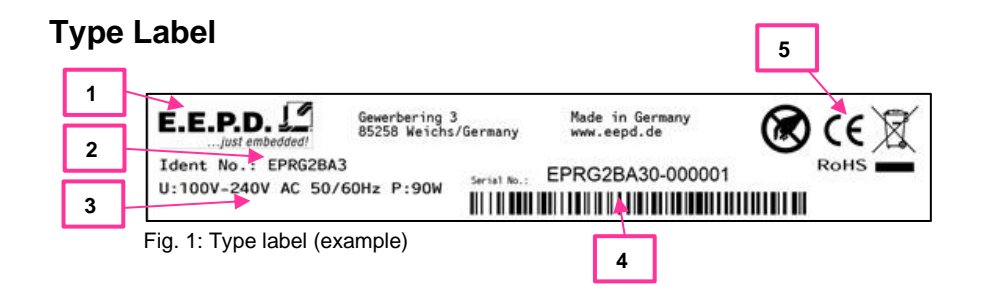

- 1 Manufacturer
- $\boldsymbol{2}-\text{Product name}$
- 3 Voltage input range and DC/AC type
- 4 Serial number with barcode
- ${\bf 5}-Certification\ information$

### 2.7 System Dimensions

all values [mm] approx.

#### Front view

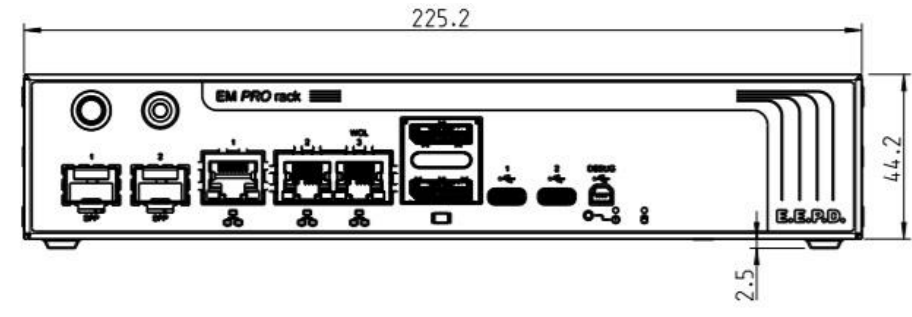

Fig. 2: Dimensions front view

#### Rear view

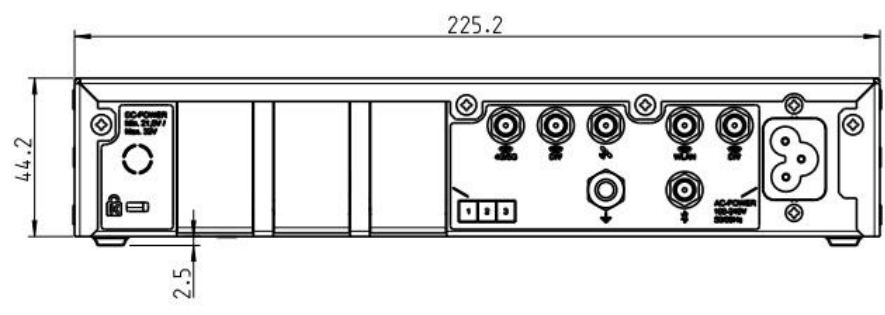

Fig. 3: Dimensions rear view

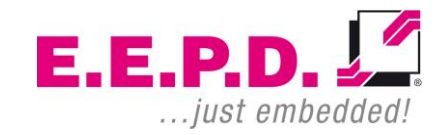

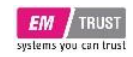

# **Device Reference Manual – P – Revision 3**

#### Side view

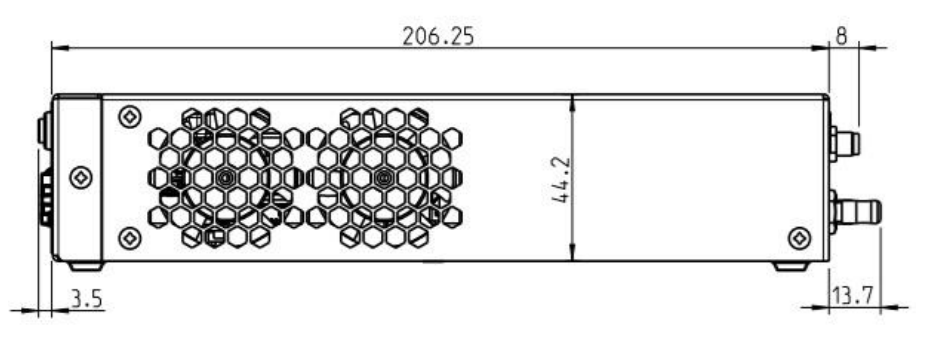

Fig. 4: Dimensions side view

### Top view with mounting brackets

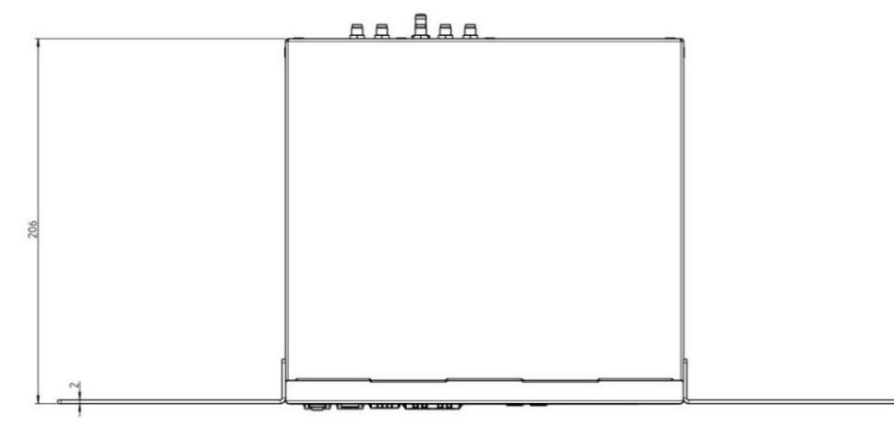

Fig. 5: Dimensions top view with optional mounting brackets

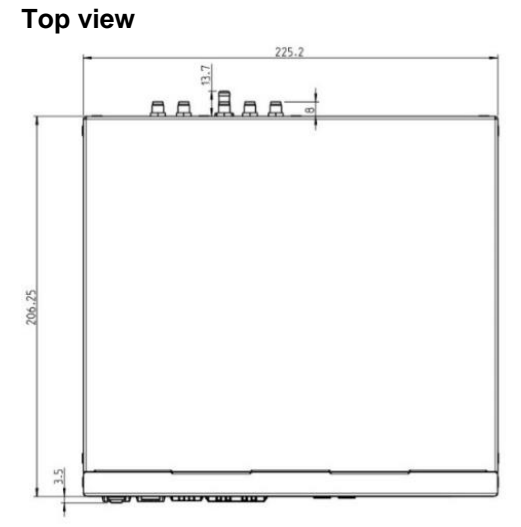

Fig. 6: Dimensions top view

#### Bottom view

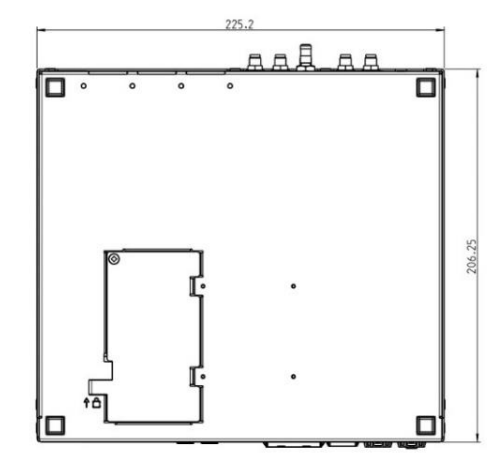

Fig. 7: Dimension bottom view

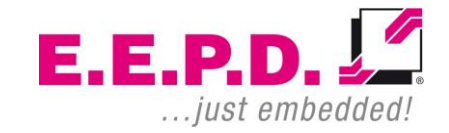

E.E.P.D. GmbH | Gewerbering 3 | 85258 Weichs

Copyright © 2024 by E.E.P.D. GmbH. All rights reserved. | Rev. 3.0

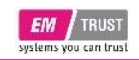

# 3 Technical Data

- AMD V1000 processor series: V1605B / 4C / 8T / 2.0 GHz – 3.6 GHz / 15 W (12 – 25 W)
- AMD R1000 processor series OEM/ODM only, upon request
- AMD R2000 processor series: R2312 / 2C / 4T / 2.7 GHz – 3.5 GHz / 15 W (12 – 25 W) R2314 / 4C / 4T / 2.1 GHz - 3.5 GHz / 15 W (12 - 35 W) R2514 / 4C / 8T / 2.1 GHz - 3.7 GHz / 15 W (12 - 35 W) R2544 / 4C / 8T / 3.35 GHz – 3.7 GHz / 35 W
- Memory:

Up to 2x 16 GB (V1000/R1000) / 2 x 32 GB (R2000) dual channel up to DDR4-2400 (R2312) / DDR4-2667 (R2314, R2514) / DDR4-3200 (R2544) SO-DIMM memory depending on CPU variant, with ECC support

• Ethernet ports:

Up to 3 Intel i225-LM with IEEE1588:

1 Dual RJ45 at the front side,

support for 10/100/1000/2500 Mbit Ethernet (Base-T)

1 Single RJ45 at the front side,

support for 10/100/1000/2500 Mbit Ethernet (Base-T)

Support for Wake-on-LAN on port 3 only

AMD V1000 and R1000 processors series: Up to 2x 10 Gbit/s SFP+ modules

- WiFi/BT (ODM option only)
  - SSD (optional): 1x M.2 Key M (2280) NVMe/PCIe Gen3 x4, PCIe only 1x M.2 Key M (2280) NVMe/PCIe Gen3 x2, PCIe only 64 GB – 2 TB each slot
- E.E.P.D. GmbH | Gewerbering 3 | 85258 Weichs

Copyright © 2024 by E.E.P.D. GmbH. All rights reserved. | Rev. 3.0

USB ports:

2x USB-C 3.2 Gen2 (10Gb/s, OCP = 3000 mA) or USB-C Alt Mode (limited support) at front side 1x Mini USB-B (4-pin) service interface (console), UART-to-USB 2x USB 3.2 Gen2 (10Gb/s, OCP = 900 mA each) internal 1x USB 2.0 (480 Mb/s, OCP = 900 mA) internal

Display output:

Up to 2x DisplayPort++, v1.4, up to 3840 x 2160 @ 60 Hz Up to 2x USB-C Alt Mode, up to 3840 x 2160 @ 60 Hz (only as secondary monitor)

- Up to 2 controlled FAN (PWM + Tacho) and hardware monitoring
- Power and status LEDs
- Power supply: 100 V 240 V AC 50/60Hz, 120 W / 200 W depending on CPU
- Operating temperature: min. 0 °C to max. +50 °C ambient commercial grade
   Adequate cooling provided, depending on variant and cooling

system, CPU throttling may occur at higher ambient temperatures

- Storage temperature: -40 °C to +85 °C, non-condensing
- Relative humidity: 95% @ 40°C, non-condensing while stored, 89% while working
- Housing: Sturdy metal case
- Mounting: Rack, stand alone
- Dimensions approx.: 226 x 210 x 45 mm
- Weight: approx. 1680 g + options

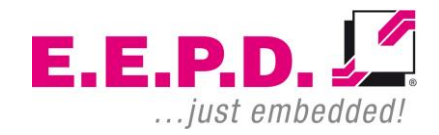

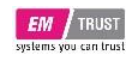

# 4 Interfaces

### 4.1 Connection Overview

The EM<sup>®</sup> PRO rack is equipped with the following standard interfaces:

- 1 Power button
- 2 Up to 2x 10 Gbit/s SFP+ modules (V1000/R1000)
- 3 Up to 3x Ethernet, Port 3 supports WoL
- 4 2x DP++ connector
- 5 2x USB-C port
- 6 1x Mini USB-B (4-pin) service interface (console), UART-to-USB
- 7 Auxiliary power button (Fig. 16)
- $\boldsymbol{8}-\text{Power-LED}$
- 9 HDD/SSD-LED
- 10 Optional DC power in
- 11 Kensington lock
- 12 Slots for EM® USB-I/O-modules
- 13 Optional SMA connectors for WWAN, BT, WiFi antennas
- 14 Protective Earth (optional)
- 15-AC power in, 230 V IEC 60320 C6

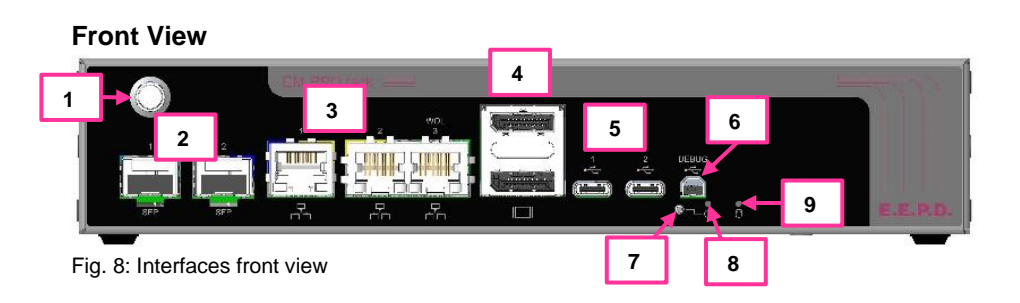

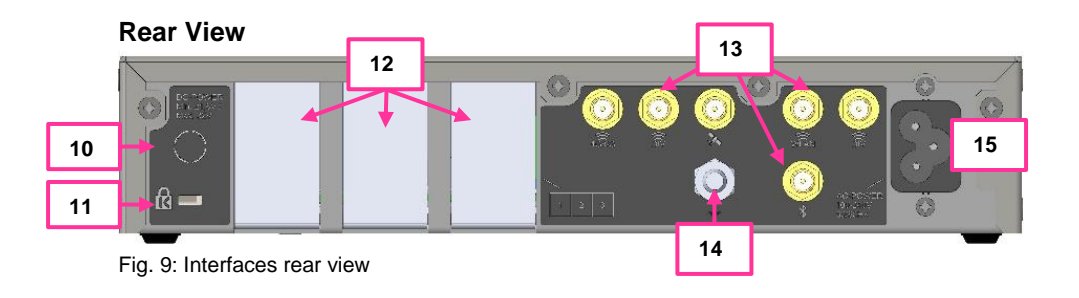

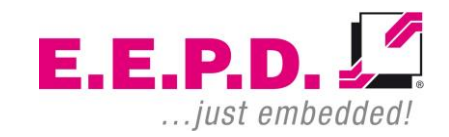

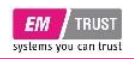

# **Device Reference Manual – P – Revision 3**

### 4.2 Power Button

The power button has an integrated LED that lights up a green ring around the power button when the system is turned on.

Press the power button (Fig. 10) once to switch the computer on and off. Press and hold the power button (>4 Sec.) to hard power off the system. Hard power off may result in data loss.

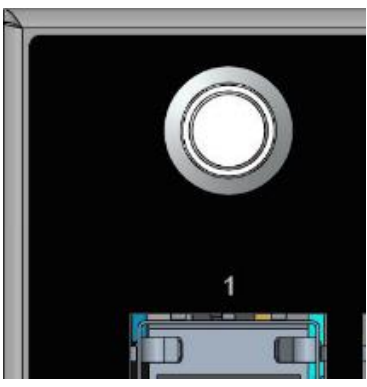

Fig. 10: power button with LED ring

### 4.3 SFP+ Modules

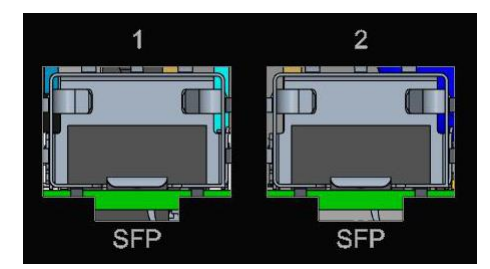

Fig. 11: SFP+ modules Detail

### 4.4 2.5 Gigabit Ethernet Ports

Standard pin assignment

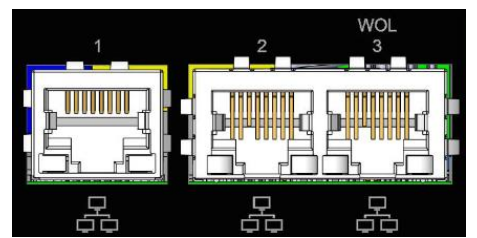

Fig. 12: Ethernet Ports Detail

#### Yellow LED

Speed-LED is on during 2.5 or 1 Gbit transmission and switched off during 10/100 Mbit transmission.

#### Green LED

Link-/Activity-LED is permanently on to indicate an active connection on the Ethernet port. LED blinks during communication with the Ethernet network.

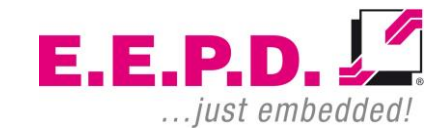

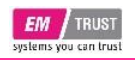

# **Device Reference Manual – P – Revision 3**

### 4.5 Dual DisplayPort

Standard pin assignment

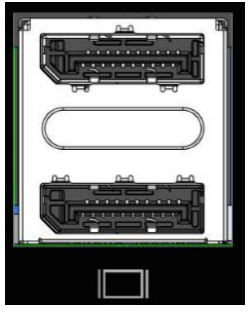

Fig. 13: Dual DisplayPort Detail

### 4.6 USB-C ports

Standard pin assignment

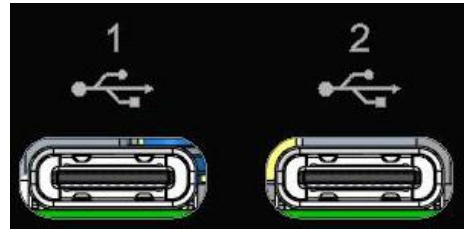

Fig. 14: USB-C Ports Detail

### 4.7 Service Interface

Service interface (console) with UART-to-USB interface. Data speed rate is configurable in the operating system. Standard USB pin assignment

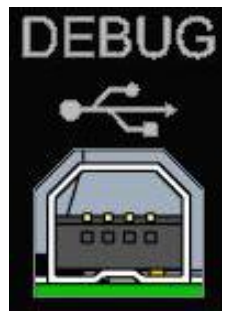

Fig. 15: Mini USB-B Detail

### 4.8 Auxiliary Power Button | HDD/SSD-LEDs

Press the auxiliary power button (Fig. 16) once to switch the computer on and off. Press and hold the auxiliary power button (>4 Sec.) to hard power off the system. Hard power off may result in data loss.

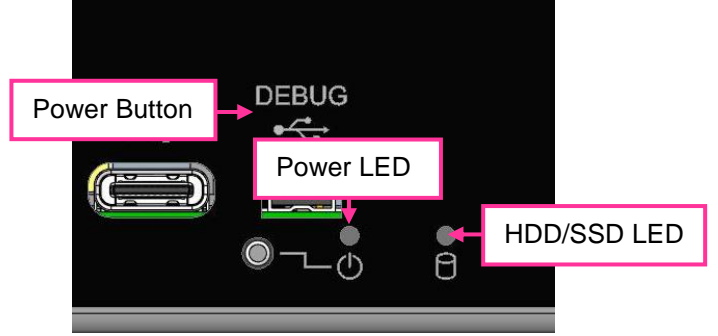

Fig. 16: Auxiliary power button and HDD/SSD-LEDs position

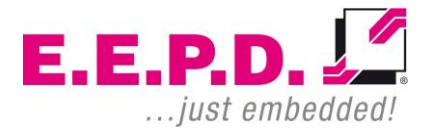

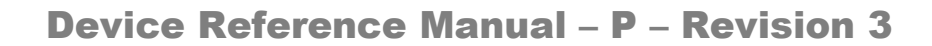

### 5 Opening the system

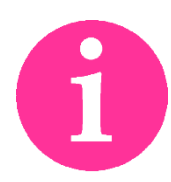

EM TRUST

Incorrect installation of the RAM modules may void the warranty. The configuration of the RAM modules must be specified when ordering and will be installed by EEPD. Please contact our sales department for more information.

- 1. Turn off the system and disconnect from the electrical outlet.
- 2. Remove the 12 screws (M3X6) on the right, left and rear side of the system (4 screws each side, see Fig. 17, Fig. 18 and Fig. 19).
- 3. Lift the cover away from the system.
- 4. The assembly is carried out in reverse order.

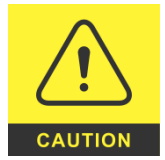

Do not remove any screws other than those specified, otherwise the warranty will be void and you may damage the system.

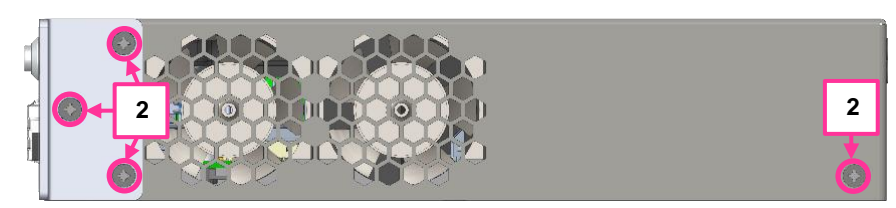

Fig. 17: screws on the left side

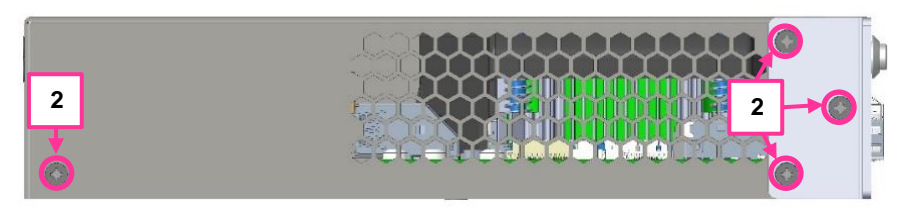

Fig. 18: screws on the right side

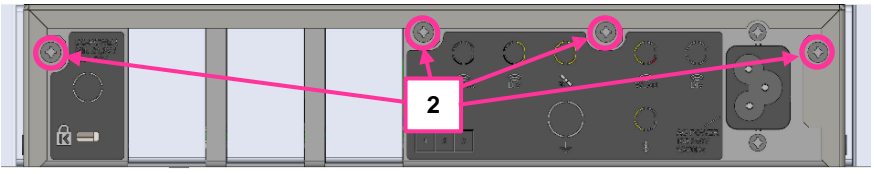

Fig. 19: screws on the rear side

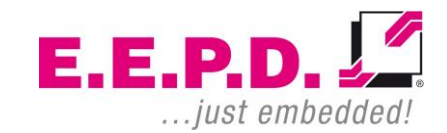

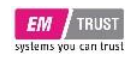

### 5.1 Inside the system

#### Top view

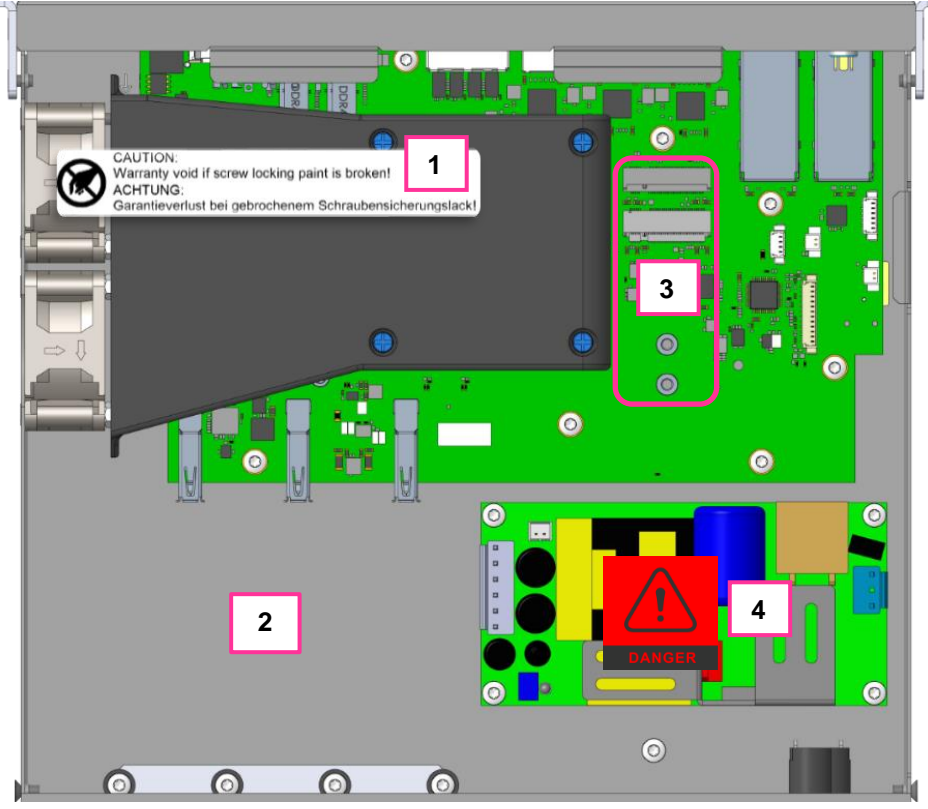

Fig. 20: top view of the system without cover

- 1 safety label
- **2** space for interface modules (see chapter 2.5)
- 3 slots for M.2 Key E / Key B modules (WiFi / BT)
- 4 power supply

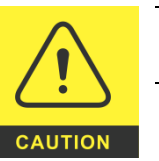

Do not remove any screws, otherwise the warranty will be void and you may damage the system.

### 5.2 Installing M.2 modules

Insert the M.2 module into the corresponding slot at an angle. Press it down on the side that protrudes and secure it with the screw provided.

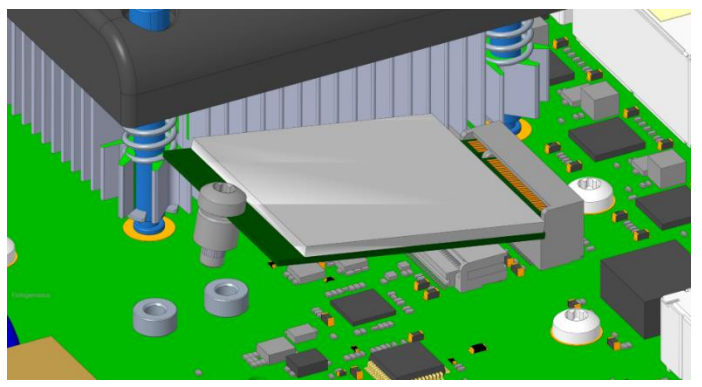

Fig. 21: M.2 Key B module assembly

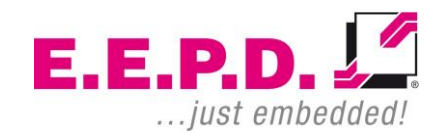

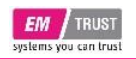

### 5.3 Installing SSD

- 1. In order to open the SSD installation slot on the bottom, the top system case cover must be completely removed (see chapter 5).
- 2. Then the long screw (M3X30) near the fan, marked with a lock symbol, must be removed.
- 3. Now remove the screw on the SSD installation slot and carefully open it. Please use the installed flat head screws to mount the SSDs.
- 4. The assembly is carried out in the reverse order.

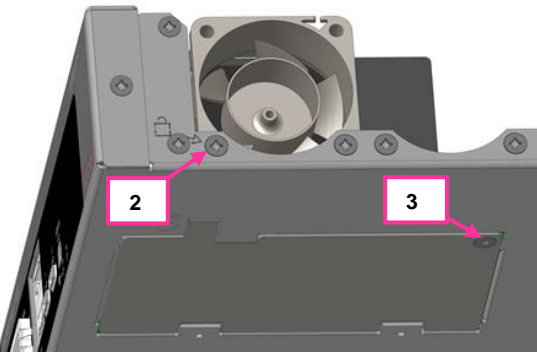

Fig. 22: opening of SSD installation slot

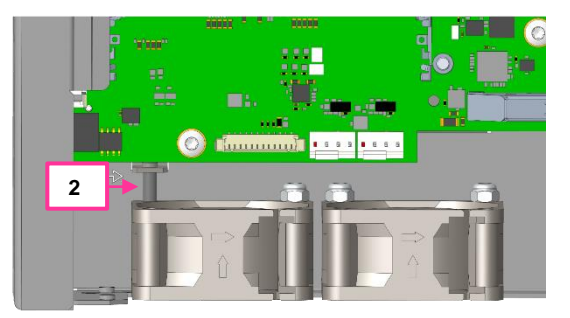

Fig. 23: M3X30 screw

E.E.P.D. GmbH | Gewerbering 3 | 85258 Weichs

Copyright © 2024 by E.E.P.D. GmbH. All rights reserved. | Rev. 3.0

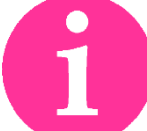

### Note:

Key M 1 = M.2 (2280) NVMe/PCIe Gen3 **x4**, PCIe only Key M 2 = M.2 (2280) NVMe/PCIe Gen3 **x2**, PCIe only

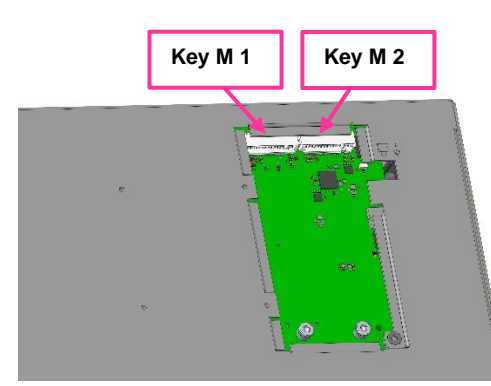

Fig. 24: SSD slots

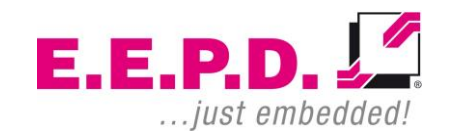

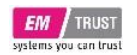

### 6 AMI BIOS – V1000/R1000 variants

The following description shows a snapshot of the BIOS setup. Later BIOS updates may change the content slightly.

Asterisk (\*) indicates default setting.

### 6.1 Entering Setup

Power on the board and press and hold [DEL] immediately to enter Setup.

### 6.2 Most Common Settings

- 1. Firmware / BIOS Version: Main (chapter *6.3*)
- 2. Boot / PXE Boot:
  Boot Priorities (chapter 6.6)
  Advanced → Network Stack Configuration (chapter 6.4.7)
- 3. TDP, fan control, boost mode: TDP setting: Advanced → AMD CBS → NBIO Common Options → System Configuration (chapter 6.4.9.2)
  - Fan control:

Advanced  $\rightarrow$  AMD CBS  $\rightarrow$  NBIO Common Options  $\rightarrow$  Fan Control (chapter 6.4.9.2.4)

Boost mode:

Advanced  $\rightarrow$  AMD CBS  $\rightarrow$  Zen Common Options  $\rightarrow$  Core Performance Boost (chapter *6.4.9.1*)

E.E.P.D. GmbH | Gewerbering 3 | 85258 Weichs

Copyright © 2024 by E.E.P.D. GmbH. All rights reserved. | Rev. 3.0

# **Device Reference Manual – P – Revision 3**

4. Change shared graphics memory

Advanced  $\rightarrow$  AMD CBS  $\rightarrow$  NBIO Common Options  $\rightarrow$  GFX Configurations  $\rightarrow$  UMA Frame Buffer Size (chapter *6.4.9.2.1*)

#### 5. USB power

Advanced  $\rightarrow$  AMD CBS  $\rightarrow$  FCH Common Options  $\rightarrow$  USB Configuration Options (chapter 6.4.9.3.1)

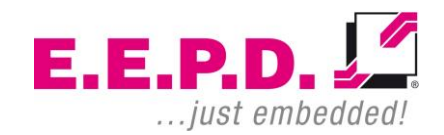

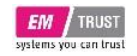

### 6.3 Main Menu

| Aptio Setup Utility – Copyright © 2024 American Megatrends, Inc.<br>Main Advanced Security Boot Save & Exit |                     |                               |  |  |
|----------------------------------------------------------------------------------------------------|---------------------|-------------------------------|--|--|
| Board Information                                                                                           |                     | Set the Date. Use Tab to      |  |  |
| Board                                                                                                    | GS2MB               | switch between Date elements. |  |  |
| Board Version                                                                                               | Rev 3               | Default Ranges:               |  |  |
|                                                                                                    |                     | Year: 1998-9999               |  |  |
| uC Information                                                                                              |                     | Months: 1-12                  |  |  |
| uC Firmware Version                                                                                         | 0.4.5               | Days: Dependent on month      |  |  |
|                                                                                                    |                     | Range of Years may vary.      |  |  |
| BIOS Information                                                                                            |                     |                               |  |  |
| BIOS Vendor                                                                                                 | AMI / E.E.P.D. GmbH |                               |  |  |
| BIOS Version                                                                                                | GS2xx 1.7           |                               |  |  |
| Build Date and Time                                                                                         | 03/17/2024 11:59:54 |                               |  |  |
|                                                                                                    |                     |                               |  |  |
| Memory Information                                                                                          |                     |                               |  |  |
| Total Memory                                                                                                | 8192 MB (DDR4)      | → -: Select Screen            |  |  |
|                                                                                                    |                     | †↓: Select Item               |  |  |
|                                                                                                    | [Fri 09/06/2024]    | Enter: Select                 |  |  |
| System Time                                                                                                 | [12:04:39]          | +/-: Change Opt.              |  |  |
|                                                                                                    |                     | F1: General Help              |  |  |
|                                                                                                    |                     | F2: Previous Values           |  |  |
|                                                                                                    |                     | F3: Optimized Defaults        |  |  |
|                                                                                                    |                     | F4: Save & Exit               |  |  |
|                                                                                                    |                     | ESC: Exit                     |  |  |
|                                                                                                    |                     |                               |  |  |
|                                                                                                    |                     |                               |  |  |
|                                                                                                    |                     |                               |  |  |

| BIOS Settings | Options | Description                             |
|---------------|---------|-----------------------------------------|
| System Date   |         | Set the Date. Use Tab to switch between |
|               |         | Date elements.                          |
|               |         | Default Ranges:                         |
|               |         | Year: 1998-9999                         |
|               |         | Months: 1-12                            |
|               |         | Days: Dependent on month                |
|               |         | Range of Years may vary.                |
| System Time   |         | Set the Time. Use Tab to switch between |
|               |         | Time elements.                          |

Tab. 3: Main Menu – AMI BIOS

Fig. 25: Main Menu – AMI BIOS

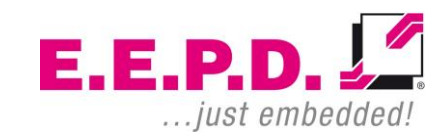

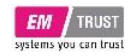

### 6.4 Advanced Menu

| Aptio Setup Utility – Copyright © 2024 Ame                                                                                         | erican Megatrends, Inc.                                                                     | BIOS S                     | ettings               | Options     | Description                                                                      |
|----------------------------------------------------------------------------------------------------|---------------------------------------------------------------------------------------------|----------------------------|-----------------------|-------------|----------------------------------------------------------------------------------|
| Trusted Computing                                                                                                    | Trusted Computed Settings                                                                   | Trusted Co                 | omputing              | See submenu | Trusted Computing Settings                                                       |
| ► TPM Configuration                                                                                                    |                                                                                             | TPM Conf                   | iguration             | See submenu | AMD fTPM Settings                                                                |
| <ul> <li>GS2x Advanced Options</li> <li>CPU Configuration</li> <li>AMI Graphic Output Protocol Policy</li> </ul>                   |                                                                                             | GS2x Ad<br>Optic           | lvanced<br>ons        | See submenu | Show more setup options<br>and debug information                                 |
| <ul> <li>USB Configuration</li> <li>Network Stack Configuration</li> <li>NVMe Configuration</li> </ul>                             |                                                                                             | CPU Conf                   | iguration             | See submenu | CPU Configuration<br>Parameters                                                  |
| <ul> <li>AMD CBS</li> <li>AMD PBS</li> <li>Intel® Ethernet Controller (3) 1225-LM – 00:E0:33:</li> </ul>                           |                                                                                             | AMI Graph<br>Protocol      | ic Output<br>Policy   | See submenu | In Dual Screen Operation,<br>select the pre-OS boot<br>graphic output Interface. |
| <ul> <li>Intel® Ethernet Controller (3) 1225-LM – 00:E0:33:</li> <li>Intel® Ethernet Controller (3) 1225-LM – 00:E0:33:</li> </ul> | E0:33:<br>E0:33:<br>↑↓: Select Screen<br>↑↓: Select Item<br>Enter: Select<br>+/- Change Opt | USB Conf                   | iguration             | See submenu | USB Configuration<br>Parameters                                                  |
|                                                                                                    |                                                                                             | Network<br>Configu         | Stack<br>Iration      | See submenu | Network Stack Settings                                                           |
|                                                                                                    | F1: General Help<br>F2: Previous Values                                                     | NVMe Con                   | figuration            | See submenu | NVMe Device Options<br>Settings                                                  |
|                                                                                                    | F3: Optimized Defaults                                                                      | AMD                        | CBS                   | See submenu | AMD CBS Setup Page                                                               |
|                                                                                                    | ESC: Exit                                                                                   | AMD                        | PBS                   | See submenu | AMD PBS Setup Page                                                               |
|                                                                                                    |                                                                                             | Intel® Et<br>Controller (3 | thernet<br>3) I225-LM | See submenu | Configure Gigabit Ethernet device parameters                                     |
| Version 2.20.1274. Copyright © 2024 Ameri                                                                                          | can Megatrends, Inc.                                                                        | Tab. 4: Advanced           | Menu – AMI BI         | ÖS          | •                                                                                |

Fig. 26: Advanced Menu – AMI BIOS

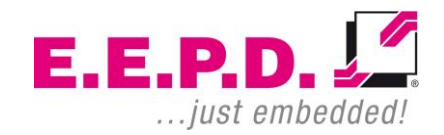

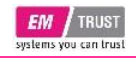

### 6.4.1 Trusted Computing

| Aptio Setup Utility<br>Advanced                                                                                                    | y – Copyright © 2024 Americ                                             | can Megatrends, Inc.                                                                                                    |
|----------------------------------------------------------------------------------------------------|-------------------------------------------------------------------------|----------------------------------------------------------------------------------------------------|
| TPM 2.0 Device Found<br>Firmware Version:                                                                                                    | 7.85                                                                    | Enables or Disables BIOS<br>support for security device.<br>Q.S. will not show Security                                                                            |
| Security Device Support<br>Active PCR banks<br>Available PCR banks                                                                                                    | [Enable]<br>SHA-1, SHA256<br>SHA-1, SHA256                              | Device. TCG EFI protocol and<br>INT1A interface will not be<br>available.                                                                                          |
| SHA-1 PCR Bank<br>SHA256 PCR Bank                                                                                                    | [Enabled]<br>[Enabled]                                                  |                                                                                                    |
| Pending operation<br>Platform Hierarchy<br>Storage Hierarchy<br>Endorsement Hierarchy<br>TPM 2.0 UEFI Spec Version<br>Physical Presence Spec Version<br>TPM 2.0 InterfaceType<br>Device Select | [None]<br>[Enabled]<br>[Enabled]<br>[TCG_2]<br>[1.3]<br>[TIS]<br>[Auto] | → -: Select Screen<br>↑↓: Select Item<br>Enter: Select<br>+/-: Change Opt.<br>F1: General Help<br>F2: Previous Values<br>F3: Optimized Defaults<br>F4: Save & Exit |
| Version 2.20.1274.                                                                                                    | Copyright © 2024 American                                               | Megatrends, Inc.                                                                                                    |

Fig. 27: Trusted Computing – AMI BIOS

| BIOS Settings              | Options                                        | Description                                                                                                    |
|----------------------------|------------------------------------------------|----------------------------------------------------------------------------------------------------|
| Security Device<br>Support | <enabled>*<br/><disabled></disabled></enabled> | Enables or Disables BIOS<br>support for security device.<br>O.S. will not show Security<br>Device. TCG EFI protocol<br>and INT1A interface will not<br>be available. |
| SHA-1 PCR Bank             | <enabled>*<br/><disabled></disabled></enabled> | Enable or Disable SHA-1<br>PCR Bank.                                                                                                    |

E.E.P.D. GmbH | Gewerbering 3 | 85258 Weichs

# **Device Reference Manual – P – Revision 3**

| SHA256 PCR Bank                   | <enabled>*<br/><disabled></disabled></enabled>               | Enable or Disable SHA256<br>PCR Bank                                                                                                    |
|-----------------------------------|--------------------------------------------------------------|----------------------------------------------------------------------------------------------------|
| Pending operation                 | <none>*<br/><tpm clear=""></tpm></none>                      | Schedule an Operation for<br>the Security Device. NOTE:<br>Your Computer will reboot<br>during restart in order to<br>change state of Security<br>Device.                                                                                |
| Platform Hierarchy                | <enabled>*<br/><disabled></disabled></enabled>               | Enable or Disable Platform<br>Hierarchy                                                                                                    |
| Storage Hierarchy                 | <enabled>*<br/><disabled></disabled></enabled>               | Enable or Disable Storage<br>Hierarchy                                                                                                    |
| Endorsement<br>Hierarchy          | <enabled>*<br/><disabled></disabled></enabled>               | Enable or Disable<br>Endorsement Hierarchy                                                                                                    |
| TPM 2.0 UEFI Spec<br>Version      | <tcg_1_2><br/><tcg_2>*</tcg_2></tcg_1_2>                     | Select the TCG2 Spec<br>Version Support.<br>TCG_1_2: the Compatible<br>mode for Win8/Win10<br>TCG_2: Support new TCG2<br>protocol and event format for<br>Win10 or later                                                                 |
| Physical Presence<br>Spec Version | <1.2><br><1.3>*                                              | Select to Tell O.S. to support<br>PPI Spec Version 1.2 or 1.3<br>Note some HCK tests might<br>not support 1.3                                                                                                    |
| Device Select                     | <tpm 1.2=""><br/><tpm 2.0=""><br/><auto>*</auto></tpm></tpm> | TPM 1.2 will restrict support<br>to TPM 1.2 devices, TPM 2.0<br>will restrict support to TPM<br>2.0 devices, Auto will support<br>both with the default set to<br>TPM 2.0 devices if not found,<br>TPM 1.2 devices will be<br>enumerated |

Tab. 5: Trusted Computing – AMI BIOS

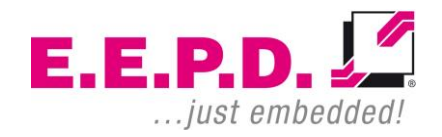

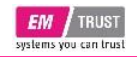

#### 6.4.2 TPM Configuration

| Aptio Setup Utility – Copyright © 2024 American Megatrends, Inc.<br>Advanced |                             |                                                                                                    |
|------------------------------------------------------------------------------|-----------------------------|----------------------------------------------------------------------------------------------------|
| TPM Switch<br>Erase fTPM NV for factory reset                                | [discrete TPM]<br>[Enabled] | AMD CPU fTPM                                                                                                    |
|                                                                              |                             | <ul> <li>→-: Select Screen</li> <li>↑↓: Select Item</li> <li>Enter: Select</li> <li>+/-: Change Opt.</li> <li>F1: General Help</li> <li>F2: Previous Values</li> <li>F3: Optimized Defaults</li> <li>F4: Save &amp; Exit</li> <li>ESC: Exit</li> </ul> |

| BIOS Settings                      | Options                                                                                         | Description                                                                                                    |
|------------------------------------|-------------------------------------------------------------------------------------------------|----------------------------------------------------------------------------------------------------|
| TPM Switch                         | <amd firmware="" tpm=""><br/><disable tpm=""><br/><discrete tpm="">*</discrete></disable></amd> | AMD CPU fTPM                                                                                                    |
| Erase fTPM NV for<br>factory reset | <enabled>*<br/><disabled></disabled></enabled>                                                  | When New CPU is<br>installed, select "Enabled"<br>to reset fTPM, if you have<br>BitLocker or encryption-<br>enabled system, the<br>system will not boot<br>without a recovery key.<br>Select "Disabled" to keep<br>previous fTPM record and<br>continue system boot,<br>fTPM will NOT be<br>enabled with new CPU<br>unless fTPM is reset<br>(reinitialized) |

Tab. 6: TPM Configuration – AMI BIOS

Fig. 28: TPM Configuration – AMI BIOS

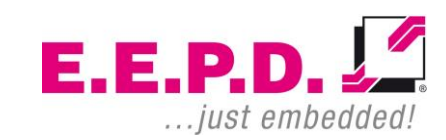

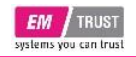

#### 6.4.3 GS2x Advanced Options

| Aptio Setu<br>Advanced           | p Utility – Copyright © 2024 A | merican Megatrends, Inc.                                                                                                    |
|----------------------------------|--------------------------------|----------------------------------------------------------------------------------------------------|
| Watchdog Timeout<br>KL15 Support | <mark>0</mark><br>[Disabled]   | Seconds before watchdog times<br>out.<br>Set to 0 to disable watchdog                                                                                                    |
| WoL<br>Power LED                 | [Enabled]<br>[Enabled]         | Values between 1 and 30<br>seconds are set to 30.<br>Range 30-240 seconds                                                                                                    |
| WWAN Power                       | [Enabled]                      |                                                                                                    |
| BT Radio Operation               | [Enabled]                      |                                                                                                    |
|                                  |                                | → =: Select Screen<br>↑↓: Select Item<br>Enter: Select<br>+/-: Change Opt.<br>F1: General Help<br>F2: Previous Values<br>F3: Optimized Defaults<br>F4: Save & Exit<br>ESC: Exit |
|                                  |                                |                                                                                                    |

| BIOS Settings        | Options                                        | Description                                                                                                    |
|----------------------|------------------------------------------------|----------------------------------------------------------------------------------------------------|
| Watchdog Timeout     |                                                | Seconds before watchdog<br>times out. Set to 0 to disable<br>watchdog. Values between 1<br>and 30 seconds are set to 30.<br>Range 30-240 seconds. |
| KL15 Support         | <enabled><br/><disabled>*</disabled></enabled> | Enable/Disable KL15 support                                                                                                    |
| WoL                  | <enabled>*<br/><disabled></disabled></enabled> | Enable/Disable the WoL                                                                                                    |
| Power LED            | <enabled>*<br/><disabled></disabled></enabled> | Power LED                                                                                                    |
| WWAN Power           | <enabled>*<br/><disabled></disabled></enabled> | Enable/Disable the WWAN<br>PWR                                                                                                    |
| WLAN Radio Operation | <enabled>*</enabled>                           | Enable/Disable the WLAN                                                                                                    |
| (variant specific)   | <disabled></disabled>                          | radio operation                                                                                                    |
| BT Radio Operation   | <enabled>*<br/><disabled></disabled></enabled> | Enable/Disable the BT radio<br>operation                                                                                                    |

Tab. 7: GS2x Advanced Options – AMI BIOS

Fig. 29: GS2x Advanced Options – AMI BIOS

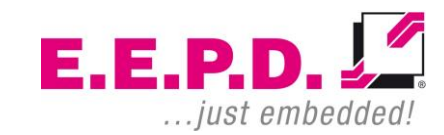

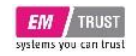

## **Device Reference Manual – P – Revision 3**

#### 6.4.4 CPU Configuration

| Aptio Setup Utility<br>Advanced                                                     | – Copyright © 2024 American M                     | legatrends, Inc.                                                                                                    |
|-------------------------------------------------------------------------------------|---------------------------------------------------|----------------------------------------------------------------------------------------------------|
| CPU Configuration<br>Module Version: PiccasoCpu 10<br>AGESA Version: PiccasoPI 100A |                                                   | View Memory Information<br>related to Node 0                                                                                                    |
| PSS Support<br>PPC Adjustment<br>NX Mode<br>SVM Mode<br>Node 0 Information          | [Enabled]<br>[PState 0]<br>[Enabled]<br>[Enabled] |                                                                                                    |
|                                                                                     |                                                   | <ul> <li>→←: Select Screen</li> <li>↑↓: Select Item</li> <li>Enter: Select</li> <li>+/-: Change Opt.</li> <li>F1: General Help</li> <li>F2: Previous Values</li> <li>F3: Optimized Defaults</li> <li>F4: Save &amp; Exit</li> <li>ESC: Exit</li> </ul> |
| Version 2.20.1274. (                                                                | Copyright © 2024 American Mec                     | atrends. Inc.                                                                                                    |

#### Fig. 30: CPU Configuration – AMI BIOS

| BIOS Settings      | Options     | Description                                  |
|--------------------|-------------|----------------------------------------------|
| Node 0 Information | See submenu | View Memory Information<br>related to Node 0 |

Tab. 8: CPU Configuration – AMI BIOS

#### 6.4.4.1 Node 0 Information

| Aptio Setup Utility – Copyright © 2024 American Megatrends, Inc.<br>Advanced                                                                                                    |                                                                                                    |  |
|----------------------------------------------------------------------------------------------------|----------------------------------------------------------------------------------------------------|--|
| Socket0: AMD Ryzen Embedded V1605B with Radeon Vega Gfx<br>4 Core(s) Running @ 2034 MHz 1218 mV<br>Processor Family: 17h<br>Processor Model: 10h-1Fh<br>CPUID: 00810F10<br>Max Speed:2000 MHZ<br>Min Speed:1600 MHZ<br>Microcode Patch Level: 8101016<br>Cache per core<br>L1 Instruction Cache: 64 KB/4-way<br>L1 Data Cache: 32 KB/8-way<br>L2 Cache: 512 KB/8-way<br>Total L3 Cache per Socket: 4 MB/16-way | → -: Select Screen<br>1↓: Select Item<br>Enter: Select<br>+/-: Change Opt.<br>F1: General Help<br>F2: Previous Values<br>F3: Optimized Defaults<br>F4: Save & Exit<br>ESC: Exit |  |
| Version 2 20 1274, Copyright © 2024 American Me                                                                                                    | astronde. Inc                                                                                                    |  |

Fig. 31: Node 0 Information – AMI BIOS

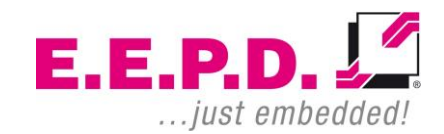

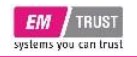

# **Device Reference Manual – P – Revision 3**

#### 6.4.5 AMI Graphic Output Protocol Policy

| Aptio Setup Utility – Copyright © 2024 American Megatrends, Inc.<br>Advanced                         |                                                                                                    |  |
|----------------------------------------------------------------------------------------------------|----------------------------------------------------------------------------------------------------|--|
| RAVEN<br>AMD GOP x64 Release Driver Rev.2.8.0.0.0.Jul 26<br>2019.11:24:53<br>Output Select [DFP1_DP] | Select pre-OS graphic output<br>interface when using dual<br>screen                                                                                                    |  |
|                                                                                                    | →: Select Screen<br>1: Select Item<br>Enter: Select<br>+/-: Change Opt.<br>F1: General Help<br>F2: Previous Values<br>F3: Optimized Defaults<br>F4: Save & Exit<br>ESC: Exit |  |

Fig. 32: AMI Graphic Output Protocol Policy – AMI BIOS

| BIOS Settings | Options              | Description                                                      |
|---------------|----------------------|------------------------------------------------------------------|
| Output Select | <dfp1_dp>*</dfp1_dp> | Select pre-OS graphic output<br>interface when using dual screen |

Tab. 9: AMI Graphic Output Protocol Policy - AMI BIOS

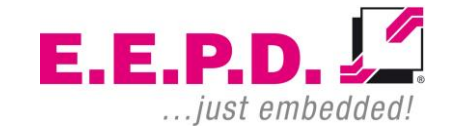

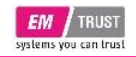

#### 6.4.6 USB Configuration

| Aptio Setup Utility – Copyright © 2023 American Megatrends, Inc.<br>Advanced |           |                                                                 |
|------------------------------------------------------------------------------|-----------|-----------------------------------------------------------------|
| USB Configuration                                                            |           | Enables Legacy USB support.<br>AUTO option disables legacy      |
| USB Module Version                                                           | 24        | support if no USB devices are<br>Connected, DISABLE option will |
| USB Controllers:                                                             |           | keep USB devices available                                      |
| 3 XHCIs<br>USB Devices:                                                      |           | only for EFI applications.                                      |
| 1 Keyboard, 1 Hub                                                            |           |                                                                 |
| Legacy USB Support                                                           |           |                                                                 |
| XHCI Hand-off                                                                | [Enabled] |                                                                 |
| USB Mass Storage Driver Support                                              | [Enabled] |                                                                 |
| Port 00/04 Emulation                                                         |           | : Select Screen                                                 |
| USB hardware delays and time-out                                             | s:        | tu: Select Item                                                 |
| USB transfer time-out                                                        | [20 sec]  | Enter: Select                                                   |
| Device reset time-out                                                        | [20 sec]  | +/-: Change Opt.                                                |
| Device power-up delay                                                        | [Auto]    | F1: General Help                                                |
|                                                                              |           | F2: Previous Values                                             |
|                                                                              |           | F3: Optimized Defaults                                          |
|                                                                              |           | F4. Save & EXIL<br>FSC: Evit                                    |
|                                                                              |           | LOO. EXIL                                                       |
|                                                                              |           |                                                                 |
| Version 2.20.1274. Copyright © 2023 American Megatrends, Inc.                |           |                                                                 |

Fig. 33: USB Configuration – AMI BIOS

| BIOS Settings      | Options                                                          | Description                                                                                                    |
|--------------------|------------------------------------------------------------------|----------------------------------------------------------------------------------------------------|
| Legacy USB Support | <enabled>*<br/><disabled><br/><auto></auto></disabled></enabled> | Enables Legacy USB<br>support. AUTO option<br>disables legacy support if no<br>USB devices are connected.<br>DISABLE option will keep<br>USB devices available only<br>for EFI applications. |

E.E.P.D. GmbH | Gewerbering 3 | 85258 Weichs

# **Device Reference Manual – P – Revision 3**

| XHCI Hand-off                      | <enabled>*<br/><disabled></disabled></enabled> | This is a workaround for<br>OSes without XHCI hand-off<br>support. The XHCI<br>ownership change should be<br>claimed by XHCI driver.                                                                                             |
|------------------------------------|------------------------------------------------|----------------------------------------------------------------------------------------------------|
| USB Mass Storage<br>Driver Support | <enabled>*<br/><disabled></disabled></enabled> | Enable/Disable USB Mass<br>Storage Driver Support                                                                                                    |
| Port 60/64 Emulation               | <enabled>*<br/><disabled></disabled></enabled> | Enables I/O port 60h/64h<br>emulation support. This<br>should be enabled for the<br>complete USB keyboard<br>legacy support for non-USB<br>aware OSes.                                                                           |
| USB transfer time-out              | <1 sec><br><5 sec><br><10 sec><br><20 sec>*    | The time-out value for<br>Control, Bulk and Interrupt<br>transfers.                                                                                                    |
| Device reset time-out              | <10 sec><br><20 sec>*<br><30 sec><br><40 sec>  | USB mass storage device<br>Start Unit command time-<br>out.                                                                                                    |
| Device power-up<br>delay           | <auto>*<br/><manual></manual></auto>           | Maximum time the device<br>will take before it properly<br>reports itself to the Host<br>Controller. "Auto" uses<br>default value: for a Root port<br>it is 100 ms, for a Hub port<br>the delay is taken from Hub<br>descriptor. |

Tab. 10: USB Configuration – AMI BIOS

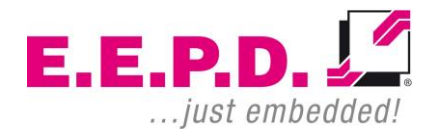

Copyright © 2024 by E.E.P.D. GmbH. All rights reserved. | Rev. 3.0

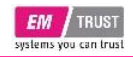

#### 6.4.7 Network Stack Configuration

| Aptio Setup Utility – Copyright © 2024 American Megatrends, Inc.<br>Advanced                                               |                                                               |                                                                                                    |
|----------------------------------------------------------------------------------------------------|---------------------------------------------------------------|----------------------------------------------------------------------------------------------------|
| Network Stack                                                                                                    | [Disabled]                                                    | Enable/Disable UEFI Network<br>Stack                                                                                                    |
| IPv4 PXE Support<br>IPv4 HTTP Support<br>IPv6 PXE Support<br>IPv6 HTTP Support<br>PXE boot wait time<br>Media detect count | [Enabled]<br>[Disabled]<br>[Disabled]<br>[Disabled]<br>0<br>1 |                                                                                                    |
|                                                                                                    |                                                               | <ul> <li>→←: Select Screen</li> <li>↑↓: Select Item</li> <li>Enter: Select</li> <li>+/-: Change Opt.</li> <li>F1: General Help</li> <li>F2: Previous Values</li> <li>F3: Optimized Defaults</li> <li>F4: Save &amp; Exit</li> <li>ESC: Exit</li> </ul> |
| Version 2.2                                                                                                    | 0.1274. Copyright © 2024 Ame                                  | erican Megatrends, Inc.                                                                                                    |

Fig. 34: Network Stack Configuration – AMI BIOS

| BIOS Settings      | Options                                    | Description                                                                                                    |
|--------------------|--------------------------------------------|----------------------------------------------------------------------------------------------------|
| Network Stack      | <enable><br/><disable>*</disable></enable> | Enable/Disable UEFI Network<br>Stack                                                                            |
| IPv4 PXE Support   | <enable>*<br/><disable></disable></enable> | Enable/Disable IPv4 PXE boot<br>support. If disabled, IPv4 PXE<br>boot support will not be<br>available         |
| IPv4 HTTP Support  | <enable><br/><disable>*</disable></enable> | Enable/Disable IPv4 HTTP<br>boot support. If disabled, IPv4<br>HTTP boot support will not be<br>available       |
| IPv6 PXE Support   | <enable><br/><disable>*</disable></enable> | Enable/Disable IPv6 PXE boot<br>support. If disabled, IPv6 PXE<br>boot support will not be<br>available         |
| IPv6 HTTP Support  | <enable><br/><disable>*</disable></enable> | Enable/Disable IPv6 HTTP<br>boot support. If disabled, IPv6<br>HTTP boot support will not be<br>available       |
| PXE boot wait time | <0 - 5>                                    | Wait seconds to press ESC<br>key to abort the PXE boot.<br>Use either +/- or numeric key<br>to set the value    |
| Media detect count | <1 - 50>                                   | Number of times the presence<br>of media will be checked. Use<br>either +/- or numeric key to set<br>the value. |
|                    |                                            |                                                                                                    |

Tab. 11: Network Stack Configuration – AMI BIOS

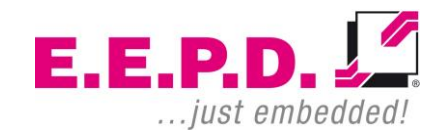

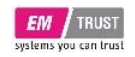

# **Device Reference Manual – P – Revision 3**

#### 6.4.8 NVMe Configuration

This function shows the connected NVMe devices.

| ID CBS Zen C                                                                                                    | Common Optio                                                                                                    |
|----------------------------------------------------------------------------------------------------|----------------------------------------------------------------------------------------------------|
| n Common Options<br>BIO Common Options<br>CH Common Options<br>The Second Second | Select Screen<br>Select Item<br>r: Select<br>Change Opt.<br>Seneral Help<br>Previous Value:<br>Optimized Defa<br>Save & Exit |
|                                                                                                    | Common Options<br>IO Common Options<br>H Common Options<br>T1: S<br>Ente<br>+/-: (<br>F1:<br>F3: (<br>F3: (<br>F4: 1)<br>ESC |

Fig. 35: NVMe Configuration – AMI BIOS

Fig. 36: AMD CBS – AMI BIOS

6.4.9 AMD CBS

| BIOS Settings           | Options     | Description         |
|-------------------------|-------------|---------------------|
| Zen Common Options      | See submenu | Zen Common Options  |
| NBIO Common Options     | See submenu | NBIO Common Options |
| FCH Common Options      | See submenu | FCH Common Options  |
| Tab 12 AMD CDS AMI DIOS |             |                     |

Tab. 12: AMD CBS – AMI BIOS

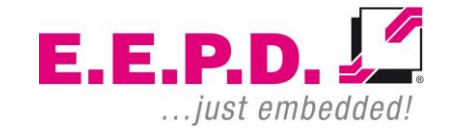

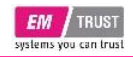

# **Device Reference Manual – P – Revision 3**

#### 6.4.9.1 Zen Common Options

| Aptio Setup Utility – Copyright © 2024 American Megatrends, Inc.<br>Advanced |        |                                                                                                    |
|------------------------------------------------------------------------------|--------|----------------------------------------------------------------------------------------------------|
| Zen Common Options                                                           |        | Disable CPB                                                                                                    |
| Core Performance Boost                                                       |        |                                                                                                    |
|                                                                              |        | →: Select Screen<br>↑↓: Select Item<br>Enter: Select<br>+/-: Change Opt.<br>F1: General Help<br>F2: Previous Values<br>F3: Optimized Defaults<br>F4: Save & Exit<br>ESC: Exit |
| Version 2.20.4                                                               | 274 .0 | marian Mantania Jac                                                                                                    |

Fig. 37: Zen Common Options – AMI BIOS

| BIOS Settings             | Options                                  | Description                                                                                                    |
|---------------------------|------------------------------------------|----------------------------------------------------------------------------------------------------|
| Core Performance<br>Boost | <disabled>*<br/><auto></auto></disabled> | This allows the processor to<br>dynamically adjust and control the<br>processor operating frequency to<br>enable performance improvement,<br>provided the processor has<br>sufficient power and is within<br>temperature specifications. |

Tab. 13: Zen Common Options – AMI BIOS

#### 6.4.9.2 NBIO Common Options

| Aptio Setup Utility – Copyright © 2024 American Megatrends, Inc.<br>Advanced                                    |        |                                                                                                    |
|----------------------------------------------------------------------------------------------------|--------|----------------------------------------------------------------------------------------------------|
| NBIO Common Options <ul> <li>GFX Configuration</li> <li>NB Configuration</li> <li>PCIe Configuration</li> </ul> |        | GFX Configuration                                                                                                    |
| System Configuration<br>► Fan Control                                                                           | [Auto] |                                                                                                    |
|                                                                                                    |        | →: Select Screen<br>↑↓: Select Item<br>Enter: Select<br>+/-: Change Opt.<br>F1: General Help<br>F2: Previous Values<br>F3: Optimized Defaults<br>F4: Save & Exit<br>ESC: Exit |
|                                                                                                    |        |                                                                                                    |

Fig. 38: NBIO Common Options – AMI BIOS

| BIOS Settings        | Options                                                                                | Description                                                                                                    |
|----------------------|----------------------------------------------------------------------------------------|----------------------------------------------------------------------------------------------------|
| GFX Configuration    | See submenu                                                                            | GFX Configuration options                                                                                            |
| NB Configuration     | See submenu                                                                            | NB Configuration options                                                                                             |
| PCIe Configuration   | See submenu                                                                            | PCIe Configuration options                                                                                           |
| System Configuration | <minimum><br/><nominal><br/><maximum><br/><auto>*</auto></maximum></nominal></minimum> | Set the TDP settings with<br>minimum, nominal and<br>maximum TPD values for each<br>variant. Auto sets default value |
| Fan Control          | See submenu                                                                            | Fan Control options                                                                                                  |

Tab. 14: NBIO Common Options – AMI BIOS

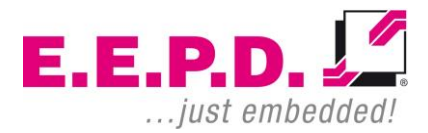

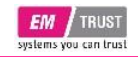

#### 6.4.9.2.1 GFX Configuration

| Aptio Setup Utility – Copyright © 2024 American Megatrends, Inc.<br>Advanced |                          |                                                                                                    |
|------------------------------------------------------------------------------|--------------------------|----------------------------------------------------------------------------------------------------|
| GFX Configuration                                                            |                          | Set UMA FB size                                                                                                    |
| UMA Frame buffer Size<br>UMA Above 4G<br>NB Azalia                           | [2G]<br>[Auto]<br>[Auto] |                                                                                                    |
|                                                                              |                          | → Select Screen<br>1↓: Select Item<br>Enter: Select<br>+/-: Change Opt.<br>F1: General Help<br>F2: Previous Values<br>F3: Optimized Defaults<br>F4: Save & Exit<br>ESC: Exit |
|                                                                              |                          | I                                                                                                    |

| BIOS Settings            | Options                                                                                                    | Description                                                                                                    |
|--------------------------|----------------------------------------------------------------------------------------------------|----------------------------------------------------------------------------------------------------|
| UMA Frame<br>buffer Size | <auto>*, &lt;64M&gt;,<br/>&lt;128M&gt;, &lt;256M&gt;,<br/>&lt;384M&gt;, &lt;512M&gt;,<br/>&lt;80M&gt;, &lt;96M&gt;,<br/>&lt;768M&gt;, &lt;1G&gt;,<br/>&lt;2G&gt;, &lt;3G&gt;, &lt;4G&gt;,<br/>&lt;6G&gt;, &lt;8G&gt;, &lt;16G&gt;</auto> | Set UMA Frame Buffer Size.<br>This allows the system to<br>manage the amount of<br>shared memory for graphics.<br>For systems equipped with<br>8GB of RAM or more, set the<br>UMA buffer size to 1GB or<br>2GB.                 |
| UMA Above 4G             | <disabled><br/><enabled><br/><auto>*</auto></enabled></disabled>                                                                                                    | If requested UMA frame<br>buffer size can't be fit under<br>4GB or the system has<br>enough available memory<br>above 4GB, this option may<br>be set to TRUE to allow<br>UMA frame buffer size to be<br>allocated successfully. |
| NB Azalia                | <disabled><br/><enabled><br/><auto>*</auto></enabled></disabled>                                                                                                    | Enable Integrate HD Audio<br>controller                                                                                                    |

Tab. 15: GFX Configuration – AMI BIOS

Version 2.20.1274. Copyright © 2024 American Megatrends, Inc

Fig. 39: GFX Configuration - AMI BIOS

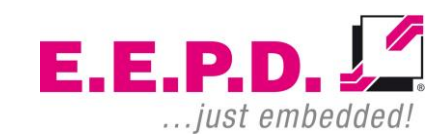

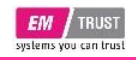

### **EM<sup>®</sup> PRO** rack

### **Device Reference Manual – P – Revision 3**

6.4.9.2.2 NB Configuration

| Aptio Setup Utility – Copyright © 2024 American Megatrends, Inc.<br>Advanced |                               |                                      |
|------------------------------------------------------------------------------|-------------------------------|--------------------------------------|
| NB Configuration                                                             |                               | Enable/Disable IOMMU                 |
|                                                                              |                               |                                      |
|                                                                              |                               |                                      |
|                                                                              |                               |                                      |
|                                                                              |                               |                                      |
|                                                                              |                               | →—: Select Screen<br>†↓: Select Item |
|                                                                              |                               | +/-: Change Opt.                     |
|                                                                              |                               | F1: General Help                     |
|                                                                              |                               | F3: Optimized Defaults               |
|                                                                              |                               | F4: Save & Exit                      |
|                                                                              |                               | LOC. EAR                             |
|                                                                              |                               |                                      |
| Version 2.2                                                                  | 20.1274. Copyright © 2024 Ame | rican Megatrends, Inc.               |

#### Fig. 40: NB Configuration – AMI BIOS

| BIOS Settings | Options                                        | Description          |
|---------------|------------------------------------------------|----------------------|
| IOMMU         | <disabled>*<br/><enabled></enabled></disabled> | Enable/Disable IOMMU |

Tab. 16: NB Configuration – AMI BIOS

|  | 6.4.9.2.3 | PCIe Configuration |
|--|-----------|--------------------|
|--|-----------|--------------------|

| Aptio Setup Utility – Copyright © 2024 An<br>Advanced | nerican Megatrends, Inc.                                                                                                    |
|-------------------------------------------------------|----------------------------------------------------------------------------------------------------|
| PCIe Configuration                                    | No help string                                                                                                    |
|                                                       |                                                                                                    |
|                                                       | →: Select Screen<br>↑↓: Select Item<br>Enter: Select<br>+/-: Change Opt.<br>F1: General Help<br>F2: Previous Values<br>F3: Optimized Defaults<br>F4: Save & Exit<br>ESC: Exit |

Fig. 41: PCIe Configuration – AMI BIOS

| BIOS Settings | Options                                                                                                    | Description                                                            |
|---------------|----------------------------------------------------------------------------------------------------|------------------------------------------------------------------------|
| PSPP Policy   | <disabled><br/><performance><br/><balanced><br/><power saving=""><br/><auto>*</auto></power></balanced></performance></disabled> | PSPP Policy. This item<br>allows you to set PCIe<br>speed power policy |

Tab. 17: PCIe Configuration – AMI BIOS

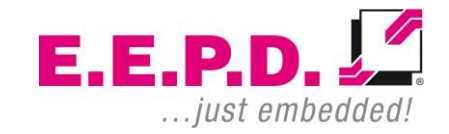

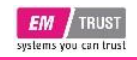

# **Device Reference Manual – P – Revision 3**

#### 6.4.9.2.4 Fan Control

| Aptio S<br>Advanced                                           | etup Utility – Copyright © 2024 Americ | an Megatrends, Inc.                                                                                                    |
|---------------------------------------------------------------|----------------------------------------|----------------------------------------------------------------------------------------------------|
| Fan Control<br>Fan Control                                    | [Optimized Cooling]                    | Optimized Cooling = Use the<br>Default fan controller settings<br>Silent Mode = Use the Silent<br>Fan controller settings<br>Max Cooling = Use the Max<br>Cooling fan controller settings |
|                                                               |                                        | →: Select Screen<br>†↓: Select Item<br>Enter: Select<br>+/-: Change Opt.<br>F1: General Help<br>F2: Previous Values<br>F3: Optimized Defaults<br>F4: Save & Exit<br>ESC: Exit             |
| Version 2.20.1274. Copyright © 2024 American Megatrends, Inc. |                                        |                                                                                                    |

#### Fig. 42: Fan Control – AMI BIOS

| BIOS Settings | Options                                                                                      | Description                                                                                                    |
|---------------|----------------------------------------------------------------------------------------------|----------------------------------------------------------------------------------------------------|
| Fan Control   | <optimized cooling="">*<br/><silent mode=""><br/><max cooling=""></max></silent></optimized> | Optimized Cooling = Use the<br>default fan controller settings<br>Silent Mode = Use the Silent<br>fan controller settings<br>Max Cooling = Use the Max<br>Cooling fan controller<br>settings |

Tab. 18: Fan Control – AMI BIOS

E.E.P.D. GmbH | Gewerbering 3 | 85258 Weichs

#### 6.4.9.3 FCH Common Options

| Aptio Setup Utility – Copyright © 2<br>Advanced                                                              | 2024 American Megatrends, Inc.                                                                                                    |  |
|----------------------------------------------------------------------------------------------------|----------------------------------------------------------------------------------------------------|--|
| FCH Common Options<br>> USB Configuration Options<br>> Ac Power Loss Options<br>> Uart Configuration Options | USB Configuration Options                                                                                                    |  |
|                                                                                                    | →: Select Screen<br>↑↓: Select Item<br>Enter: Select<br>+/-: Change Opt.<br>F1: General Help<br>F2: Previous Values<br>F3: Optimized Defaults<br>F4: Save & Exit<br>ESC: Exit |  |
| Version 2.20.1274. Copyright © 2024 American Megatrends, Inc.                                                |                                                                                                    |  |

Fig. 43: FCH Common Options – AMI BIOS

| BIOS Settings              | Options     | Description                   |
|----------------------------|-------------|-------------------------------|
| USB Configuration Options  | See submenu | USB Configuration<br>Options  |
| Ac Power Loss Options      | See submenu | Ac Power Loss Options         |
| Uart Configuration Options | See submenu | Uart Configuration<br>Options |

Tab. 19: FCH Common Options - AMI BIOS

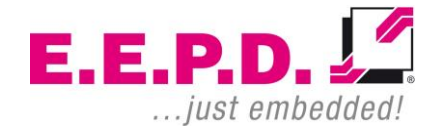

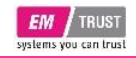

6.4.9.3.1 USB Configuration Options

| Aptio Setup Utili<br>Advanced                                                      | ty — Copyright © 2024 Ar             | merican Megatrends, Inc.                                                                                                    |
|------------------------------------------------------------------------------------|--------------------------------------|----------------------------------------------------------------------------------------------------|
| USB Configuration Options<br>USBSS 1 Rear<br>USBSS 2 Rear<br>USBSS Power Off in S5 | [Enabled]<br>[Enabled]<br>[Disabled] | Enable/Disable the USB<br>Connector VCC                                                                                                    |
|                                                                                    |                                      | → →-: Select Screen<br>†↓: Select Item<br>Enter: Select<br>+/-: Change Opt.<br>F1: General Help<br>F2: Previous Values<br>F3: Optimized Defaults<br>F4: Save & Exit<br>ESC: Exit |

Version 2.20.1274. Copyright © 2024 American Megatrends, Inc.

Fig. 44: USB Configuration Options – AMI BIOS

| BIOS Settings            | Options                                        | Description                                                               |
|--------------------------|------------------------------------------------|---------------------------------------------------------------------------|
| USBSS 1 Rear             | <disabled><br/><enabled>*</enabled></disabled> | Enable/Disable the USB<br>connector VCC                                   |
| USBSS 2 Rear             | <disabled><br/><enabled>*</enabled></disabled> |                                                                           |
| USBSS Power Off in<br>S5 | <disabled>*<br/><enabled></enabled></disabled> | Enable/Disable the USB<br>connector VCC only in S5<br>(System Power Off)! |

Tab. 20: USB Configuration Options – AMI BIOS

# **Device Reference Manual – P – Revision 3**

#### 6.4.9.3.2 Ac Power Loss Options

| Ac Power Loss Options | Select Ac Loss Control Method                                                                                                    |
|-----------------------|----------------------------------------------------------------------------------------------------|
|                       |                                                                                                    |
|                       | → : Select Screen<br>↑↓: Select Item<br>Enter: Select<br>+/-: Change Opt.<br>F1: General Help<br>F2: Previous Values<br>F3: Optimized Defaults<br>F4: Save & Exit<br>ESC: Exit |

Fig. 45: Ac Power Loss Options – AMI BIOS

| BIOS Settings   | Options                                                                         | Description                                                                                                    |
|-----------------|---------------------------------------------------------------------------------|----------------------------------------------------------------------------------------------------|
| Ac Loss Control | <always off=""><br/><always on=""><br/><previous>*</previous></always></always> | This function allows you to set the<br>power status after a power failure.<br>Select [Always Off] to keep the system<br>power off after a power failure. Select<br>[Always On] to turn the system power<br>after a power failure. Select [Previous]<br>to allow the System to resume its last<br>power state before a power failure. |

Tab. 21: Ac Power Loss Options – AMI BIOS

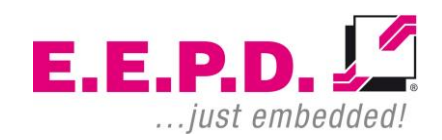

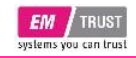

#### 6.4.9.3.3 Uart Configuration Options

| Aptio Setup Uti<br>Advanced                                                                                    | lity – Copyright © 2024 Ame                            | rican Megatrends, Inc.                                                                                                    |
|----------------------------------------------------------------------------------------------------|--------------------------------------------------------|----------------------------------------------------------------------------------------------------|
| Uart Configuration Options<br>Uart 0 Enable<br>Uart 0 Legacy Options<br>Uart 1 Enable<br>Uart 1 Legacy Options | [Enabled]<br>[COM1 0x3F8]<br>[Enabled]<br>[COM2 0x2F8] | Enable/Disable UART 0 device                                                                                                    |
|                                                                                                    |                                                        | <ul> <li>→→-: Select Screen</li> <li>↑↓: Select Item</li> <li>Enter: Select</li> <li>+/-: Change Opt.</li> <li>F1: General Help</li> <li>F2: Previous Values</li> <li>F3: Optimized Defaults</li> <li>F4: Save &amp; Exit</li> <li>ESC: Exit</li> </ul> |

| BIOS Settings            | Options                                                                                                    | Description                                                                                                    |
|--------------------------|----------------------------------------------------------------------------------------------------|----------------------------------------------------------------------------------------------------|
| Uart 0 Enable            | <disabled><br/><enabled>*<br/><auto></auto></enabled></disabled>                                                                                     | Enable/Disable UART 0<br>device                                                                                                    |
| Uart 0 Legacy<br>Options | <disabled><br/><com1 0x3f8="">*<br/><com2 0x2f8=""><br/><com3 0x3e8=""><br/><com4 0x2e8=""><br/><auto></auto></com4></com3></com2></com1></disabled> | This function specifies the<br>base I/O port address of a<br>user-specified serial port.<br>Select Auto to allow the<br>BIOS to automatically<br>assign the base I/O<br>address. |
| Uart 1 Enable            | <disabled><br/><enabled>*<br/><auto></auto></enabled></disabled>                                                                                     | Enable/Disable UART 1<br>device                                                                                                    |
| Uart 1 Legacy<br>Options | <disabled><br/><com1 0x3f8=""><br/><com2 0x2f8="">*<br/><com3 0x3e8=""><br/><com4 0x2e8=""><br/><auto></auto></com4></com3></com2></com1></disabled> | This function specifies the<br>base I/O port address of a<br>user-specified serial port.<br>Select Auto to allow the<br>BIOS to automatically<br>assign the base I/O<br>address. |

Tab. 22: Uart Configuration Options - AMI BIOS

Fig. 46: Uart Configuration Options – AMI BIOS

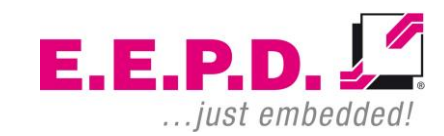

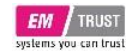

### **Device Reference Manual – P – Revision 3**

#### 6.4.10 AMD PBS

| Aptio Setup Utility – Copyright © 2024 American Megatrends, Inc.<br>Advanced |                               |   |                                               |
|------------------------------------------------------------------------------|-------------------------------|---|-----------------------------------------------|
| AMD Firmware Version                                                         |                               | 4 |                                               |
| AGESA Version                                                                | EmbeddedPI-FP5_1.2.0.4RC<br>4 |   |                                               |
| PSP Bootloader Version                                                       | 0.8.0.74                      |   |                                               |
| PSP SecureOS Version                                                         | 0.8.0.74                      |   |                                               |
| ABL Version                                                                  | 20061500                      | н |                                               |
| APCB Version                                                                 | 0029                          |   |                                               |
| AP0B Version                                                                 | 0013                          |   |                                               |
| Ucode Patch Version                                                          | 8101016                       | н |                                               |
| SMU FW Version                                                               | 0.30.92.0                     |   |                                               |
| SMU RV2 FW Version                                                           | 0.37.39.0                     |   | →: Select Screen                              |
| DXIO FW Version                                                              | 001E.0121                     | 1 | t: Select Item                                |
|                                                                              |                               | E | Enter: Select                                 |
| MP2 I2C FW Version                                                           | 1.0.24.3                      | • | ⊦/-: Change Opt.                              |
| MP2 I2C RV2 FW Version                                                       | 1.2.2.3                       | F | F1: General Help                              |
| XHCLEW Version                                                               | FF FF FF FF                   |   | -2. Previous values<br>-3: Optimized Defaults |
| VBIOS FW Version                                                             | 113-RAVEN-116                 | Ē | -4: Save & Exit                               |
| GOP Driver Version                                                           | AMD GOP X64 Release           | E | ESC: Exit                                     |
|                                                                              | Driver                        |   |                                               |
|                                                                              | Rev.2.8.0.0.0.Jul 26          |   |                                               |
|                                                                              | 2019.11:24:53                 | • |                                               |
|                                                                              |                               |   |                                               |

Fig. 47: AMD PBS – AMI BIOS

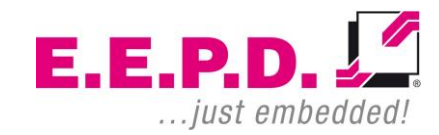

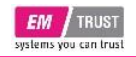

### 6.5 Security Menu

| Aptio Setu<br>Main Advanced Security                                                                                                    | ip Utility – Copyright © 2024 A<br>Boot Save & Exit                                                                      | merican Megatrends, Inc.                                    |
|----------------------------------------------------------------------------------------------------|----------------------------------------------------------------------------------------------------|-------------------------------------------------------------|
| Password Description                                                                                                    |                                                                                                    | Set Administrator Password                                  |
| If ONLY the Administrator's<br>Then this only limits access<br>only asked for when enterin<br>If ONLY the User's passwor<br>is a power on password and<br>boot or enter Setup. In Setu<br>have Administrator rights.<br>The password length must<br>in the following range:<br>Minimum length<br>Maximum length | password is set,<br>to Setup and is<br>g Setup.<br>rd is set, then this<br>d must be entered to<br>p the User will<br>be |                                                             |
| maximum tengui                                                                                                    | 20                                                                                                    | →: Select Screen                                            |
| Administrator Password                                                                                                    |                                                                                                    | 11: Select Item                                             |
| User Password                                                                                                    |                                                                                                    | Enter: Select                                               |
| STIBP Status                                                                                                    | [Disabled]                                                                                                    | +/-: Change Opt.<br>F1: General Help<br>F2: Previous Values |
| ► Secure Boot                                                                                                    |                                                                                                    | F3: Optimized Defaults<br>F4: Save & Exit<br>ESC: Exit      |
| Version 2.2                                                                                                    | 0.1274. Copyright © 2024 Am                                                                                              | erican Megatrends, Inc.                                     |

| BIOS Settings             | Options                                        | Description                                                                                                    |
|---------------------------|------------------------------------------------|----------------------------------------------------------------------------------------------------|
| Administrator<br>Password |                                                | Set Administrator Password                                                                                                    |
| User Password             |                                                | Set User Password                                                                                                    |
| STIBP Status              | <disabled>*<br/><enabled></enabled></disabled> | Single Thread Indirect Branch<br>Predictor (STIBP) is a method to<br>mitigate indirect branch target<br>injection attacks on AMD products. |
| Secure Boot               | See submenu                                    | Secure Boot configuration                                                                                                    |

Tab. 23: Security Menu – AMI BIOS

Fig. 48: Security Menu – AMI BIOS

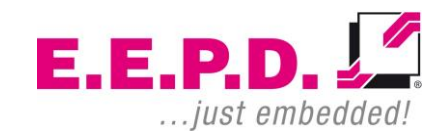

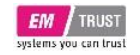

### 6.5.1 Secure Boot

| Aptio Setur<br>Security                                   | ) Utility – Copyright © 2024 A | merican Megatrends, Inc.                                    |
|-----------------------------------------------------------|--------------------------------|-------------------------------------------------------------|
| System Mode                                               | Setup                          | Secure Boot feature is Active<br>If Secure Boot is Enabled. |
| Secure Boot                                               |                                | Platform Key(PK) is enrolled                                |
|                                                           | Not Active                     | and the System is in User mode.<br>The mode change requires |
| Secure Boot Mode <ul> <li>Restore Factory Keys</li> </ul> | [Custom]                       | platform reset                                              |
| Reset To Setup Mode                                       |                                |                                                             |
| <ul> <li>Key Management</li> </ul>                        |                                |                                                             |
|                                                           |                                | →: Select Screen<br>↑↓: Select Item                         |
|                                                           |                                | Enter: Select                                               |
|                                                           |                                | F1: General Help                                            |
|                                                           |                                | F2: Previous Values                                         |
|                                                           |                                | F4: Save & Exit                                             |
|                                                           |                                | ESC: Exit                                                   |
|                                                           |                                |                                                             |
| Version 2.20                                              | 1274 Copyright @ 2024 Am       | arican Magatrands. Inc                                      |

| BIOS Settings           | Options                                        | Description                                                                                                    |
|-------------------------|------------------------------------------------|----------------------------------------------------------------------------------------------------|
| Secure Boot             | <disabled>*<br/><enabled></enabled></disabled> | Secure Boot feature is Active if<br>Secure Boot is Enabled, Platform<br>Key (PK) is enrolled and the<br>System is in User mode. The<br>mode change requires platform<br>reset.        |
| Secure Boot Mode        | <standard><br/><custom>*</custom></standard>   | Secure Boot mode options:<br>Standard or Custom.<br>In Custom mode, Secure Boot<br>Policy variables can be<br>configured by a physically present<br>user without full authentication. |
| Restore Factory<br>Keys |                                                | Force System to User Mode.<br>Install factory default Secure Boot<br>key databases.                                                                                                   |
| Key Management          | See submenu                                    | Enables expert users to modify<br>Secure Boot Policy variables<br>without full authentication.                                                                                        |

Tab. 24: Secure Boot – AMI BIOS

Fig. 49: Secure Boot – AMI BIOS

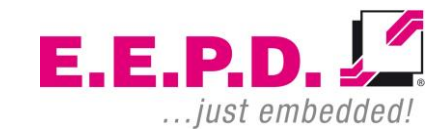

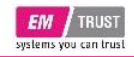

#### 6.5.1.1 Key Management

| Aptio Setup L<br>Security                                                                                                    | Jtility – Copyright © 2024 Ameri                                                                                                    | ican Megatrends, Inc.                                                                                                    |
|----------------------------------------------------------------------------------------------------|----------------------------------------------------------------------------------------------------|----------------------------------------------------------------------------------------------------|
| Vendor Keys                                                                                                    | Valid                                                                                                    | Install factory default Secure<br>Boot keys after the platform                                                                                                    |
| <ul> <li>Factory Key Provision</li> <li>Restore Factory Keys</li> <li>Reset To Setup Mode</li> <li>Export Secure Boot variables</li> <li>Enroll Efi Image</li> <li>Device Guard Ready</li> <li>Remove 'UEFI CA' from DB</li> <li>Restore DB defaults</li> </ul> |                                                                                                    | reset and while the System is<br>in Setup mode                                                                                                    |
| Secure Boot variable   Si<br>Platform Key(PK)  <br>Key Exchange Keys  <br>Authorized Signatures <br>Forbidden Signatures <br>Authorized TimeStamps <br>OsRecovery Signatures                                                                                    | ize        Keys        Key Source         0        0        No Keys         0        0        No Keys         0        0        No Keys         0        0        No Keys         0        0        No Keys         0        0        No Keys         0        0        No Keys         0        0        No Keys         0        0        No Keys | → -: Select Screen<br>1↓: Select Item<br>Enter: Select<br>+/-: Change Opt.<br>F1: General Help<br>F2: Previous Values<br>F3: Optimized Defaults<br>F4: Save & Exit<br>ESC: Exit |
| Version 2.20.12                                                                                                    | 274. Copyright © 2024 America                                                                                                    | n Megatrends, Inc.                                                                                                    |
| Fig. 50: Key Management – A                                                                                                    | MI BIOS                                                                                                    |                                                                                                    |

| BIOS Settings            | Options                                        | Description                                                                                                    |
|--------------------------|------------------------------------------------|----------------------------------------------------------------------------------------------------|
| Factory Key<br>Provision | <disabled>*<br/><enabled></enabled></disabled> | Install factory default Secure Boot keys<br>after the platform reset and while the<br>System is in Setup mode. |
| Restore Factory<br>Keys  |                                                | Force System to User Mode. Install factory default Secure Boot key databases.                                  |

E.E.P.D. GmbH | Gewerbering 3 | 85258 Weichs

# **Device Reference Manual – P – Revision 3**

| Enroll Efi Image         | Allow the image to run in Secure Boot<br>mode. Enroll SHA256 Hash certificate<br>of a PE image into Authorized<br>Signature Database (db).                                                                                                    |
|--------------------------|----------------------------------------------------------------------------------------------------|
| Restore DB<br>defaults   | Restore DB variable to factory defaults.                                                                                                    |
| Platform Key<br>(PK)     | Enroll Factory Defaults or load<br>certificates from a file:<br>1. Public Key Certificate:<br>a) EFI_SIGNATURE_LIST<br>b) EFI_CERT_X509 (DER)<br>c) EFI_CERT_RSA2048 (bin)<br>d) EFI_CERT_RSA2048 (bin)<br>d) EFI_CERT_SHAXXX<br>2. Authenticated UEFI Variable<br>3. EFI PE/COFF Image (SHA256)<br>Key Source:<br>Factory, External, Mixed |
| Key Exchange<br>Keys     | Enroll Factory Defaults or load<br>certificates from a file:<br>1. Public Key Certificate:<br>a) EFI_SIGNATURE_LIST<br>b) EFI_CERT_X509 (DER)<br>c) EFI_CERT_RSA2048 (bin)<br>d) EFI_CERT_RSA2048 (bin)<br>d) EFI_CERT_SHAXXX<br>2. Authenticated UEFI Variable<br>3. EFI PE/COFF Image (SHA256)<br>Key Source:<br>Factory, External, Mixed |
| Authorized<br>Signatures | Enroll Factory Defaults or load<br>certificates from a file:<br>1. Public Key Certificate:<br>a) EFI_SIGNATURE_LIST<br>b) EFI_CERT_X509 (DER)<br>c) EFI_CERT_RSA2048 (bin)<br>d) EFI_CERT_SHAXXX<br>2. Authenticated UEFI Variable                                                                                                    |

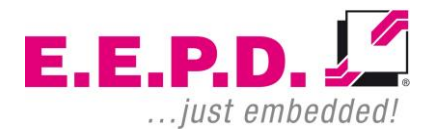

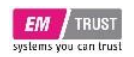

|                          | 3. EFI PE/COFF Image (SHA256)<br>Key Source:<br>Factory, External, Mixed                                                                                                    |
|--------------------------|----------------------------------------------------------------------------------------------------|
| Forbidden<br>Signatures  | Enroll Factory Defaults or load<br>certificates from a file:<br>1. Public Key Certificate:<br>a) EFI_SIGNATURE_LIST<br>b) EFI_CERT_X509 (DER)<br>c) EFI_CERT_RSA2048 (bin)<br>d) EFI_CERT_SHAXXX<br>2. Authenticated UEFI Variable<br>3. EFI PE/COFF Image (SHA256)<br>Key Source:<br>Factory, External, Mixed |
| Authorized<br>TimeStamps | Enroll Factory Defaults or load<br>certificates from a file:<br>1. Public Key Certificate:<br>a) EFI_SIGNATURE_LIST<br>b) EFI_CERT_X509 (DER)<br>c) EFI_CERT_RSA2048 (bin)<br>d) EFI_CERT_SHAXXX<br>2. Authenticated UEFI Variable<br>3. EFI PE/COFF Image (SHA256)<br>Key Source:<br>Factory, External, Mixed |
| OsRecovery<br>Signatures | Enroll Factory Defaults or load<br>certificates from a file:<br>1. Public Key Certificate:<br>a) EFI_SIGNATURE_LIST<br>b) EFI_CERT_X509 (DER)<br>c) EFI_CERT_RSA2048 (bin)<br>d) EFI_CERT_SHAXXX<br>2. Authenticated UEFI Variable<br>3. EFI PE/COFF Image (SHA256)<br>Key Source:<br>Factory, External, Mixed |

Tab. 25: Key Management – AMI BIOS

E.E.P.D. GmbH | Gewerbering 3 | 85258 Weichs

Copyright © 2024 by E.E.P.D. GmbH. All rights reserved. | Rev. 3.0

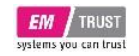

### 6.6 Boot Menu

| Aptio Setup<br>Main Advanced Security                                            | Utility – Copyright © 2024 A<br>Boot Save & Exit | merican Megatrends, Inc.                                                                                                    |
|----------------------------------------------------------------------------------|--------------------------------------------------|----------------------------------------------------------------------------------------------------|
| Boot Configuration<br>Setup Prompt Timeout<br>Bootup NumLock State<br>Quiet Boot | 1<br>[On]<br>[Enabled]                           | Number of seconds to wait for<br>setup activation key.<br>65535(0xFFFF) means indefinite<br>waiting.                                                                            |
| Boot Option Priorities<br>Fast Boot<br>Driver Option Priorities                  | [Disabled]                                       |                                                                                                    |
|                                                                                  |                                                  | → ←: Select Screen<br>1↓: Select Item<br>Enter: Select<br>+/-: Change Opt.<br>F1: General Help<br>F2: Previous Values<br>F3: Optimized Defaults<br>F4: Save & Exit<br>ESC: Exit |
| Version 2 20 1                                                                   | 274 Copyright © 2024 Am                          | erican Megatrends, Inc.                                                                                                    |

Fig. 51: Boot Menu – AMI BIOS

| BIOS Settings           | Options                                        | Description                                                                                                    |
|-------------------------|------------------------------------------------|----------------------------------------------------------------------------------------------------|
| Setup Prompt<br>Timeout |                                                | Number of seconds to wait for setup<br>activation key.<br>65535(0xFFFF) means indefinite<br>waiting.                                                           |
| Bootup NumLock<br>State | <on>*<br/><off></off></on>                     | Select the keyboard NumLock state                                                                                                    |
| Quiet Boot              | <disabled><br/><enabled>*</enabled></disabled> | Enables or disables Quiet Boot<br>option.                                                                                                    |
| Fast Boot               | <disabled>*<br/><enabled></enabled></disabled> | Enables or disables boot with<br>initialization of a minimal set of<br>devices required to launch active<br>boot option. Has no effect or BBS<br>boot options. |

Tab. 26: Boot Menu – AMI BIOS

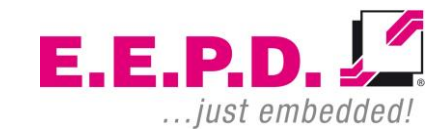

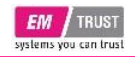

### 6.7 Save & Exit Menu

| Aptio Setup Utility – Copyright © 2024 /<br>Main Advanced Security Boot Save & Exit | American Megatrends, Inc.      |
|-------------------------------------------------------------------------------------|--------------------------------|
| Save Options                                                                        | Exit system setup after saving |
| Save Changes and Exit                                                               | the changes.                   |
| Discard Changes and Exit                                                            |                                |
| Save Changes and Reset                                                              |                                |
| Discard Changes and Reset                                                           |                                |
| Save Changes                                                                        |                                |
| Discard Changes                                                                     |                                |
| Default Options                                                                     |                                |
| Restore Defaults                                                                    |                                |
| Save as User Defaults                                                               |                                |
| Restore User Defaults                                                               | → ←: Select Screen             |
|                                                                                     | tu: Select Item                |
| Boot Override                                                                       | Enter: Select                  |
| Launch EFI Shell from filesystem device                                             | +/-: Change Opt.               |
|                                                                                     | F1: General Help               |
|                                                                                     | F2: Previous Values            |
|                                                                                     | F3: Optimized Defaults         |
|                                                                                     | F4: Save & Exit                |
|                                                                                     | ESC: EXIL                      |
|                                                                                     |                                |
|                                                                                     |                                |
| Version 2.20.1274. Copyright © 2024 Am                                              | nerican Megatrends, Inc.       |

Fig. 52: Save & Exit Menu – AMI BIOS

| BIOS Settings                              | Options | Description                                                                                                 |
|--------------------------------------------|---------|----------------------------------------------------------------------------------------------------|
| Save Changes and Exit                      |         | Exit system setup after saving the changes.                                                                 |
| Discard Changes and Exit                   |         | Exit system setup without<br>saving any changes.                                                            |
| Save Changes and Reset                     |         | Reset the system after saving the changes.                                                                  |
| Discard Changes and<br>Reset               |         | Reset system setup without<br>saving any changes.                                                           |
| Save Changes                               |         | Save changes done so far to<br>any of the setup options.                                                    |
| Discard Changes                            |         | Discard changes done so far to<br>any of the setup options.                                                 |
| Restore Defaults                           |         | Restore/Load default values for<br>all the setup options.                                                   |
| Save as User Defaults                      |         | Save the changes done so far<br>as User Defaults.                                                           |
| Restore User Defaults                      |         | Restore the User Defaults to all the setup options.                                                         |
| Launch EFI Shell from<br>filesystem device |         | Attempts to Launch EFI Shell<br>application (Shell.efi) from one<br>of the available filesystem<br>devices. |

Tab. 27: Save & Exit Menu – AMI BIOS

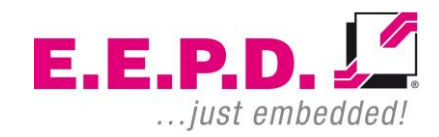

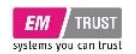

### 7 Insyde BIOS – R2000 variants

The following description shows a snapshot of the BIOS setup. Later BIOS updates may change the content slightly.

Asterisk (\*) indicates default setting.

### 7.1 Entering Setup

Power on the board and press and hold [ESC] immediately to enter Setup.

### 7.2 Most Common Settings

- 1. Firmware / BIOS Version: Main (chapter 7.4)
- Boot / PXE Boot: Boot → Network Stack Configuration (chapter 7.8)
- TDP, fan control, boost mode: TDP setting: AMD CBS → NBIO Common Options → System Configuration (chapter 7.6.2)

Fan control: AMD CBS  $\rightarrow$  NBIO Common Options  $\rightarrow$  Fan Control (chapter 7.6.2.2) Boost mode: Advanced  $\rightarrow$  AMD CBS  $\rightarrow$  Zen Common Options  $\rightarrow$  Core

Performance Boost (chapter 7.6.1)

- Change shared graphics memory AMD CBS → NBIO Common Options → GFX Configurations → UMA Frame Buffer Size (chapter 7.6.2.1)
- E.E.P.D. GmbH | Gewerbering 3 | 85258 Weichs

# **Device Reference Manual – P – Revision 3**

5. USB power

Advanced  $\rightarrow$  USB Configuration Options  $\rightarrow$  Enable/Disable – VCC of USB Jacks (chapter 7.5.4.1)

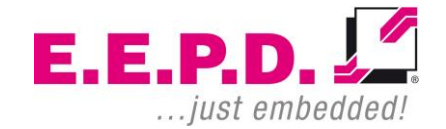

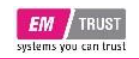

#### 7.4 Main Menu

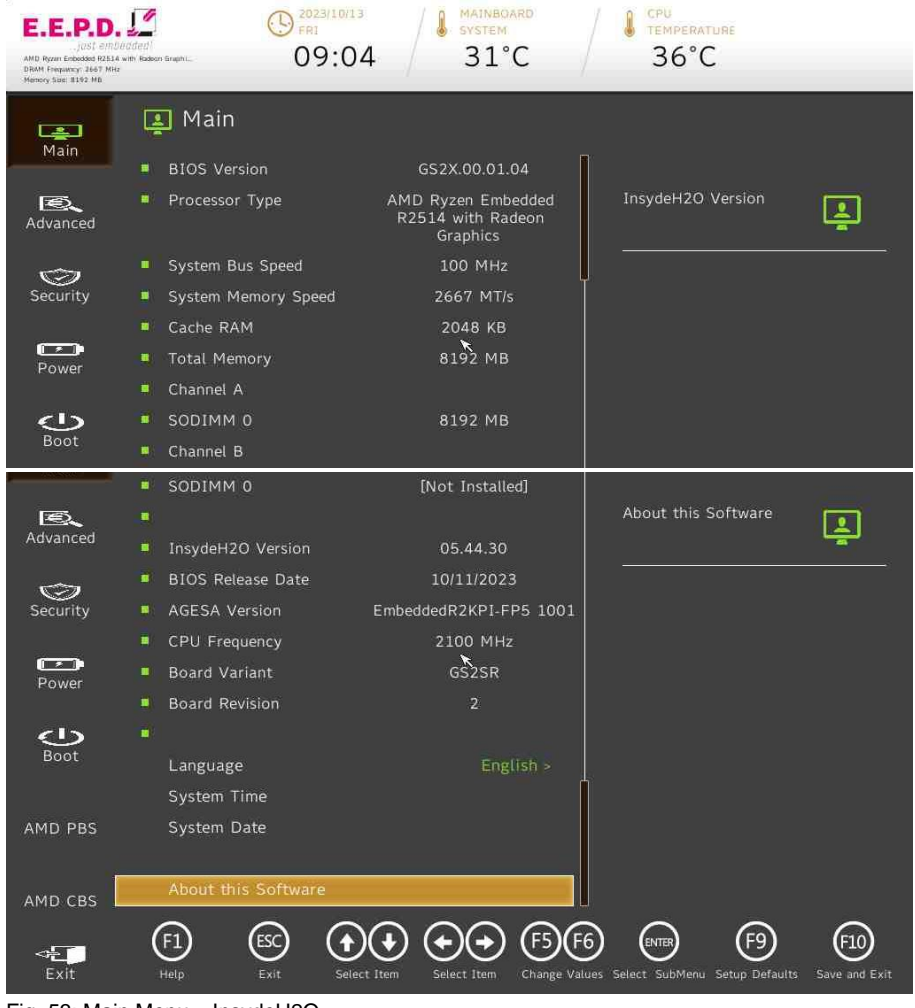

| Fig. | 53: | Main | Menu – | InsydeH2O |
|------|-----|------|--------|-----------|
|------|-----|------|--------|-----------|

| BIOS Settings             | Options              | Description                                                                                                    |
|---------------------------|----------------------|----------------------------------------------------------------------------------------------------|
| Language                  | <english>*</english> |                                                                                                    |
| System Time               | No options           | Set the time. Use tab to switch<br>between time elements. Valid range<br>is from 0 to 23, 0 to 59, 0 to 59.<br>INCREASE/REDUCE: +/-                                                                                                    |
| System Date               | No options           | Set the date. Use tab to switch<br>between date elements. Valid range<br>is from 1 to 12, 1 to 31, 2000 to<br>2099. (Error checking will be done<br>against month/day/year<br>combinations that are not<br>supported.)<br>INCREASE/REDUCE: +/- |
| About this software       |                      |                                                                                                    |
| Tab 28: Main Menu - Insvd | eH2O                 |                                                                                                    |

Tab. 28: Main Menu – InsydeH2O

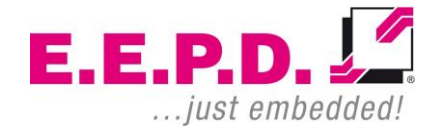

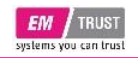

### 7.5 Advanced Menu

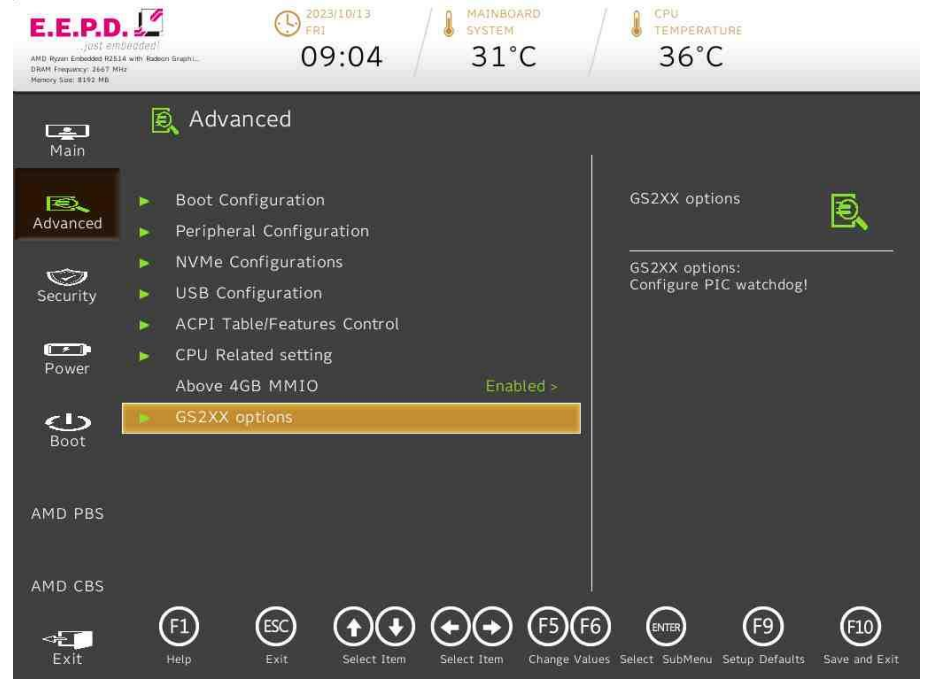

| BIOS Settings                  | Options                                        | Description                                                                                                |
|--------------------------------|------------------------------------------------|----------------------------------------------------------------------------------------------------|
| Boot Configuration             | See submenu                                    | Configures Boot Settings                                                                                   |
| Peripheral<br>Configuration    | See submenu                                    | Configures the peripheral<br>devices.                                                                      |
| NVMe Configurations            | See submenu                                    | This functions shows the<br>connected NVMe devices                                                         |
| USB Configuration              | See submenu                                    | Configure the USB support                                                                                  |
| ACPI Table/Features<br>Control | See submenu                                    | Configures ACPI<br>Tables/Features setting                                                                 |
| CPU related setting            | See submenu                                    | CPU Related settings                                                                                       |
| Above 4GB MMIO                 | <disabled><br/><enabled>*</enabled></disabled> | Enable/Disable above 4GB<br>MemoryMappedIO BIOS<br>assignment. It's only available<br>with Uefi Boot mode. |
| GS2XX options                  | See submenu                                    | GS2XX options:<br>Configure PIC watchdog!                                                                  |

Tab. 29: Advanced Menu – InsydeH2O

Fig. 54: Advanced Menu – InsydeH2O

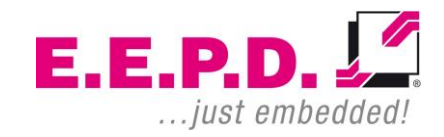

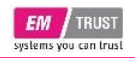

### 7.5.1 Boot Configuration

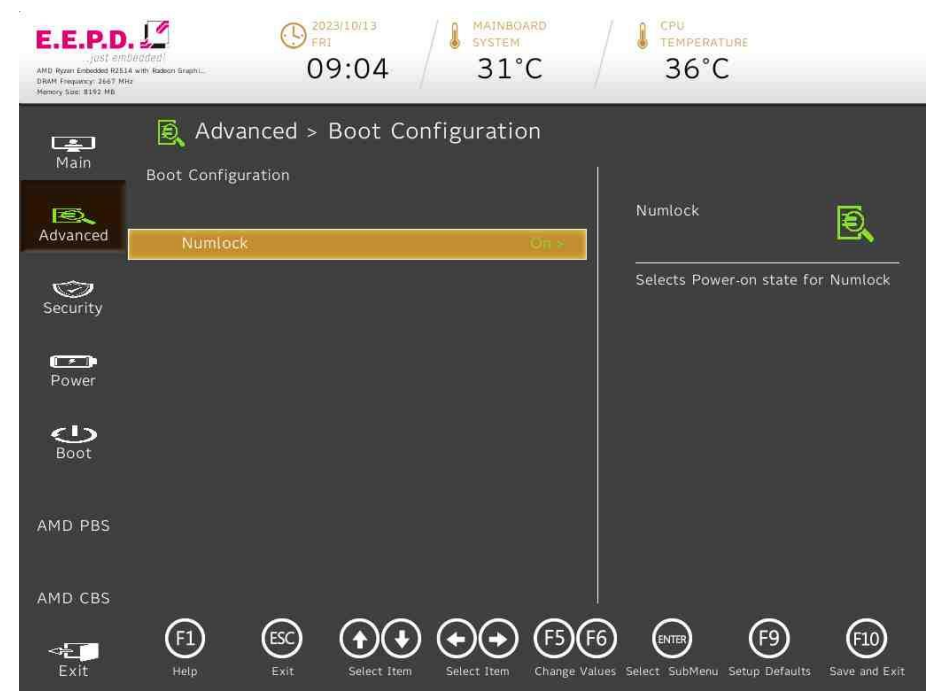

Fig. 55: Boot Configuration – InsydeH2O

| BIOS Settings | Options                    | Description                                  |
|---------------|----------------------------|----------------------------------------------|
| Numlock       | <off><br/><on>*</on></off> | Configuration of Numlock key at<br>power up. |

Tab. 30: Boot Configuration – InsydeH2O

# **Device Reference Manual – P – Revision 3**

#### 7.5.2 Peripheral Configuration

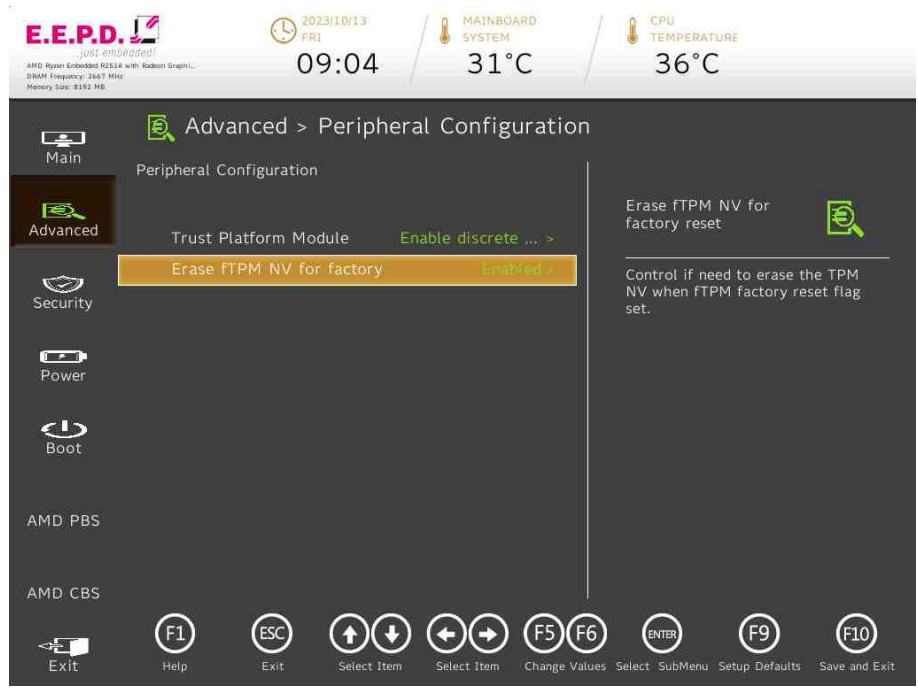

Fig. 56: Peripheral Configuration – InsydeH2O

| BIOS Settings                      | Options                                                                                                  | Description                                                                                                    |
|------------------------------------|----------------------------------------------------------------------------------------------------|----------------------------------------------------------------------------------------------------|
| Trust Platform<br>Module           | <disabled><br/><enable discrete="" tpm="">*<br/><enable firmware="" tpm=""></enable></enable></disabled> | Enable/Disable TPM<br>physical presence. Need<br>to reboot when set from<br>disable to enable before<br>selecting TPM Operation. |
| Erase fTPM NV<br>for factory reset | <disabled><br/><enabled>*</enabled></disabled>                                                           | Control if need to erase<br>the TPM NV when fTPM<br>factory reset flag set.                                                      |

Tab. 31: Peripheral Configuration – InsydeH2O

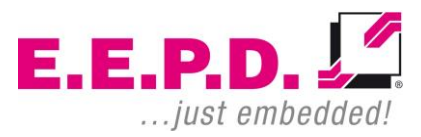

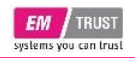

#### 7.5.3 NVMe Configurations

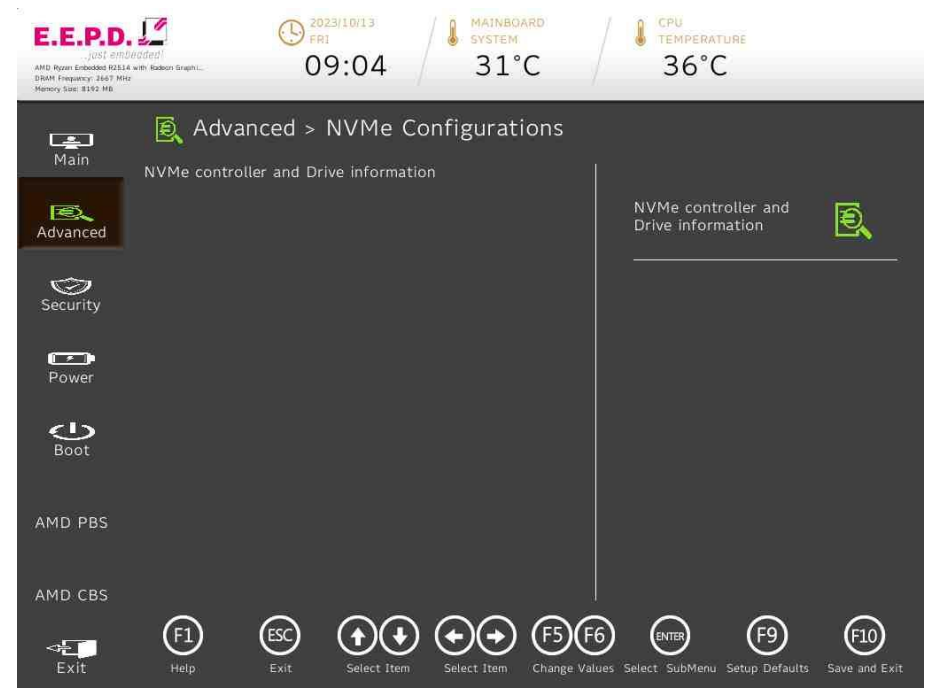

Fig. 57: NVMe Configurations - InsydeH2O

| BIOS Settings      | Options | Description                                       |
|--------------------|---------|---------------------------------------------------|
| NVMe Configuration |         | This function shows the<br>connected NVMe devices |

Tab. 32: NVMe Configurations

# **Device Reference Manual – P – Revision 3**

#### 7.5.4 USB Configuration

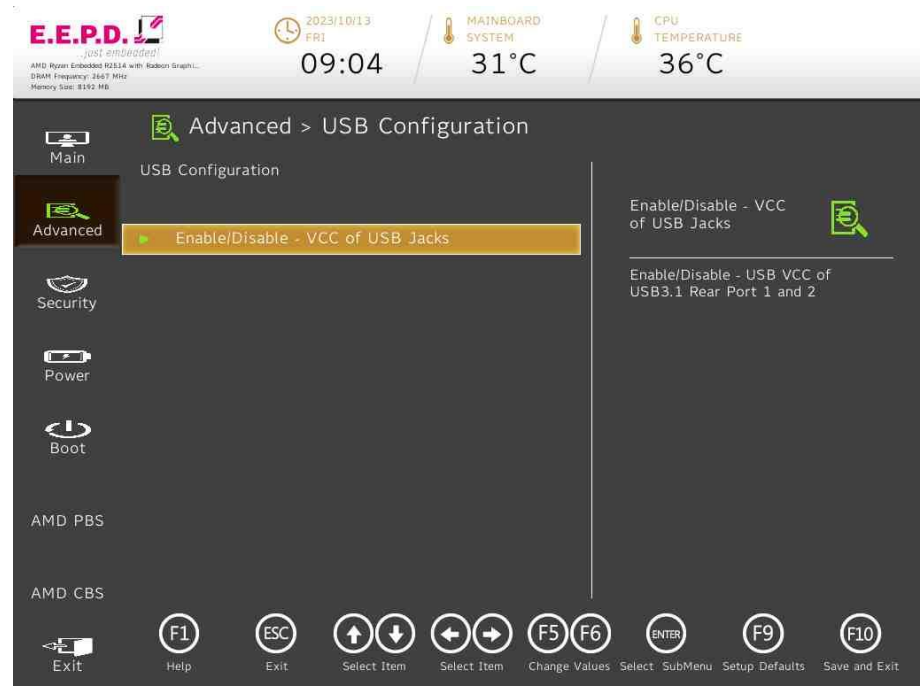

Fig. 58: USB Configurations – InsydeH2O

| BIOS Settings                | Options    | Description                 |
|------------------------------|------------|-----------------------------|
| Enable/Disable – VCC         | No options | Enable/Disable – USB VCC    |
| of USB Jacks                 |            | of USB3.1 Rear Port 1 and 2 |
| T-L OO LIOD O- Constitute La |            |                             |

Tab. 33: USB Configuration – InsydeH2O

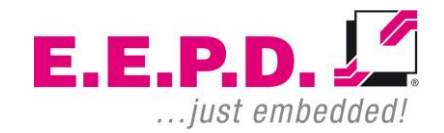

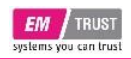

#### (1) 2023/10/13 FRI MAINBOARD SYSTEM E.E.P.D. 09:04 31°C 36°C AMD Ryzer Enbedded R2E14 DRAM Frequency 2667 MH Memory Size: 8192 MB Advanced > Enable/Disable - VCC of USB Jacks Main Enable/Disable - USB VCC of USB3.1 Rear Port 1 and 2 USB3.1 Rear Port 2 USB3.1 Rear Port 1 Ð, Advanced Enable/Disable - USB VCC of USB3.1 Rear Port 1 and 2 © Security Power e Boot AMD PBS AMD CBS (F1)(F5)(F6) (ESC) (+)(+) (+)(+)ENTER (F9) (F10) <+ Exit Change Values Select SubMenu Setup Defaults Save and Exit

Fig. 59: Enable/Disable - VCC of USB Jacks - InsydeH2O

7.5.4.1 Enable/Disable – VCC of USB Jacks

| BIOS Settings       | Options                                        | Description                                        |
|---------------------|------------------------------------------------|----------------------------------------------------|
| USB 3.1 Rear Port 1 | <disabled><br/><enabled>*</enabled></disabled> | Enable/Disable – USB VCC<br>of USB 3.1 Rear Port 1 |
| USB 3.1 Rear Port 2 | <disabled><br/><enabled>*</enabled></disabled> | Enable/Disable – USB VCC<br>of USB 3.1 Rear Port 2 |

Tab. 34: Enable/Disable – VCC of USB Jacks – InsydeH2O

# **Device Reference Manual – P – Revision 3**

#### 7.5.5 ACPI Table/Features Control

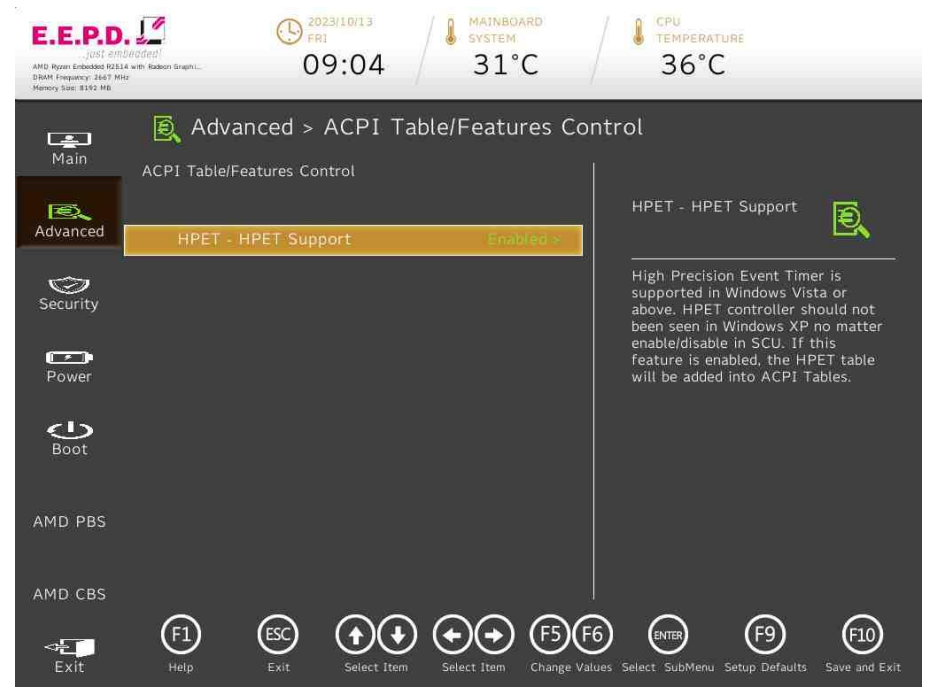

Fig. 60: ACPI Table/Features Control – InsydeH2O

| BIOS Settings          | Options                                        | Description                                                                                                    |
|------------------------|------------------------------------------------|----------------------------------------------------------------------------------------------------|
| HPET – HPET<br>Support | <disabled><br/><enabled>*</enabled></disabled> | High Precision Event Timer is<br>supported in Windows Vista or<br>above. HPET controller should not<br>been seen in Windows XP no matter<br>enable/disable in SCU. If this feature<br>is enabled, the HPET table will be<br>added into ACPI Tables. |

Tab. 35: ACPI Table/Features Control – InsydeH2O

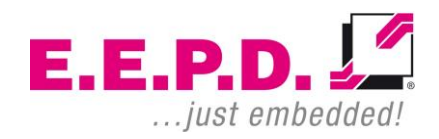

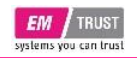

### **Device Reference Manual – P – Revision 3**

#### 7.5.6 CPU Related setting

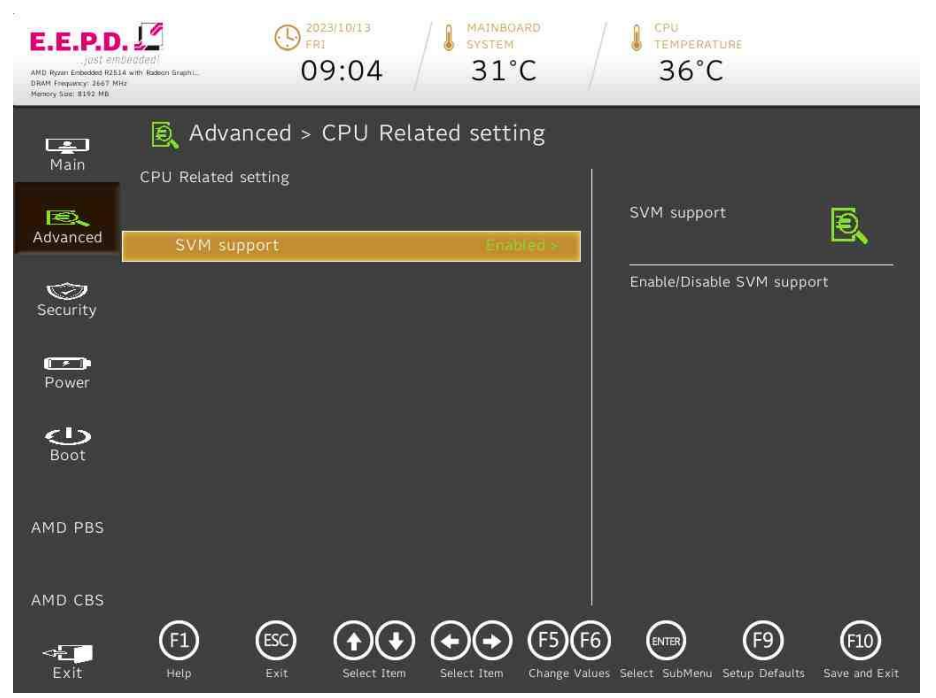

Fig. 61: CPU related setting - InsydeH2O

| BIOS Settings | Options                                        | Description                |
|---------------|------------------------------------------------|----------------------------|
| SVM support   | <disabled><br/><enabled>*</enabled></disabled> | Enable/Disable SVM support |

Tab. 36: CPU related setting - InsydeH2O

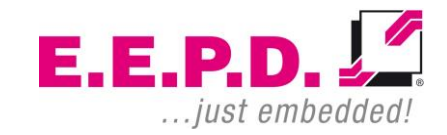

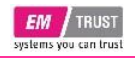

#### 7.5.7 GS2XX options – Watchdog

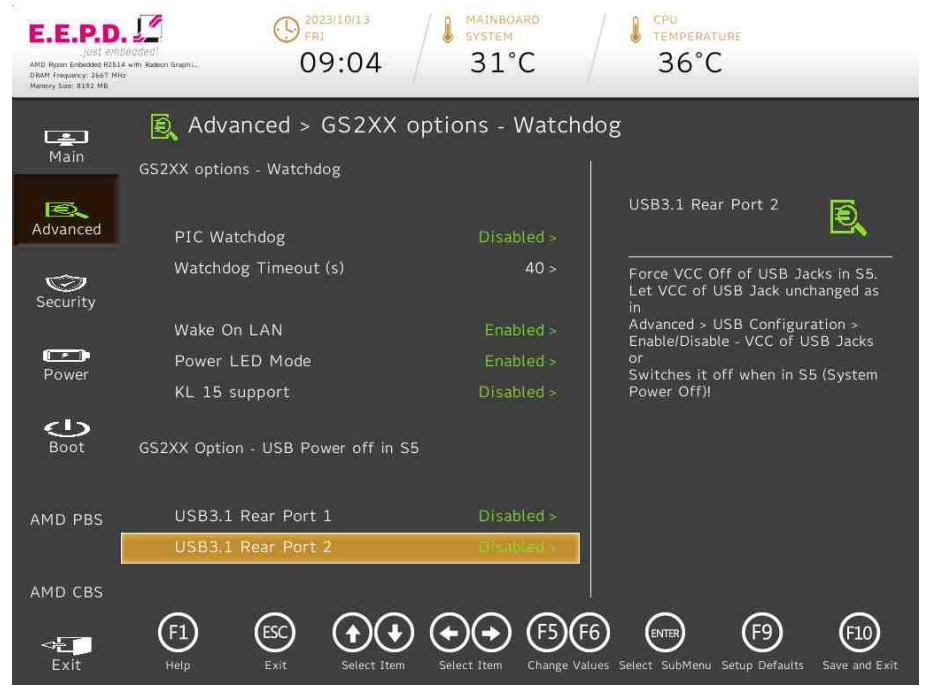

Fig. 62: GS2XX options – Watchdog – InsydeH2O

| BIOS Settings           | Options                                            | Description                                                                                                    |
|-------------------------|----------------------------------------------------|----------------------------------------------------------------------------------------------------|
| PIC Watchdog            | <disabled>*<br/><enabled></enabled></disabled>     | Enable/Disable the PIC watchdog                                                                                                    |
| Watchdog<br>Timeout (s) | Adjust value<br>[30-254]<br>Default value<br>[40]* | Seconds before PIC watchdog times<br>out.<br>Range: 30-254 seconds.                                                                                                    |
| Wake on LAN             | <disabled><br/><enabled>*</enabled></disabled>     | Enable/Disable wake on LAN                                                                                                    |
| Power LED<br>Mode       | <disabled><br/><enabled>*</enabled></disabled>     | Set Power LED Mode<br>(Enable/Disable)                                                                                                    |
| KL15 support            | <disabled>*<br/><enabled></enabled></disabled>     | KL15 support (Enable/Disable)<br>If enabled, set AMD CBS > FCH<br>Common Options > AC Power Loss<br>Options -> Always Off<br>To achieve minimum of power<br>consumption when system is Off, set<br>also in GS2XX option -> USB Power<br>Off in S5 to Enabled (for all USB<br>Ports) and Wake on LAN to Disabled<br>In addition set in OS that power<br>button press -> shuts down the<br>system! |
| USB3.1 Rear<br>Port 1   | <disabled>*<br/><enabled></enabled></disabled>     | Force VCC Off of USB Jacks in S5.<br>Let VCC of USB Jack unchanged as                                                                                                    |
| USB3.1 Rear<br>Port 2   | <disabled>*<br/><enabled></enabled></disabled>     | in<br>Advanced > USB Configuration ><br>Enable/Disable - VCC of USB Jacks<br>or<br>Switches it off when in S5 (System<br>Power Off)!                                                                                                    |

Tab. 37: GS2XX options – Watchdog – InsydeH2O

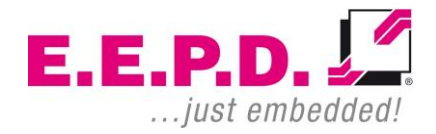

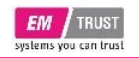

### 7.6 AMD CBS

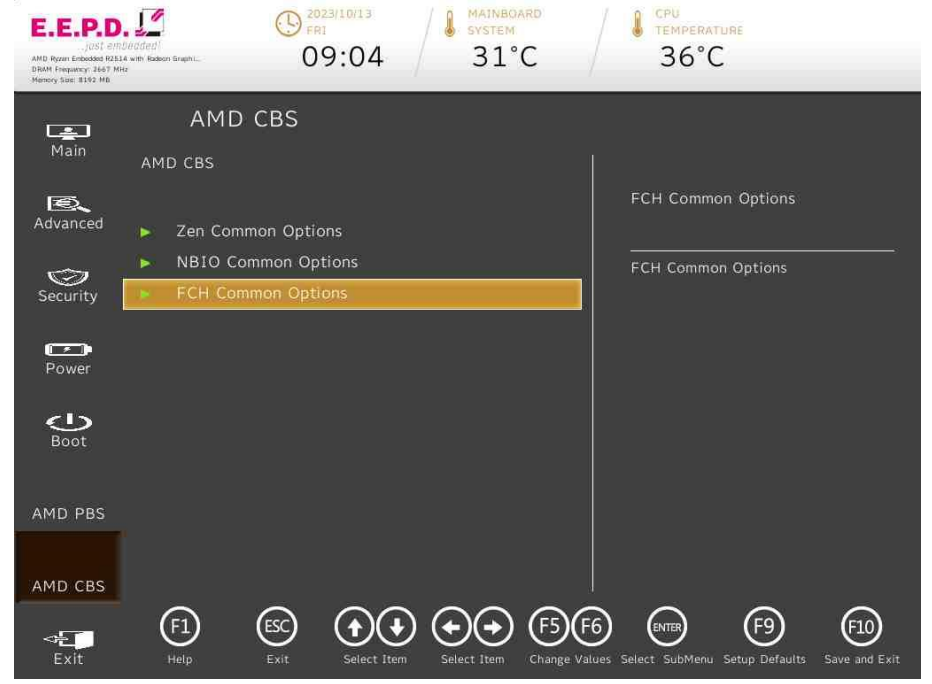

Fig. 63: AMD CBS - InsydeH2O

| BIOS Settings       | Options     | Description         |
|---------------------|-------------|---------------------|
| Zen Common Options  | See submenu | Zen Common Options  |
| NBIO Common Options | See submenu | NBIO Common Options |
| FCH Common Options  | See submenu | FCH Common Options  |

Tab. 38: AMD CBS – InsydeH2O

# **Device Reference Manual – P – Revision 3**

#### 7.6.1 Zen Common Options

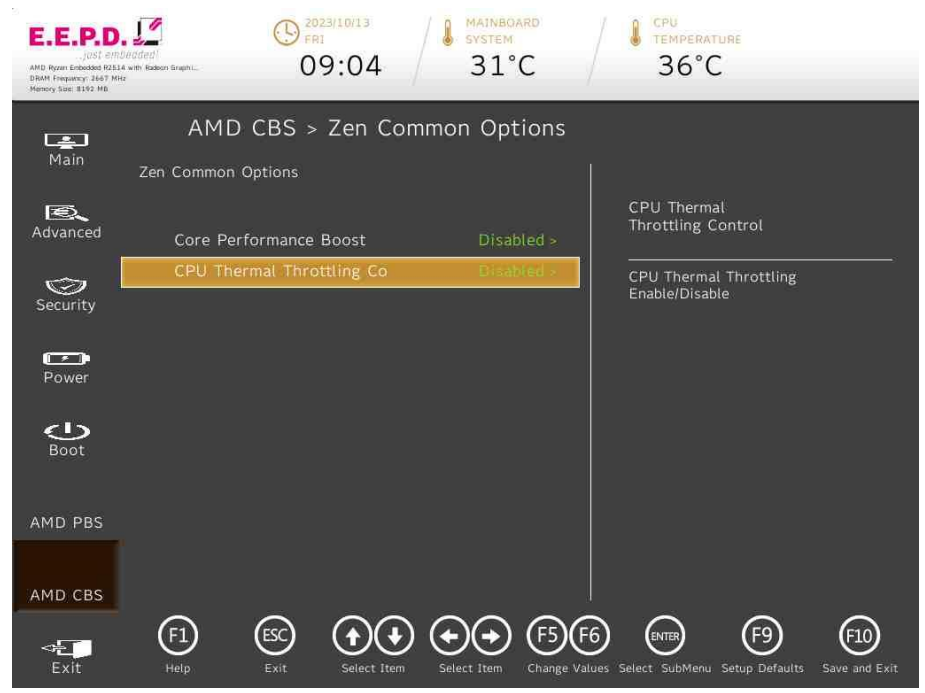

Fig. 64: Zen Common Options – InsydeH2O

| BIOS Settings                     | Options                                        | Description                              |
|-----------------------------------|------------------------------------------------|------------------------------------------|
| Core Performance Boost            | <disabled>*<br/><auto></auto></disabled>       | Disable CPB                              |
| CPU Thermal Throttling<br>Control | <disabled>*<br/><enabled></enabled></disabled> | CPU Thermal Throttling<br>Enable/Disable |

Tab. 39: Zen Common Options – InsydeH2O

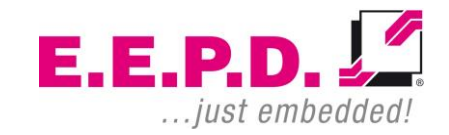

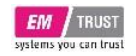

#### 7.6.2 NBIO Common Options

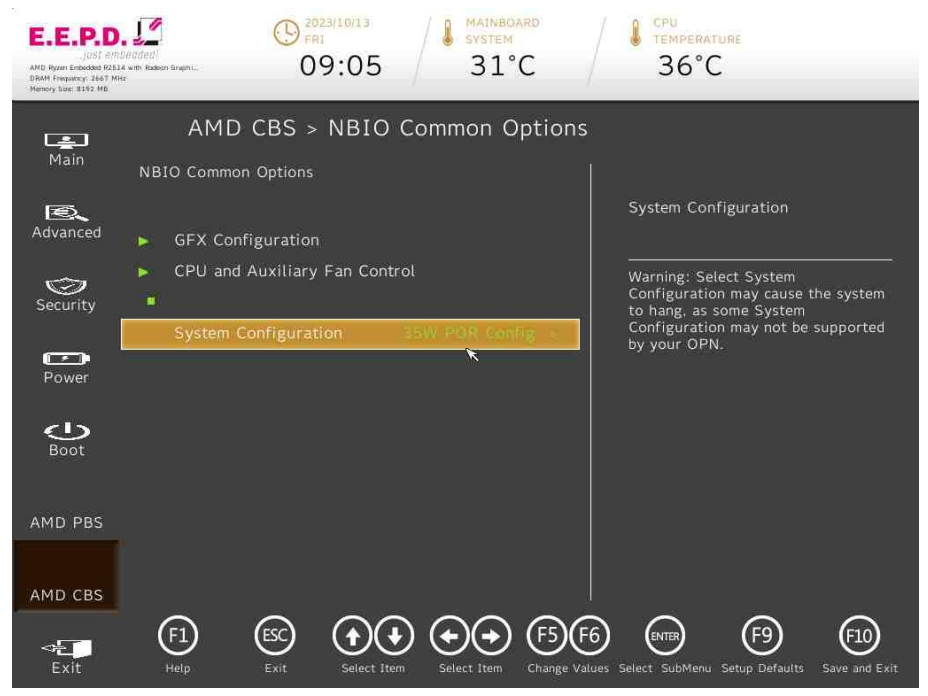

| BIOS Settings Options               |                             | Description                                                                                                    |
|-------------------------------------|-----------------------------|----------------------------------------------------------------------------------------------------|
| GFX<br>Configuration                | No options                  | GFX Configuration                                                                                                    |
| CPU and<br>Auxiliary Fan<br>Control | No options                  | CPU and Auxiliary Fan Control                                                                                                    |
| System<br>Configuration             | <35W POR<br>Configuration>* | Warning: Select System<br>Configuration may cause the<br>system to hang, as some System<br>Configuration may not be supported<br>by your OPN. |

Tab. 40: NBIO Common Options – InsydeH2O

Fig. 65: NBIO Common Options – InsydeH2O

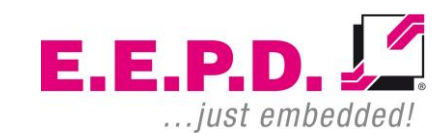

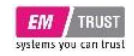

#### 7.6.2.1 GFX Configuration

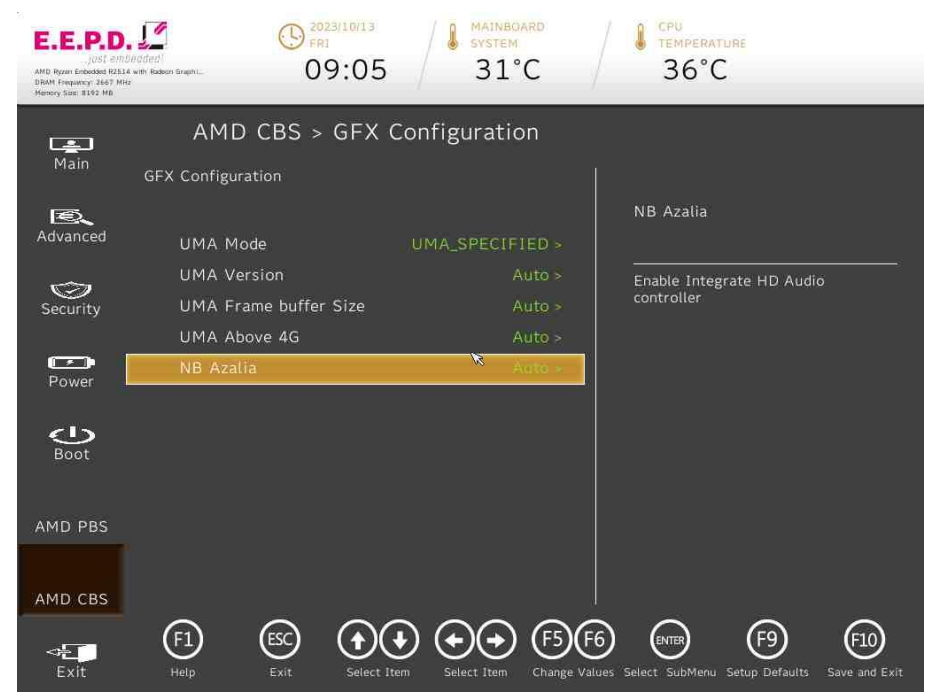

Fig. 66: GFX Configuration – InsydeH2O

| BIOS Settings            | Options                                                                                                    | Description                                                                                                    |
|--------------------------|----------------------------------------------------------------------------------------------------|----------------------------------------------------------------------------------------------------|
| UMA Mode                 | <auto><br/><uma_specified>*<br/><uma_auto></uma_auto></uma_specified></auto>                                                                                                    | UMA Mode                                                                                                    |
| UMA Version              | <legacy><br/><non-legacy><br/><hybrid secure=""><br/><auto>*</auto></hybrid></non-legacy></legacy>                                                                                                    | UMA Legacy Version<br>UMA Non Legacy Version<br>Hybrid Secure                                                                                                    |
| UMA Frame<br>buffer Size | <auto>*<br/>&lt;64M&gt;<br/>&lt;128M&gt;<br/>&lt;256M&gt;<br/>&lt;384M&gt;<br/>&lt;512M&gt;<br/>&lt;80M&gt;<br/>&lt;96M&gt;<br/>&lt;768M&gt;<br/>&lt;1G&gt;<br/>&lt;2G&gt;<br/>&lt;3G&gt;<br/>&lt;4G&gt;<br/>&lt;6G&gt;<br/>&lt;8G&gt;<br/>&lt;16G&gt;</auto> | Set UMA FB size                                                                                                    |
| UMA Above 4G             | <disabled><br/><enabled><br/><auto>*</auto></enabled></disabled>                                                                                                    | If requested UMA frame buffer<br>size can't be fit under 4GB or<br>the system has enough<br>available memory above 4GB,<br>this option may be set to<br>TRUE to allow UMA frame<br>buffer size to be allocated<br>successfully. |
| NB Azalia                | <disabled><br/><enabled><br/><auto>*</auto></enabled></disabled>                                                                                                    | Enable Integrate HD Audio<br>controller                                                                                                    |
| Tab. 41: GFX Configura   | tion – InsvdeH2O                                                                                                    |                                                                                                    |

b. 41: GFX Configuration – InsydeH2O

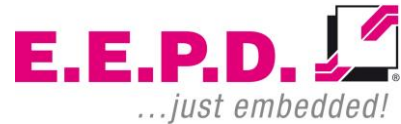

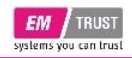

### 7.6.2.2 CPU and Auxiliary Fan Control

| E.E.P.D<br>JUST 6/7.<br>AMD Ryzer Enbodied R2E3<br>DRAM Frequency 2667 Mi<br>Memory Suri: 8142 MB | Deladeral<br>A with Kadeon Graphu<br>te | 09:05                   | SYSTEM<br>31°C    |                                     | PU<br>Emperature<br>36°C                                                                       |                      |
|---------------------------------------------------------------------------------------------------|-----------------------------------------|-------------------------|-------------------|-------------------------------------|------------------------------------------------------------------------------------------------|----------------------|
| Main                                                                                              | AMD(<br>CPU and Auxilia                 | CBS > CPU an            | d Auxiliary Fa    | an Contro<br>                       | ot                                                                                             |                      |
| Advanced                                                                                          | CPU Fan C                               | ontrol (                | )ptimized Cooli > | Exte                                | ernal Fan Control                                                                              |                      |
| Security                                                                                          | External Fi                             | an Control              | No Cooling >      | User<br>Opt<br>Siler<br>Max<br>No f | can set:<br>imized Cooling<br>nt Mode> Less noise<br>imum Cooling> Alwa<br>Cooling> Always off | ys on                |
| Power                                                                                             |                                         |                         |                   |                                     |                                                                                                |                      |
| Boot                                                                                              |                                         |                         |                   |                                     |                                                                                                |                      |
| AMD PBS                                                                                           |                                         |                         |                   |                                     |                                                                                                |                      |
| <b>⊲</b><br>Exit                                                                                  | F1<br>Help                              | ESC<br>Exit Select Item | Select Item       | )F6 (<br>ge Values Select           | SubMenu Setup Defaults                                                                         | F10<br>Save and Exit |

Fig. 67: CPU and Auxiliary Fan Control - InsydeH2O

| BIOS Settings              | Options                                                                                                    | Description                                                                                                    |
|----------------------------|----------------------------------------------------------------------------------------------------|----------------------------------------------------------------------------------------------------|
| CPU Fan Control            | <optimized cooling="">*<br/><silent mode=""><br/><maximum cooling=""><br/><no cooling=""></no></maximum></silent></optimized> | User can set:<br>Optimized Cooling<br>Silent Mode> Less noise<br>Maximum Cooling><br>Always on<br>No Cooling> Always off |
| Auxiliary Fan<br>Control   | <optimized cooling=""><br/><silent mode=""><br/><maximum cooling=""><br/><no cooling="">*</no></maximum></silent></optimized> | User can set:<br>Optimized Cooling<br>Silent Mode> Less noise<br>Maximum Cooling><br>Always on<br>No Cooling> Always off |
| External Fan<br>Control    | <optimized cooling=""><br/><silent mode=""><br/><maximum cooling=""><br/><no cooling="">*</no></maximum></silent></optimized> | User can set:<br>Optimized Cooling<br>Silent Mode> Less noise<br>Maximum Cooling><br>Always on<br>No Cooling> Always off |
| CPU Fan Control            | <optimized cooling="">*<br/><silent mode=""><br/><maximum cooling=""><br/><no cooling=""></no></maximum></silent></optimized> | User can set:<br>Optimized Cooling<br>Silent Mode> Less noise<br>Maximum Cooling><br>Always on<br>No Cooling> Always off |
| Tab. 42: CPLL and Auviliar | v Ean Control InsvdoH2O                                                                                                    |                                                                                                    |

Tab. 42: CPU and Auxiliary Fan Control – InsydeH2O

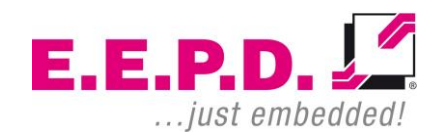

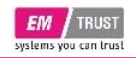

#### 7.6.3 FCH Common Options

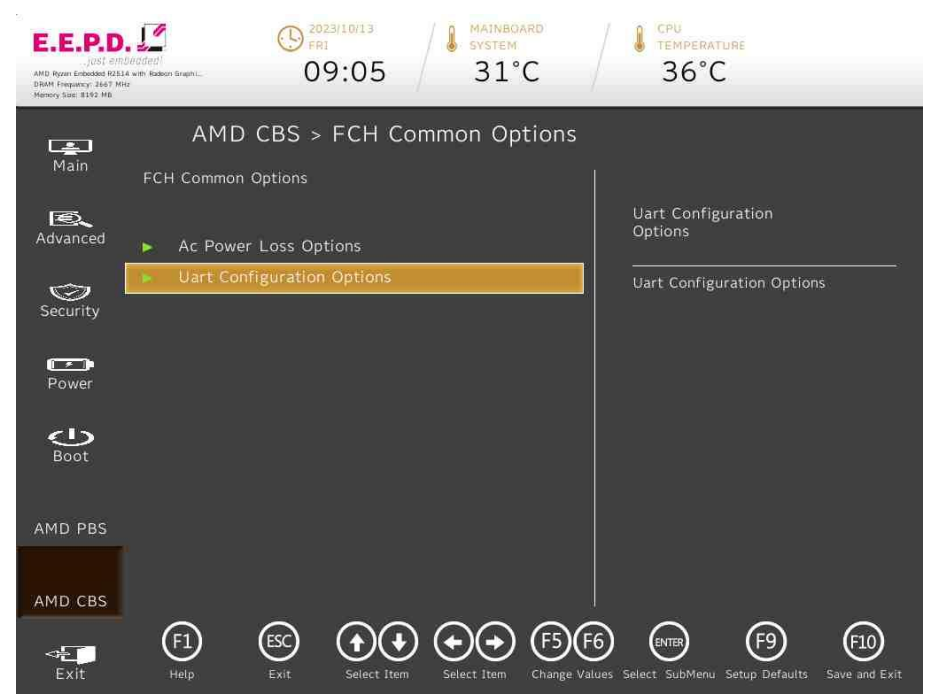

Fig. 68: FCH Common Options – InsydeH2O

| BIOS Settings              | Options    | Description                |
|----------------------------|------------|----------------------------|
| Ac Power Loss Options      | No options | Ac Power Loss Options      |
| Uart Configuration Options | No options | Uart Configuration Options |

Tab. 43: FCH Common Options - InsydeH2O

# **Device Reference Manual – P – Revision 3**

#### 7.6.3.1 Ac Power Loss Options

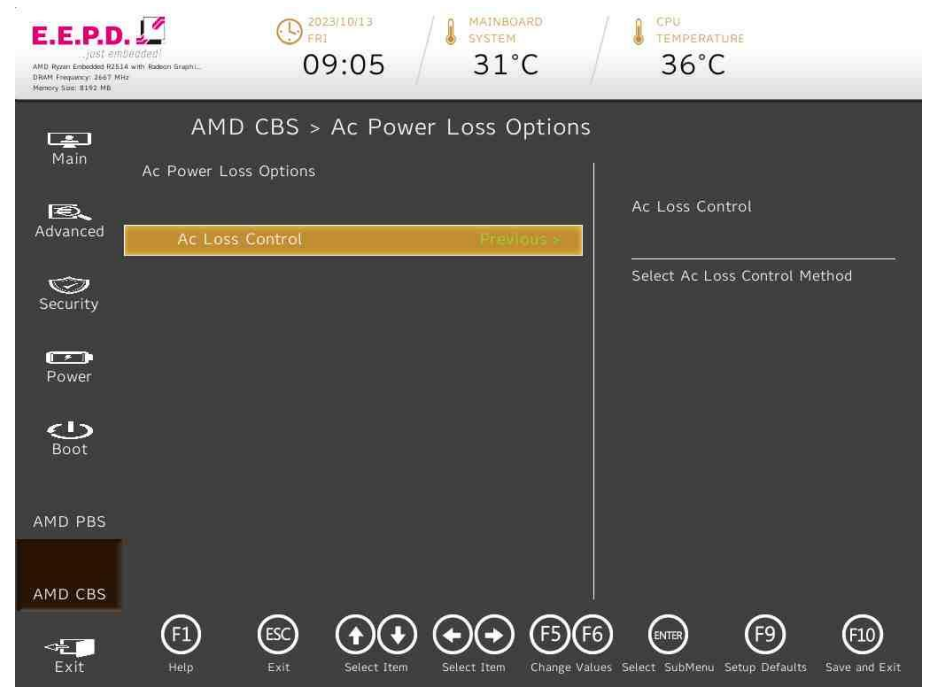

Fig. 69: Ac Power Loss Options – InsydeH2O

| BIOS Settings                                  | Options                                                                         | Description                   |  |  |
|------------------------------------------------|---------------------------------------------------------------------------------|-------------------------------|--|--|
| Ac Loss Control                                | <always off=""><br/><always on=""><br/><previous>*</previous></always></always> | Select Ac Loss Control Method |  |  |
| Take 44. As Deversel and Onlines - Jacobillion |                                                                                 |                               |  |  |

Tab. 44: Ac Power Loss Options – InsydeH2O

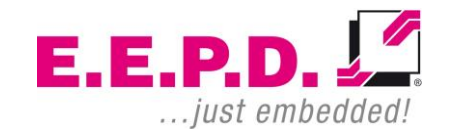

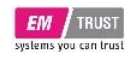

#### 7.6.3.2 Uart Configuration Options

| E.E.P.D.<br>Jast emb<br>AMD Ryzer Enbodies (2514<br>DRAM Frequency 2667 MH<br>Memory See: 8102 MB | 900 ded<br>With Rakson Graph L. | () 2023/1<br>FRI<br>09:  | 05            | MAINBOA<br>SYSTEM<br>31°( | C                         | J CPU<br>TEMPERATUR<br>36°C | I <mark>E</mark>      |                     |
|---------------------------------------------------------------------------------------------------|---------------------------------|--------------------------|---------------|---------------------------|---------------------------|-----------------------------|-----------------------|---------------------|
| <b>Main</b>                                                                                       | AMD<br>Uart Configur            | CBS > U<br>ation Options | art Confi     | guratio                   | n Optioi                  | าร                          |                       |                     |
| Advanced                                                                                          | Uart 0 E<br>Uart 0 L            | nable<br>egacy Option    | s (           | Enabl                     | .ed ><br>F8 >             | Uart 1 Legacy               | Options               |                     |
| Security                                                                                          | Uart 1 E<br>Uart 1 L            | nable<br>egacy Option    | s (           | Enabl<br>GM2 0x2          | ed ><br>F8 = 1            | ivo netp string             |                       |                     |
| Power                                                                                             |                                 |                          |               |                           |                           |                             |                       |                     |
| AMD PBS                                                                                           |                                 |                          |               |                           |                           |                             |                       |                     |
| AMD CBS                                                                                           |                                 |                          |               |                           |                           |                             |                       |                     |
| Exit                                                                                              | (F1)<br>Help                    | ESC<br>Exit              | Select Item S | elect Item                | (F5)(F6)<br>Change Values | Select SubMenu Se           | F9<br>etup Defaults S | F10<br>ave and Exit |

| BIOS Settings         | Options                 | Description    |
|-----------------------|-------------------------|----------------|
| Uart 0 Enable         | <disabled></disabled>   | No help string |
|                       | <enabled>*</enabled>    |                |
| Uart 0 Legacy Options | <disabled></disabled>   | No help string |
|                       | <com1 0x3f8="">*</com1> |                |
|                       | <com2 0x2f8=""></com2>  |                |
|                       | <com3 0x3e8=""></com3>  |                |
|                       | <com4 0x2e8=""></com4>  |                |
| Uart 1 Enable         | <disabled></disabled>   | No help string |
|                       | <enabled>*</enabled>    |                |
| Uart 1 Legacy Options | <disabled></disabled>   | No help string |
|                       | <com1 0x3f8=""></com1>  |                |
|                       | <com2 0x2f8="">*</com2> |                |
|                       | <com3 0x3e8=""></com3>  |                |
|                       | <com4 0x2e8=""></com4>  |                |

Tab. 45: Uart Configuration Options - InsydeH2O

Fig. 70: Uart Configuration Options – InsydeH2O

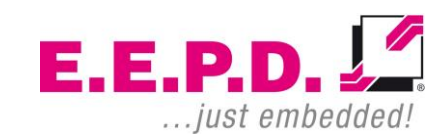

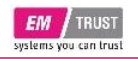

### 7.7 AMD PBS Option

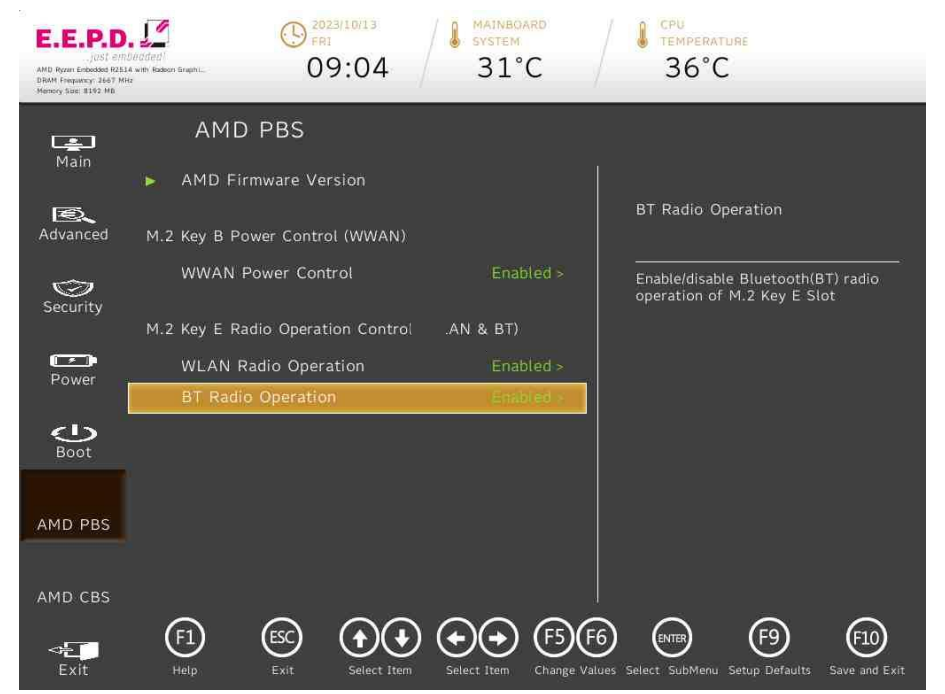

Fig. 71: AMD PBS Option - InsydeH2O

| BIOS Settings           | Options               | Description                            |
|-------------------------|-----------------------|----------------------------------------|
| AMD Firmware<br>Version | No options            | Show all of AMD Firmware Version       |
| WWAN Power              | <disabled></disabled> | Enable/disable power of M.2 Key B Slot |
| Control                 | <enabled>*</enabled>  |                                        |
| WLAN Radio              | <enabled>*</enabled>  | Enable/disable WLAN radio operation of |
| Operation               | <disabled></disabled> | M.2 Key E Slot                         |
| BT Radio                | <enabled>*</enabled>  | Enable/disable Bluetooth(BT) radio     |
| Operation               | <disabled></disabled> | operation of M.2 Key E Slot            |

Tab. 46: AMD PBS Option – InsydeH2O

# **Device Reference** Manual – P – Revision 3

### 7.7.1 AMD Firmware Version

| E.E.P.D.<br>Jost emu<br>AMD Rozen Entocodos (2211<br>DRAM Frequency: 2647 MH<br>Memory Sue: 8192 MB | eadeal<br>A with' Rideon Graph | © 2023/10/13<br>FRI<br>09:04 | 4 MAINBOARD<br>SYSTEM<br>31°C                                       | /       | CPU<br>TEMPERATURE<br>36°C                 |
|----------------------------------------------------------------------------------------------------|--------------------------------|------------------------------|---------------------------------------------------------------------|---------|--------------------------------------------|
|                                                                                                    |                                | AMD PBS > AMI                | D Firmware Version                                                  | 1       |                                            |
| Main                                                                                                | AMD F                          | irmware Version              |                                                                     |         |                                            |
| Advanced                                                                                            | . A(                           | GESA Version                 | EmbeddedR2KPI-FP5_1.0.0                                             |         | DXIO FW Version                            |
| $\odot$                                                                                             | 💼 ps                           | SP BootLoader Version        | 0.8.A3.84                                                           |         |                                            |
| Security                                                                                            | PS                             | SP SecureOS Version          | 0.8.A3.84                                                           |         |                                            |
| ( T T D                                                                                             |                                |                              |                                                                     |         |                                            |
| Power                                                                                               | 🗖 AE                           | 3L Version                   | 211126EE                                                            |         |                                            |
|                                                                                                    | 📕 AF                           | PCB Version                  | 0029                                                                |         |                                            |
| ~15                                                                                                 | I AF                           | POB Version                  | 0013                                                                |         |                                            |
| ē.                                                                                                  |                                |                              |                                                                     |         | PIC FW Version                             |
| Advanced                                                                                            | Uc                             | code Patch Version           | 8108109                                                             |         |                                            |
|                                                                                                    | SN                             | 40 FW Version                | 4.30.86.0                                                           |         |                                            |
| Security                                                                                            | D>                             | KIO FW Version               | 001F.01C0                                                           |         |                                            |
|                                                                                                    |                                |                              |                                                                     |         |                                            |
| Power                                                                                               | <b>–</b> M                     | P2 I2C FW Version            | 1. r. 2.4                                                           |         |                                            |
| 615                                                                                                 | 📮 XH                           | HCI FW Version               | FC.CE.8B.6A                                                         |         |                                            |
| Boot                                                                                                | 📕 VE                           | 3IOS FW Version              | 113-PICASSO-117                                                     |         |                                            |
| AMD PBS                                                                                             | ■ G(                           | DP Driver Version            | AMD GOP X64 Release<br>Driver Rev.2.8.0.0.0.Jul<br>26 2019.11:24:53 |         |                                            |
|                                                                                                    |                                |                              |                                                                     |         |                                            |
| AMD CBS                                                                                             | 🔹 PI                           | C FW Version                 | 000403                                                              |         |                                            |
|                                                                                                    | 6                              |                              |                                                                     | 2       |                                            |
| exit                                                                                                | Help                           | Exit Selec                   | t Item Select Item Change Va                                        | alues S | elect SubMenu Setup Defaults Save and Exit |

Fig. 72: AMD Firmware Version - InsydeH2O

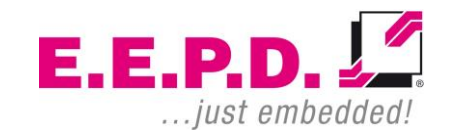

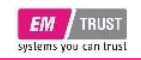

### 7.8 Boot Menu

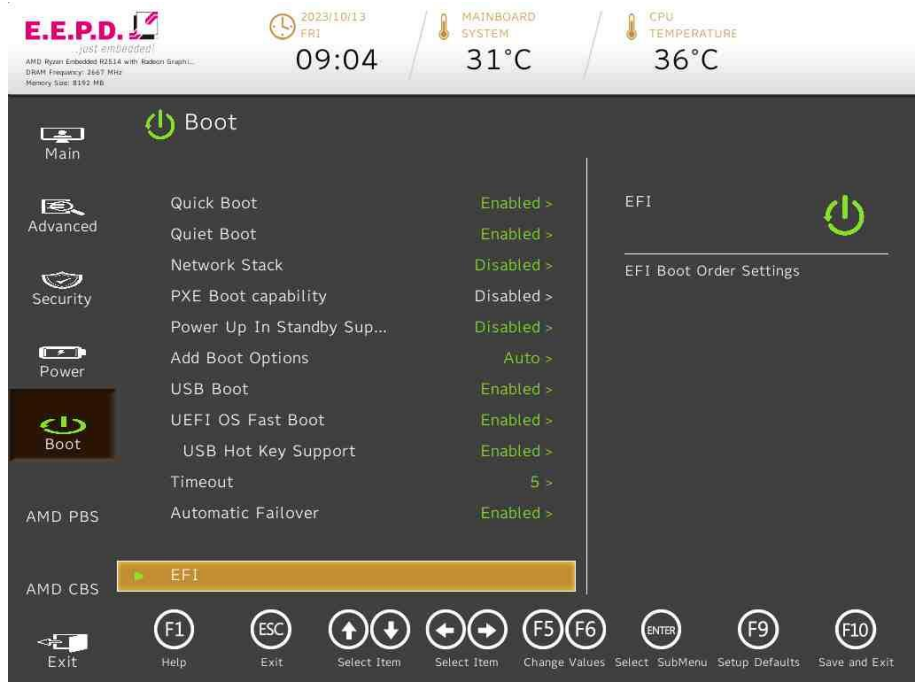

#### Fig. 73: Boot Menu – InsydeH2O

| BIOS Settings | Options                                        | Description                                                                                                    |
|---------------|------------------------------------------------|----------------------------------------------------------------------------------------------------|
| Quick Boot    | <enabled>*<br/><disabled></disabled></enabled> | Allows InsydeH2O to skip certain<br>tests while booting. This will<br>decrease the time needed to boot<br>the system. |
| Quiet Boot    | <enabled>*<br/><disabled></disabled></enabled> | Disables or enables booting in Text<br>Mode.                                                                          |
| Network Stack | <disabled>*<br/><enabled></enabled></disabled> | Network Stack Support:<br>Windows 8 BitLocker Unlock                                                                  |

# **Device Reference Manual – P – Revision 3**

|                                   |                                                      | UEFI IPv4/IPv6 PXE<br>Legacy PXE OPROM                                                                                                    |
|-----------------------------------|------------------------------------------------------|----------------------------------------------------------------------------------------------------|
| PXE Boot<br>capability            | <disabled>*</disabled>                               | Disabled : Support Network Stack<br>UEFI PXE : IPv4/IPv6<br>Legacy : Legacy PXE OPROM only                                                                                                    |
| Power Up In<br>Standby<br>Support | <enabled><br/><disabled>*</disabled></enabled>       | Disable or enable Power Up In<br>Standby Support.<br>The PUIS feature set allows devices<br>to be powered-up into the Standby<br>power management state to<br>minimize inrush current at power-up<br>and to allow the host to sequence<br>the spin-up of devices. |
| Add Boot<br>Options               | <first><br/><last><br/><auto>*</auto></last></first> | Position in Boot Order for<br>Shell,Network and Removables                                                                                                    |
| USB Boot                          | <enabled>*<br/><disabled></disabled></enabled>       | Disables or enables booting to USB boot devices.                                                                                                    |
| UEFI OS Fast<br>Boot              | <enabled>*<br/><disabled></disabled></enabled>       | If enabled the system firmware does<br>not initialize keyboard and check for<br>firmware menu key.                                                                                                    |
| USB Hot Key<br>Support            | <disabled><br/><enabled>*</enabled></disabled>       | Enable/Disable to support USB hot key while booting. This will decrease the time needed to boot the system.                                                                                                    |
| Timeout                           | Adjust value<br>[0-10]<br>Default value<br>[5]       | The number of seconds that the<br>firmware will wait before booting the<br>original default boot selection.                                                                                                    |
| Automatic<br>Failover             | <disabled><br/><enabled>*</enabled></disabled>       | Enable: if boot to default device fail,<br>it will directly try to boot next device.<br>Disable: if boot to default device fail,<br>it will pop warning message then go<br>into firmware UI.                                                                      |
| EFI                               | No options                                           | EFI Boot Order Settings                                                                                                    |

Tab. 47: Boot Menu – InsydeH2O

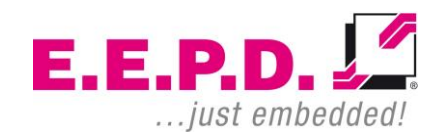

# **EM<sup>®</sup> PRO rack**

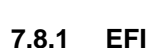

EM TRUST

| E.E.P.D.<br>Just em<br>AMD. Ryzen Enbodder (231)<br>DRAM. Frequency, 2667 Mil<br>Memory Stat: 8162 Mb | Dirdded)<br>L4 with Radson Graphi<br>He | () <sup>20</sup><br>FR<br>0 | 9:04     | AAINBO<br>SYSTEM<br>31° | C                         | J CPU<br>TEMPERAT | rure<br>2              |                      |
|----------------------------------------------------------------------------------------------------|-----------------------------------------|-----------------------------|----------|-------------------------|---------------------------|-------------------|------------------------|----------------------|
| Main                                                                                                  | U Boot                                  | t > EFI                     |          |                         |                           |                   |                        |                      |
| Advanced                                                                                              | EFI USI<br>EFI Inte                     | 3 Device (S<br>ernal Shell  | SanDisk) | Enabled                 |                           | EFI Interna       | l Shell                | <u>()</u>            |
| Security                                                                                              |                                         |                             |          |                         |                           |                   |                        |                      |
| Boot                                                                                                  |                                         |                             |          |                         |                           |                   |                        |                      |
| AMD PBS                                                                                               |                                         |                             |          |                         |                           |                   |                        |                      |
| AMD CBS                                                                                               | F1                                      | ESC<br>Exit                 |          | Select Item             | (F5)(F6)<br>Change Values | Select SubMenu    | (F9)<br>Setup Defaults | F10<br>Save and Exit |

Fig. 74: EFI – InsydeH2O

| BIOS Settings            | Options    | Description |
|--------------------------|------------|-------------|
| EFI USB Device (SanDisk) | []*<br>[X] |             |
| EFI Internal Shell       | []*<br>[X] |             |

Tab. 48: EFI – InsydeH2O

# **Device Reference Manual – P – Revision 3**

### 7.9 Power Menu

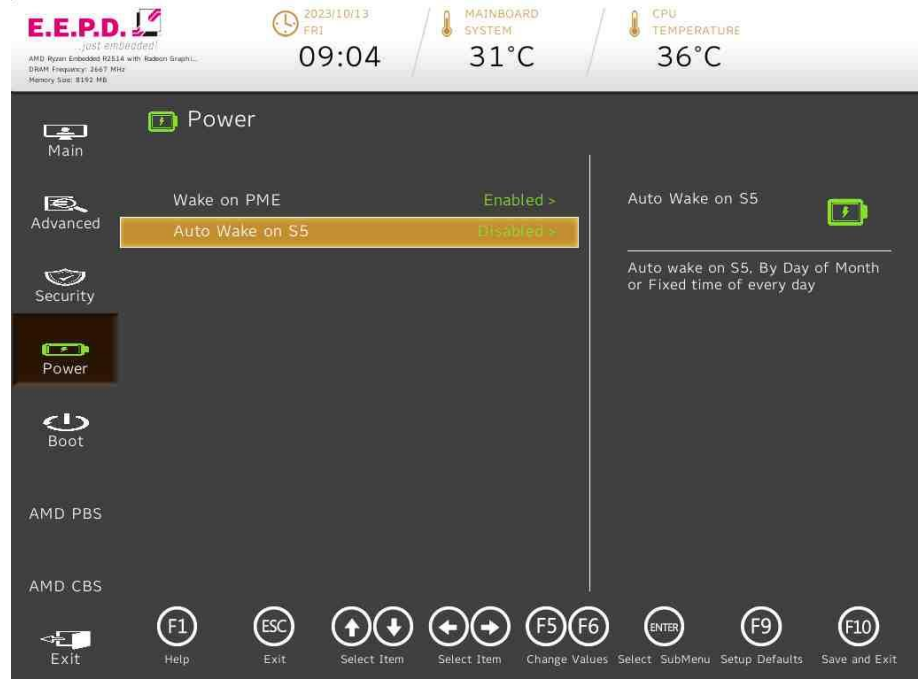

#### Fig. 75: Power Menu – InsydeH2O

| BIOS Settings      | Options                                                                                  | Description                                                                                                    |
|--------------------|------------------------------------------------------------------------------------------|----------------------------------------------------------------------------------------------------|
| Wake on PME        | <disabled><br/><enabled>*</enabled></disabled>                                           | Determines the action taken<br>when the system power is off<br>and a PCI Power Management<br>Enable wake up event occurs. |
| Auto Wake on<br>S5 | <disabled>*<br/><by day="" every=""><br/><by day="" month="" of=""></by></by></disabled> | Auto wake on S5, By Day of<br>Month or Fixed time of every<br>day                                                         |

Tab. 49: Power Menu – InsydeH2O

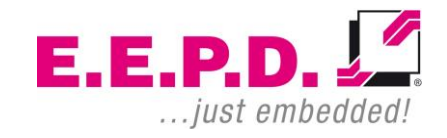

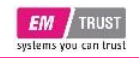

### 7.10 Exit Menu

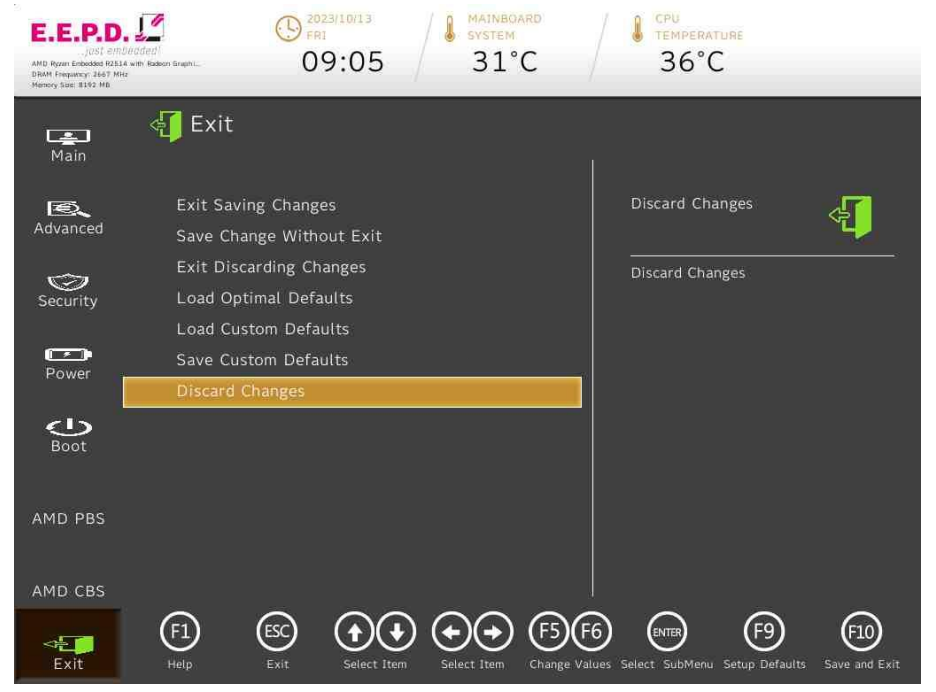

| BIOS Settings            | Options | Description                                           |
|--------------------------|---------|-------------------------------------------------------|
| Exit Saving Changes      |         | Exit system setup and save<br>your changes.           |
| Save Change Without Exit |         | Save your changes and<br>without exiting system.      |
| Exit Discarding Changes  |         | Exit system setup and without<br>saving your changes. |
| Load Optimal Defaults    |         | Load Optimal Defaults.                                |
| Load Custom Defaults     |         | Load Custom Defaults.                                 |
| Save Custom Defaults     |         | Save Custom Defaults                                  |
| Discard Changes          |         | Discard Changes                                       |
|                          |         |                                                       |

Tab. 50: Exit Menu – InsydeH2O

Fig. 76: Exit Menu – InsydeH2O

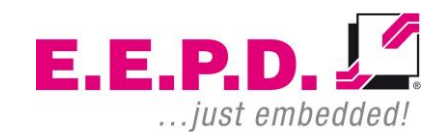

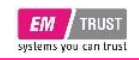

7.11 Security Menu

# **Device Reference Manual – P – Revision 3**

| E.E.P.D.<br> | udded<br>Holason Graph | () 2023/10/13<br>FRI<br>09:04          | MAINBOARD<br>SYSTEM<br>31°C          |           | CPU<br>TEMPERATURE<br>36°C                           |                          |
|--------------|------------------------|----------------------------------------|--------------------------------------|-----------|------------------------------------------------------|--------------------------|
| Main         | Ø                      | Security                               |                                      | n         |                                                      |                          |
| R.           | Cu                     | urrent TPM Device                      | TPM 2.0 (DTPM)                       | ) >       | Clear TPM                                            |                          |
| Advanced     | I TF                   | PM State                               | All Hierarchies Enabl<br>Owned       | led,      |                                                      | <u> </u>                 |
| Security     | TP<br>Al               | PM Active PCR Hash<br>Igorithm         | SHA256                               |           | Clear TPM. Removes<br>context associated w<br>Owner. | all TPM<br>th a specific |
|              | TF<br>Ha               | PM Hardware Supported<br>ash Algorithm | SHA1, SHA256                         |           |                                                      |                          |
| Power        | I BI<br>Al             | IOS Supported Hash<br>Igorithm         | SHA1, SHA256, SHA3<br>SHA512, SM3_25 | 384,<br>6 |                                                      |                          |
| <u>ب</u> ه   | Tr                     | rEE Protocol Version                   |                                      | . >       |                                                      |                          |
| Boot         | TF                     | PM Availability                        |                                      |           |                                                      |                          |
|              | TF                     | PM Operation                           | No Operation                         | 1 >       |                                                      |                          |
| പ            | CI                     | lear TPM                               | Disabled                             |           |                                                      |                          |
| Boot         | SL                     | upervisor Password                     | Not Installed                        |           |                                                      |                          |
| AMD PBS      | Se                     | et Supervisor Password                 |                                      |           |                                                      |                          |
| AMD CBS      |                        |                                        |                                      |           |                                                      |                          |
| Exit         | F1<br>Help             | Esc elect                              | Item Select Item Ch                  | F5 F6     | Select SubMenu Setup Def                             | aults Save and Exit      |

Fig. 77: Security Menu - InsydeH2O

| BIOS<br>Settings      | Options                                                                          | Description                          |
|-----------------------|----------------------------------------------------------------------------------|--------------------------------------|
| Current TPM<br>Device | <not detected=""><br/><tpm 1.2=""><br/><tpm (dtpm)="" 2.0="">*</tpm></tpm></not> | Current TPM<br>Device:<br>TPM1.2, or |

| TrEE Protocol<br>Version   | <1.0><br><1.1>*                                                                                                    | TrEE Protocol<br>Version: 1.0 or<br>1.1                                                                         |
|----------------------------|----------------------------------------------------------------------------------------------------|----------------------------------------------------------------------------------------------------|
| TPM<br>Availability        | <available>*<br/><hidden></hidden></available>                                                                                                    | When hidden,<br>don't expose<br>TPM to OS                                                                       |
| TPM<br>Operation           | <no operation="">*<br/><enable><br/><setpcrbanks(algorithm)><br/><logalldigests><br/><setpprequiredforclear_true><br/><setpprequiredforclear_false><br/><setpprequiredforturnon_false><br/><setpprequiredforturnon_true><br/><setpprequiredforturnoff_false><br/><setpprequiredforturnoff_true><br/><setpprequiredforchangepcrs_false><br/><setpprequiredforchangepcrs_true><br/><setpprequiredforchangeeps_false><br/><setpprequiredforchangeeps_false><br/><setpprequiredforchangeeps_false><br/><setpprequiredforchangeeps_false></setpprequiredforchangeeps_false></setpprequiredforchangeeps_false></setpprequiredforchangeeps_false></setpprequiredforchangeeps_false></setpprequiredforchangepcrs_true></setpprequiredforchangepcrs_false></setpprequiredforturnoff_true></setpprequiredforturnoff_false></setpprequiredforturnon_true></setpprequiredforturnon_false></setpprequiredforclear_false></setpprequiredforclear_true></logalldigests></setpcrbanks(algorithm)></enable></no> | Select one of<br>the supported<br>operations to<br>change TPM2<br>state.                                        |
| Clear TPM                  | [ ]<br>[X]                                                                                                    | Clear TPM.<br>Removes all<br>TPM context<br>associated with<br>a specific<br>Owner.                             |
| Set Supervisor<br>Password | None                                                                                                    | Install or<br>change the<br>password and<br>the length of<br>password must<br>be greater than<br>one character. |
| Tab. 51: Security Mer      | nu – InsydeH2O                                                                                                    |                                                                                                    |

**E.E.P.D.** 

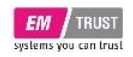

#### 7.11.1 Storage Password Setup Page

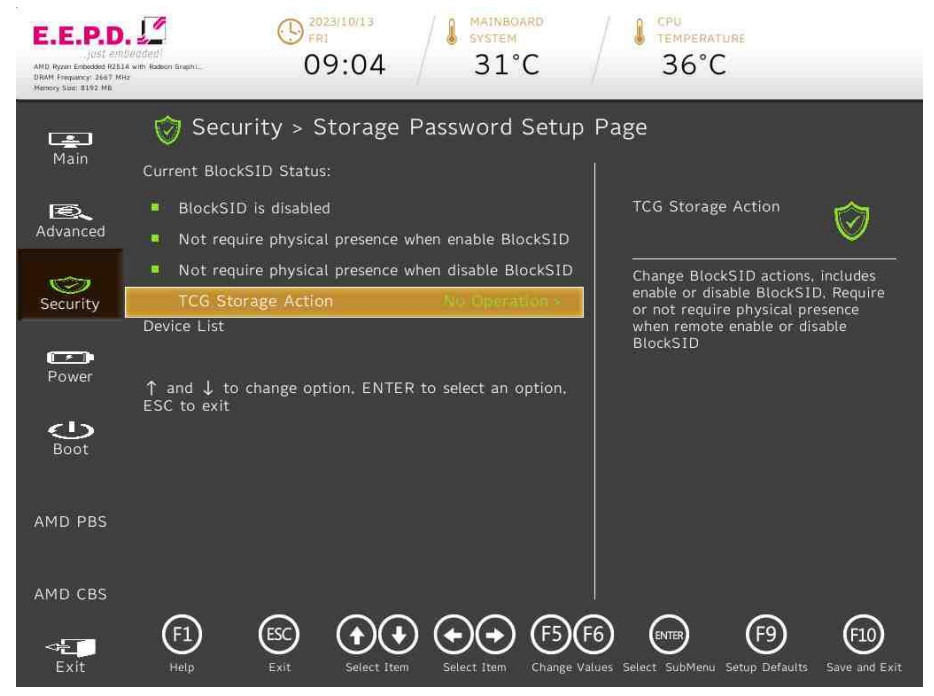

| BIOS<br>Settings         | Options                                                                                                    | Description                                                                                                    |
|--------------------------|----------------------------------------------------------------------------------------------------|----------------------------------------------------------------------------------------------------|
| TCG<br>Storage<br>Action | <no operation="">*<br/><enable_blocksidfunc><br/><disable_blocksidfunc><br/><pprequiredforenableblocksid_true><br/><pprequiredforenableblocksid_false><br/><pprequiredfordisableblocksid_true><br/><pprequiredfordisableblocksid_false></pprequiredfordisableblocksid_false></pprequiredfordisableblocksid_true></pprequiredforenableblocksid_false></pprequiredforenableblocksid_true></disable_blocksidfunc></enable_blocksidfunc></no> | Change BlockSID<br>actions, includes<br>enable or disable<br>BlockSID, Require or<br>not require physical<br>presence when<br>remote enable or<br>disable BlockSID |

Tab. 52: Storage Password Setup Page – InsydeH2O

Fig. 78: Storage Password Setup Page – InsydeH2O

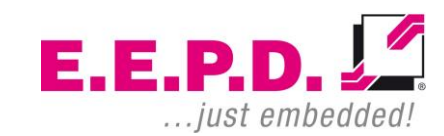

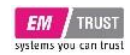

# **Index of Figures**

| Fig. 1: Type label (example)                                | 11 |
|-------------------------------------------------------------|----|
| Fig. 2: Dimensions front view                               | 11 |
| Fig. 3: Dimensions rear view                                | 11 |
| Fig. 4: Dimensions side view                                | 12 |
| Fig. 5: Dimensions top view with optional mounting brackets | 12 |
| Fig. 6: Dimensions top view                                 | 12 |
| Fig. 7: Dimension bottom view                               | 12 |
| Fig. 8: Interfaces front view                               | 14 |
| Fig. 9: Interfaces rear view                                | 14 |
| Fig. 10: power button with LED ring                         | 15 |
| Fig. 11: SFP+ modules Detail                                | 15 |
| Fig. 12: Ethernet Ports Detail                              | 15 |
| Fig. 13: Dual DisplayPort Detail                            | 16 |
| Fig. 14: USB-C Ports Detail                                 | 16 |
| Fig. 15: Mini USB-B Detail                                  | 16 |
| Fig. 16: Auxiliary power button and HDD/SSD-LEDs position   | 16 |
| Fig. 17: screws on the left side                            | 17 |
| Fig. 18: screws on the right side                           | 17 |
| Fig. 19: screws on the rear side                            | 17 |
| Fig. 20: top view of the system without cover               | 18 |
| Fig. 21: M.2 Key B module assembly                          | 18 |
| Fig. 22: opening of SSD installation slot                   | 19 |
| Fig. 23: M3X30 screw                                        | 19 |
| Fig. 24: SSD slots                                          | 19 |
| Fig. 25: Main Menu – AMI BIOS                               | 21 |
| Fig. 26: Advanced Menu – AMI BIOS                           | 22 |
| Fig. 27: Trusted Computing – AMI BIOS                       | 23 |
| Fig. 28: TPM Configuration – AMI BIOS                       | 24 |
| Fig. 29: GS2x Advanced Options – AMI BIOS                   | 25 |
| Fig. 30: CPU Configuration – AMI BIOS                       | 26 |
|                                                             |    |

**Device Reference Manual – P – Revision 3** 

| Fig. | 31: Node 0 Information – AMI BIOS                 | .26 |
|------|---------------------------------------------------|-----|
| Fig. | 32: AMI Graphic Output Protocol Policy – AMI BIOS | .27 |
| Fig. | 33: USB Configuration – AMI BIOS                  | .28 |
| Fig. | 34: Network Stack Configuration – AMI BIOS        | .29 |
| Fig. | 35: NVMe Configuration – AMI BIOS                 | .30 |
| Fig. | 36: AMD CBS – AMI BIOS                            | .30 |
| Fig. | 37: Zen Common Options – AMI BIOS                 | .31 |
| Fig. | 38: NBIO Common Options – AMI BIOS                | .31 |
| Fig. | 39: GFX Configuration – AMI BIOS                  | .32 |
| Fig. | 40: NB Configuration – AMI BIOS                   | .33 |
| Fig. | 41: PCIe Configuration – AMI BIOS                 | .33 |
| Fig. | 42: Fan Control – AMI BIOS                        | .34 |
| Fig. | 43: FCH Common Options – AMI BIOS                 | .34 |
| Fig. | 44: USB Configuration Options – AMI BIOS          | .35 |
| Fig. | 45: Ac Power Loss Options – AMI BIOS              | .35 |
| Fig. | 46: Uart Configuration Options – AMI BIOS         | .36 |
| Fig. | 47: AMD PBS – AMI BIOS                            | .37 |
| Fig. | 48: Security Menu – AMI BIOS                      | .38 |
| Fig. | 49: Secure Boot – AMI BIOS                        | .39 |
| Fig. | 50: Key Management – AMI BIOS                     | .40 |
| Fig. | 51: Boot Menu – AMI BIOS                          | .42 |
| Fig. | 52: Save & Exit Menu – AMI BIOS                   | .43 |
| Fig. | 53: Main Menu – InsydeH2O                         | .45 |
| Fig. | 54: Advanced Menu – InsydeH2O                     | .46 |
| Fig. | 55: Boot Configuration – InsydeH2O                | .47 |
| Fig. | 56: Peripheral Configuration – InsydeH2O          | .47 |
| Fig. | 57: NVMe Configurations – InsydeH2O               | .48 |
| Fig. | 58: USB Configurations – InsydeH2O                | .48 |
| Fig. | 59: Enable/Disable – VCC of USB Jacks – InsydeH2O | .49 |
| Fig. | 60: ACPI Table/Features Control – InsydeH2O       | .49 |
| Fig. | 61: CPU related setting – InsydeH2O               | .50 |
| Fig. | 62: GS2XX options – Watchdog – InsydeH2O          | .51 |
|      |                                                   |     |

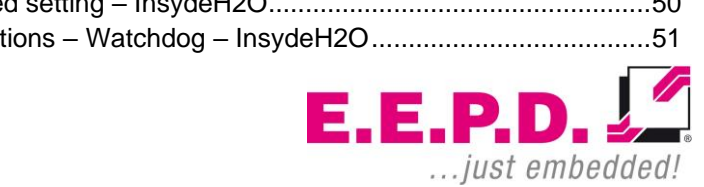

# EM TRUST

# **EM<sup>®</sup> PRO rack**

| Device | Reference | Manual – | <b>P</b> – | <b>Revision 3</b> |  |
|--------|-----------|----------|------------|-------------------|--|
|--------|-----------|----------|------------|-------------------|--|

| Fig. 63: AMD CBS – InsydeH2O                       | 52 |
|----------------------------------------------------|----|
| Fig. 64: Zen Common Options – InsydeH2O            | 52 |
| Fig. 65: NBIO Common Options – InsydeH2O           | 53 |
| Fig. 66: GFX Configuration – InsydeH2O             | 54 |
| Fig. 67: CPU and Auxiliary Fan Control – InsydeH2O | 55 |
| Fig. 68: FCH Common Options – InsydeH2O            | 56 |
| Fig. 69: Ac Power Loss Options – InsydeH2O         | 56 |
| Fig. 70: Uart Configuration Options – InsydeH2O    | 57 |
| Fig. 71: AMD PBS Option – InsydeH2O                | 58 |
| Fig. 72: AMD Firmware Version – InsydeH2O          | 58 |
| Fig. 73: Boot Menu – InsydeH2O                     | 59 |
| Fig. 74: EFI – InsydeH2O                           | 60 |
| Fig. 75: Power Menu – InsydeH2O                    | 60 |
| Fig. 76: Exit Menu – InsydeH2O                     | 61 |
| Fig. 77: Security Menu – InsydeH2O                 | 62 |
| Fig. 78: Storage Password Setup Page – InsydeH2O   | 63 |

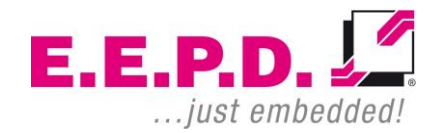

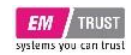

# Index of Tables

| Tab. 1: Options                                       | 10 |
|-------------------------------------------------------|----|
| Tab. 2: Accessories                                   | 10 |
| Tab. 3: Main Menu – AMI BIOS                          | 21 |
| Tab. 4: Advanced Menu – AMI BIOS                      | 22 |
| Tab. 5: Trusted Computing – AMI BIOS                  | 23 |
| Tab. 6: TPM Configuration – AMI BIOS                  | 24 |
| Tab. 7: GS2x Advanced Options – AMI BIOS              | 25 |
| Tab. 8: CPU Configuration – AMI BIOS                  | 26 |
| Tab. 9: AMI Graphic Output Protocol Policy – AMI BIOS | 27 |
| Tab. 10: USB Configuration – AMI BIOS                 | 28 |
| Tab. 11: Network Stack Configuration – AMI BIOS       | 29 |
| Tab. 12: AMD CBS – AMI BIOS                           | 30 |
| Tab. 13: Zen Common Options – AMI BIOS                | 31 |
| Tab. 14: NBIO Common Options – AMI BIOS               | 31 |
| Tab. 15: GFX Configuration – AMI BIOS                 | 32 |
| Tab. 16: NB Configuration – AMI BIOS                  | 33 |
| Tab. 17: PCIe Configuration – AMI BIOS                | 33 |
| Tab. 18: Fan Control – AMI BIOS                       | 34 |
| Tab. 19: FCH Common Options – AMI BIOS                | 34 |
| Tab. 20: USB Configuration Options – AMI BIOS         | 35 |
| Tab. 21: Ac Power Loss Options – AMI BIOS             | 35 |
| Tab. 22: Uart Configuration Options – AMI BIOS        | 36 |
| Tab. 23: Security Menu – AMI BIOS                     | 38 |
| Tab. 24: Secure Boot – AMI BIOS                       | 39 |
| Tab. 25: Key Management – AMI BIOS                    | 41 |
| Tab. 26: Boot Menu – AMI BIOS                         | 42 |
| Tab. 27: Save & Exit Menu – AMI BIOS                  | 43 |
| Tab. 28: Main Menu – InsydeH2O                        | 45 |
| Tab. 29: Advanced Menu – InsydeH2O                    | 46 |
| Tab. 30: Boot Configuration – InsydeH2O               | 47 |
|                                                       |    |

E.E.P.D. GmbH | Gewerbering 3 | 85258 Weichs

# **Device Reference Manual – P – Revision 3**

| Tab. 31: Peripheral Configuration – InsvdeH2O          | 47 |
|--------------------------------------------------------|----|
| Tab. 32: NVMe Configurations                           | 48 |
| Tab. 33: USB Configuration – InsvdeH2O                 | 48 |
| Tab. 34: Enable/Disable – VCC of USB Jacks – InsvdeH2O | 49 |
| Tab. 35: ACPI Table/Features Control – InsydeH2O       | 49 |
| Tab. 36: CPU related setting – InsydeH2O               | 50 |
| Tab. 37: GS2XX options – Watchdog – InsydeH2O          | 51 |
| Tab. 38: AMD CBS – InsydeH2O                           | 52 |
| Tab. 39: Zen Common Options – InsydeH2O                | 52 |
| Tab. 40: NBIO Common Options – InsydeH2O               | 53 |
| Tab. 41: GFX Configuration – InsydeH2O                 | 54 |
| Tab. 42: CPU and Auxiliary Fan Control – InsydeH2O     | 55 |
| Tab. 43: FCH Common Options - InsydeH2O                | 56 |
| Tab. 44: Ac Power Loss Options – InsydeH2O             | 56 |
| Tab. 45: Uart Configuration Options – InsydeH2O        | 57 |
| Tab. 46: AMD PBS Option – InsydeH2O                    | 58 |
| Tab. 47: Boot Menu – InsydeH2O                         | 59 |
| Tab. 48: EFI – InsydeH2O                               | 60 |
| Tab. 49: Power Menu – InsydeH2O                        | 60 |
| Tab. 50: Exit Menu – InsydeH2O                         | 61 |
| Tab. 51: Security Menu – InsydeH2O                     | 62 |
| Tab. 52: Storage Password Setup Page – InsydeH2O       | 63 |

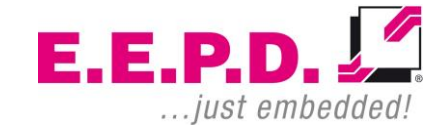

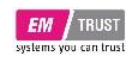

# List of Abbreviations

| AC      | Alternating current                                    |
|---------|--------------------------------------------------------|
| APAC    | Asia Pacific and countries                             |
| BIOS    | Basic input/output system                              |
| BT      | Bluetooth                                              |
| DC      | Direct current                                         |
| DDR4    | Fourth generation "double data rate" memory technology |
| DP      | Display port                                           |
| EMEA    | Europe, Middle East, Africa                            |
| GND     | Ground                                                 |
| GNSS    | Global Navigation Satellite System                     |
| loT     | Internet of Things                                     |
| LTE     | Long Term Evolution                                    |
| MIC     | Microphone                                             |
| M.2     | Next generation mSATA                                  |
| NVME    | Non-Volatile Memory Express                            |
| OCP     | Over Current Protection                                |
| PWM     | Pulse-width modulation                                 |
| RAM     | Random access memory                                   |
| RS-232  | Serial standard interface                              |
| RS-485  | Serial standard interface                              |
| SD      | Secure digital memory card                             |
| SIM     | Subscriber identity module                             |
| SMA     | Subminiature version A connector                       |
| SO-DIMM | Small outline dual inline memory module                |
| SSD     | Solid state drive                                      |
| UART    | Universal Asynchronous Receiver / Transmitter          |
| USB     | Universal serial bus                                   |

| WLAN | Wireless local area network |
|------|-----------------------------|
| WWAN | Wireless wide area network  |

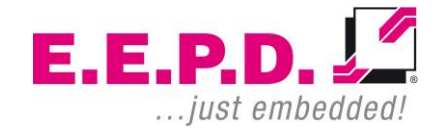

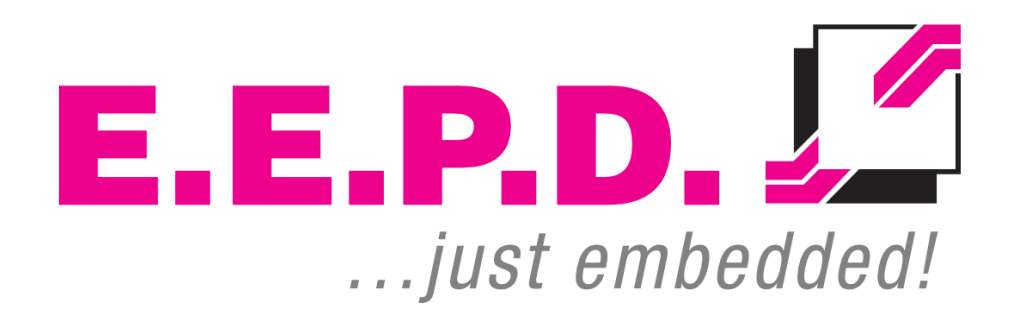

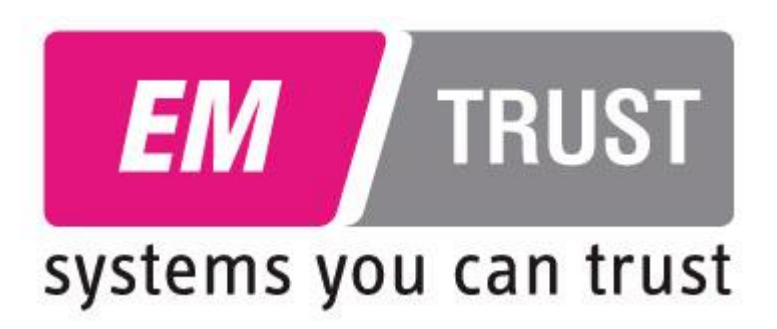

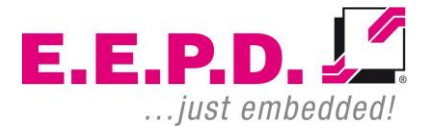